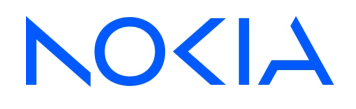

# Centralized License Manager Release 24.11

# CLM Installation and Upgrade Guide

3HE-20359-AAAA-TQZZA Issue 1 December 2024

© 2024 Nokia. Use subject to Terms available at: www.nokia.com/terms

#### Legal notice

Nokia is committed to diversity and inclusion. We are continuously reviewing our customer documentation and consulting with standards bodies to ensure that terminology is inclusive and aligned with the industry. Our future customer documentation will be updated accordingly.

This document includes Nokia proprietary and confidential information, which may not be distributed or disclosed to any third parties without the prior written consent of Nokia.

This document is intended for use by Nokia's customers ("You"/"Your") in connection with a product purchased or licensed from any company within Nokia Group of Companies. Use this document as agreed. You agree to notify Nokia of any errors you may find in this document; however, should you elect to use this document for any purpose(s) for which it is not intended, You understand and warrant that any determinations You may make or actions You may take will be based upon Your independent judgment and analysis of the content of this document.

Nokia reserves the right to make changes to this document without notice. At all times, the controlling version is the one available on Nokia's site.

No part of this document may be modified.

NO WARRANTY OF ANY KIND, EITHER EXPRESS OR IMPLIED, INCLUDING BUT NOT LIMITED TO ANY WARRANTY OF AVAILABILITY, ACCURACY, RELIABILITY, TITLE, NON-INFRINGEMENT, MERCHANTABILITY OR FITNESS FOR A PARTICULAR PURPOSE, IS MADE IN RELATION TO THE CONTENT OF THIS DOCUMENT. IN NO EVENT WILL NOKIA BE LIABLE FOR ANY DAMAGES, INCLUDING BUT NOT LIMITED TO SPECIAL, DIRECT, INDIRECT, INCIDENTAL OR CONSEQUENTIAL OR ANY LOSSES, SUCH AS BUT NOT LIMITED TO LOSS OF PROFIT, REVENUE, BUSINESS INTERRUPTION, BUSINESS OPPORTUNITY OR DATA THAT MAY ARISE FROM THE USE OF THIS DOCUMENT OR THE INFORMATION IN IT, EVEN IN THE CASE OF ERRORS IN OR OMISSIONS FROM THIS DOCUMENT OR ITS CONTENT.

Copyright and trademark: Nokia is a registered trademark of Nokia Corporation. Other product names mentioned in this document may be trademarks of their respective owners.

© 2024 Nokia.

| Ab | out this  | document                                                                        | 7         |
|----|-----------|---------------------------------------------------------------------------------|-----------|
| Pa | rt I: Get | ting started                                                                    | 9         |
| 1  | Before    | you begin                                                                       | 11        |
|    | CLM d     | eployment overview                                                              | 11        |
|    | 1.1       | Getting started with CLM                                                        | 11        |
|    | 1.2       | CLM system redundancy                                                           | 11        |
|    | 1.3       | CLM deployment terms and concepts                                               | 11        |
|    | 1.4       | Browser applications                                                            | 12        |
| 2  | Systen    | n requirements for CLM                                                          | 15        |
|    | 2.1       | Container environment requirements                                              | 15        |
|    | 2.2       | Cluster requirements for CLM                                                    | 19        |
|    | 2.3       | Storage                                                                         | 21        |
|    | 2.4       | To test CLM disk performance                                                    | 21        |
| 3  | Netwo     | rk requirements                                                                 | 25        |
|    | 3.1       | CLM deployment network addressing requirements                                  | 25        |
|    | 3.2       | Network requirements for CLM redundancy and communications within a CLM cluster | 25        |
| 4  | CLM d     | isk setup and partitioning                                                      | 27        |
|    | 4.1       | Overview                                                                        | 27        |
|    | CLM d     | isk deployment                                                                  | 28        |
|    | 4.2       | Introduction                                                                    | <b>28</b> |
|    | 4.3       | To deploy a RHEL qcow2 disk image                                               | 29        |
|    | 4.4       | To configure disk partitions using device UUIDs                                 | 35        |
|    | 4.5       | To apply the VMware cloud-init workaround                                       | 37        |
|    | 4.6       | To configure and mount a CLM disk partition                                     | 38        |
|    | Disk p    | artitioning for live deployments                                                | 40        |
|    | 4.7       | Live partitioning requirements, CLM deployer host and cluster VMs               | 40        |
| 5  | RHEL      | OS deployment for the CLM                                                       | 43        |
|    | 5.1       | Overview                                                                        | 43        |
|    | RHEL      | OS deployment for CLM                                                           | 44        |
|    | 5.2       | Introduction                                                                    | 44        |
|    | 5.3       | To apply a RHEL update to a CLM image-based OS                                  | 47        |

| Manu   | al RHEL OS installation for CLM                                          | 51 |
|--------|--------------------------------------------------------------------------|----|
| 5.4    | Overview                                                                 | 51 |
| 5.5    | Manually installing the RHEL OS for the CLM                              | 51 |
| 5.6    | Workflow for manual RHEL OS installation                                 | 53 |
| 5.7    | Required RHEL OS packages for CLM container elements                     | 54 |
| 5.8    | RHEL OS packages to remove from CLM container elements                   | 58 |
| 5.9    | Special OS requirements                                                  | 59 |
| 5.10   | Optional RHEL OS packages                                                | 59 |
| 5.11   | To lock the RHEL OS version                                              | 60 |
| 5.12   | To enable the CLM crypto-policy function on a manually installed RHEL OS | 61 |
| 5.13   | To set the default Python version                                        | 63 |
| 5.14   | To create the nsp user on a manually installed CLM cluster RHEL OS       | 63 |
| 5.15   | To disable the RHEL firewalld service                                    | 64 |
| 5.16   | To set the default umask to 0027                                         | 65 |
| 5.17   | To disable RHEL user namespaces                                          | 66 |
| Config | guring CLM security                                                      | 69 |
| 6.1    | Overview                                                                 | 69 |
| CLM s  | system security                                                          | 70 |
| 6.2    | Introduction                                                             | 70 |
| 6.3    | Securing the CLM                                                         | 70 |
| 6.4    | Operating system security for CLM stations                               | 71 |
| 6.5    | CLM Kubernetes Platform Communications                                   | 71 |
| 6.6    | CLM platform user accounts                                               | 72 |
| 6.7    | Restricting root-user system access                                      | 73 |
| 6.8    | HTTPS Strict-Transport Security (HSTS)                                   | 75 |
| CLM ເ  | user authentication                                                      | 77 |
| 6.9    | Overview                                                                 | 77 |
| 6.10   | CLM user authentication functions                                        | 77 |
| 6.11   | CLM user activity logging                                                | 79 |
|        | Fransport Layer Security (TLS)                                           | 80 |
| 6.12   | CLM TLS overview                                                         | 80 |
| 6.13   | CLM TLS configuration requirements                                       | 81 |
|        | FLS configuration procedures                                             | 83 |
| 6.14   | To generate custom TLS certificate files for the CLM                     | 83 |
| 6.15   | To suppress security warnings in CLM browser sessions                    | 87 |

| 7  | CLM       | deployment with multiple network interfaces and IP addresses | 89  |
|----|-----------|--------------------------------------------------------------|-----|
|    | 7.1       | Support for multiple network interfaces                      | 89  |
| Pa | rt II: CI | LM system deployment                                         | 91  |
| 8  | CLM       | deployment basics                                            |     |
|    | 8.1       | Overview                                                     |     |
|    | CLM       | system elements                                              | 94  |
|    | 8.2       | Introduction                                                 | 94  |
|    | 8.3       | Containerized CLM cluster                                    | 94  |
|    | CLM       | deployment infrastructure                                    | 97  |
|    | 8.4       | Kubernetes deployment environment                            | 97  |
|    | 8.5       | To upgrade the CLM Kubernetes environment                    | 98  |
|    | IP vei    | rsion support                                                |     |
|    | 8.6       | Introduction                                                 | 111 |
|    | 8.7       | Addressing requirements                                      |     |
|    | Using     | g multiple CLM interfaces                                    |     |
|    | 8.8       | Multi-interface configuration                                |     |
|    | Centr     | alized logging                                               |     |
|    | 8.9       | Introduction                                                 |     |
|    | 8.10      | CLM application log forwarding to OpenSearch                 |     |
|    | 8.11      | CLM application log forwarding to Elasticsearch              |     |
|    | 8.12      | CLM application log forwarding to Splunk                     | 115 |
|    | 8.13      | CLM application log forwarding to syslog servers             | 116 |
|    | 8.14      | User activity log forwarding to syslog servers               | 116 |
| 9  | CLM       | software configuration                                       | 117 |
|    | 9.1       | CLM configuration file                                       | 117 |
|    | 9.2       | Configuring database backups                                 | 118 |
|    | 9.3       | Configuring single sign-on                                   | 119 |
| 10 | CLM       | system installation                                          |     |
|    | 10.1      | Supported installation scenarios                             | 125 |
|    | 10.2      | Workflow for new CLM system deployment                       | 126 |
|    | 10.3      | To provision the network bridge for CLM VMs                  | 126 |
|    | 10.4      | To install the CLM                                           |     |

| 11 | CLM s | system upgrade                                        |  |
|----|-------|-------------------------------------------------------|--|
|    | 11.1  | Upgrading the CLM system                              |  |
| 12 | CLM s | system uninstallation                                 |  |
|    | 12.1  | Introduction                                          |  |
|    | 12.2  | Workflow to uninstall a CLM cluster                   |  |
|    | 12.3  | To uninstall the CLM software from a CLM cluster      |  |
|    | 12.4  | To uninstall the CLM Kubernetes software              |  |
|    | 12.5  | To uninstall the CLM Kubernetes registry              |  |
| A  | Remo  | ving world permissions from compiler executables      |  |
|    | A.1   | Resetting GCC-compiler file permissions               |  |
|    | A.2   | To remove world permissions from compiler executables |  |
|    | A.3   | To restore compiler world permissions                 |  |

# About this document

#### Purpose

The *CLM Installation and Upgrade Guide* provides detailed information regarding the installation of the CLM, including pre- and post-installation activities.

#### **Safety information**

For your safety, this document contains safety statements. Safety statements are given at points where risks of damage to personnel, equipment, and operation may exist. Failure to follow the directions in a safety statement may result in serious consequences.

### **Document support**

Customer documentation and product support URLs:

- Documentation Center
- Technical support

#### How to comment

**Documentation Feedback** 

# Part I: Getting started

# Overview

#### Purpose

This part of the *CLM Installation and Upgrade Guide* provides an introduction and describes how to commission the host platform.

#### Contents

| Chapter 1, Before you begin                                                 | 11 |
|-----------------------------------------------------------------------------|----|
| Chapter 2, System requirements for CLM                                      | 15 |
| Chapter 3, Network requirements                                             | 25 |
| Chapter 4, CLM disk setup and partitioning                                  | 27 |
| Chapter 5, RHEL OS deployment for the CLM                                   | 43 |
| Chapter 6, Configuring CLM security                                         | 69 |
| Chapter 7, CLM deployment with multiple network interfaces and IP addresses | 89 |

# 1 Before you begin

# **CLM** deployment overview

# 1.1 Getting started with CLM

#### 1.1.1 The planning phase

Before you consider deploying a new CLM, upgrading or adding to a system, or modifying a system in any way, the reader is strongly encouraged to become familiar with the *CLM Release Notice* for release-specific information that may apply to your deployment.

### 1.1.2 Using this guide

After the planning phase, you must become familiar with the relevant content in this and the subsequent Part I: "Getting started" chapters, which describe platform preparation.

When the platform configuration is established, your planned deployment action can proceed using the required procedures in Part II: "CLM system deployment".

# 1.2 CLM system redundancy

#### 1.2.1 Disaster recovery (DR) deployment

CLM installations can provide redundancy through disaster recovery (DR). DR is available to any deployment size where two identical CLM installations exist in geographically separate data centers, providing fundamental network resiliency through geographical redundancy. In a DR deployment, the geographically dispersed installations must be identical in terms of CLM cluster and redundancy models.

CLM supports standalone or DR deployment, but not HA.

# 1.3 CLM deployment terms and concepts

### 1.3.1 Introduction

The CLM guide uses specific terms to describe some basic elements of a CLM system. The following topics define commonly used terms used in the CLM system documentation that may be unfamiliar to the reader.

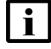

**Note:** Although the usage of each term is typically as described, a specific context may include a variant of the term.

### 1.3.2 Station

A station is a physical processing entity that has one native OS instance, or hosts OS instances in multiple VMs. The term station is typically used only for configuration operations, such as actions that require CLI access.

The term "host station" is sometimes used to indicate the physical station that hosts a specific VM or function.

#### 1.3.3 CLM deployer host

The deployer host is a VM from which you deploy the container environment for a CLM cluster.

#### 1.3.4 CLM cluster

A CLM cluster is a VM in a Kubernetes container environment that hosts CLM software and functions. A CLM system deployment includes at least one CLM cluster.

#### 1.3.5 CLM cluster member

A CLM cluster member is a VM in a CLM cluster. A CLM cluster member is also called a cluster node, depending on the context.

#### 1.3.6 CLM cluster host

The CLM cluster host is a specific CLM cluster member from which CLM deployment operations in the cluster are performed. Node 1 of a cluster is chosen as the CLM cluster host.

# 1.4 Browser applications

#### 1.4.1 Browser applications

The CLM provides functionality using browser-based applications. These applications use standard REST security mechanisms for authentication and authorization. All applications are HTML-5 based and are supported on the following web browsers:

- Latest version of Google Chrome
- Latest version of Chromium Edge for most applications (see the CLM Release Notice for restrictions)
- Latest version of Mozilla Firefox
- · Latest version of Apple Safari

Additional Internet browsers and older versions may function with CLM but are not supported by Nokia.

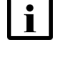

**Note:** You cannot switch browsers between clients. You must always use the system default browser.

**i** Note: If you are using Chrome or Firefox on Windows 8.1, it is recommended that you enable ClearType Text for optimal viewing of fonts. To enable, open the Display settings in Windows Control Panel and enable the Turn on ClearType parameter under the Adjust ClearType text settings.

CLM

#### Localized language support

CLM supports localized language display. Localized language display, also known as internationalization, displays GUI text in a specified language. The localized language setting applies to most GUI objects, except system elements and database objects. Contact Nokia technical support for more information about localized language support.

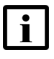

**Note:** The CLM supports localized language settings using predefined strings, and does not translate data to different languages.

# 2 System requirements for CLM

# 2.1 Container environment requirements

#### 2.1.1 Supported CLM cluster environments

A CLM cluster must be deployed in a Nokia provided container environment.

Nokia supports and recommends installing CLM on VMs using VMware ESXi or RHEL KVM, including OpenStack. The guest OS must be a supported RHEL version.

#### 2.1.2 Supported container software versions

The CLM is validated against a container environment that uses the following software versions:

| Containerization element | Supported version |
|--------------------------|-------------------|
| Kubernetes core          | v1.29.5           |
| calico                   | v3.27.3           |
| cni                      | v1.3.0            |
| containerd               | v1.7.16           |
| etcd                     | v3.5.12           |
| Helm                     | v3.14.2           |
| coredns                  | v1.11.1           |
| kubespray                | 2.25.0            |
| k9s                      | v0.32.5           |
| metallb                  | v0.13.9           |
| harbor app               | v2.11.1           |
| nerdctl                  | v1.7.4            |

#### Table 2-1 Supported container software versions

### 2.1.3 KVM virtualization

The CLM supports using RHEL 6, RHEL 7, and RHEL 8 based KVM on x86 based servers natively supported by KVM. See the *Host Environment Compatibility Reference for NSP and CLM* for the current KVM compatibility level, requirements, and restrictions. See the RHEL Hardware Compatibility List (HCL) for information about specific hardware support.

Not all features offered by KVM are supported when using the CLM. For example Snapshots, Live Migration and HA are not supported. Contact Nokia to determine if a specific KVM feature is supported with an installation of CLM.

#### **KVM CPU and Memory**

The required memory resources must be reserved and dedicated to each guest OS, and cannot be shared or oversubscribed. In a medium development type, CPU resources may be oversubscribed with a KVM cpu\_allocation\_ratio of 1.25.

i

**Note:** CPU oversubscription is only supported on CLM clusters with three or more nodes. Smaller CLM deployments must have reserved and dedicated CPU resources for each node.

#### **KVM** configuration

When you configure the KVM, set the parameters listed in the following table to the required values.

| Table 2-2 | KVM configuration | parameters |
|-----------|-------------------|------------|
|-----------|-------------------|------------|

| Parameter            | Value  |
|----------------------|--------|
| Disk Controller type | virtio |
| Storage format       | raw    |
| Cache mode           | none   |
| I/O mode             | native |
| NIC device model     | virtio |
| Hypervisor type      | kvm    |

CPU pinning may be used for CLM virtual machines (deployer and cluster nodes) but may restrict other KVM functions. Please consult KVM documentation for more information.

#### 2.1.4 OpenStack virtualization

The CLM is tested in an open-source OpenStack environment. Nokia supports CLM deployment on VMs provided in any OpenStack distribution that is based on the tested version. Any product issues deemed related to a specific distribution must be pursued by the customer and OpenStack vendor. The supported OpenStack versions include Newton, Queens and Train.

To ensure CLM compatibility with an OpenStack environment, you must follow the requirements in the following topics.

#### Hypervisor

KVM is the only supported hypervisor for an OpenStack environment. For information about the supported KVM hypervisor versions, see 2.1.3 "KVM virtualization" (p. 15).

#### **CPU** and memory resources

The required memory resources must be reserved and dedicated to each guest OS, and cannot be shared or oversubscribed. You must set the ram\_allocation\_ratio parameter to 1.0 in the OpenStack Nova configuration on the control NE, or on each individual compute node that may host a CLM VM. CPU resources may be oversubscribed using the guidelines for KVM CPU oversubscription in Table 2-2, "KVM configuration parameters" (p. 16).

CLM

The usage of CPUs with enabled SMT must be consistent across all compute nodes. If the CPUs do not support SMT, you must disable SMT at the hardware level on each compute node that may host a CLM VM.

#### CPU pinning

CPU pinning is supported, but may restrict some OpenStack functions such as migration.

#### Availability zones/affinity/placement

Nokia does not provide recommendations for configuring VM placement in OpenStack.

#### Migration

The OpenStack environment supports only regular migration; live migration is not supported.

#### Networking

Basic Neutron functions using Open vSwitch with the ML2 plugin are supported in an NSP deployment, as is the use of OpenStack floating IP addresses.

#### Storage

All storage must meet the throughput and latency performance criteria in Table 4-1, "Live partitioning scheme, CLM deployer host" (p. 40)

#### VM storage

The VM storage must be persistent block (Cinder) storage, and not ephemeral. In order to deploy each VM, you must create a bootable Cinder volume. The volume size is indicated in Table 4-1, "Live partitioning scheme, CLM deployer host" (p. 40)

#### Firewalls

You can enable firewalls using OpenStack Security Groups, or on the VMs using the firewalld service, except as noted. If firewalld is enabled, an OpenStack Security Group that allows all incoming and outgoing traffic must be used.

#### **ARP** spoofing

OpenStack ARP spoofing protection must be disabled. MetalLB load balancer looks like an ARP spoofing attempt to OpenStack.

#### 2.1.5 VMware virtualization

The CLM supports using VMware vSphere ESXi 6.5, 6.7, 7.0 and 8.0 only, on x86 based servers natively supported by ESXi. See the *Host Environment Compatibility Reference for NSP and CLM* for the current VMware compatibility level, requirements, and restrictions. See the VMware Hardware Compatibility List (HCL) to determine specific hardware support.

Not all features offered by ESXi are supported when using the CLM. For example, Fault Tolerant, High Availability (HA), Memory Compression, Distributed Resource Scheduler (DRS), and vMotion

features are not supported. VM snapshots are not supported when using CLM. Contact Nokia to determine if a specific ESXi feature is supported with a CLM installation.

CPU pinning is supported on CLM virtual machines (deployer and cluster nodes) but may restrict some VMware functions. Please consult VMware documentation for more information.

**Note:** The system clocks of the CLM must always be closely synchronized. The RHEL chronyd service is the mandatory time-synchronization mechanism that you must engage on CLM during deployment.

**Caution:** Some entities - members of an etcd cluster, for example - will not trust the integrity of data if a time difference is detected. As such, failure to closely synchronize system clocks can complicate debugging and cause outages or other unexpected behavior.

Only one time-synchronization mechanism can be active in a CLM system. Before you enable a service such as chronyd on CLM, you must ensure that no other time-synchronization mechanism, for example, the VMware Tools synchronization utility, is enabled.

Virtual Machine Version 11 or above must be used.

See the following table for additional Virtual Machine setting requirements:

| Resource type   | Parameter    | Setting                             |
|-----------------|--------------|-------------------------------------|
| CPU             | Shares       | Set to High                         |
|                 | Reservation  | See VMWare CPU<br>Reservation below |
|                 | Limit        | Check box checked for<br>unlimited  |
| Memory          | Shares       | Set to High                         |
|                 | Reservation  | Reserve all guest memory            |
|                 | Limit        | Check box checked for<br>unlimited  |
| Disk            | Shares       | Set to High                         |
|                 | Limit - IOPs | set to Unlimited                    |
|                 | Туре         | Thick Provision Eager Zeroed        |
| SCSI controller | Туре         | VMware Paravirtual                  |
| Network Adapter | Туре         | VMXNET 3                            |

Table 2-3 Additional Virtual Machine setting requirements

#### VMWare CPU Reservation

CPU resources may be oversubscribed when CLM is deployed on VMWare. The CPU Reservation is determined by: factor X \* the number of CPUs \* the CPU frequency. For example, with a factor of 0.5 on a 2.4 GHz 8 vCPU configuration, the reservation must be set to (0.5 \* 8 \* 2400) = 9600 MHz. For a medium deployment type, the VMWare factor X is 0.4.

**Note:** CPU oversubscription is only supported on CLM clusters with three or more nodes. Smaller CLM deployments must have reserved and dedicated CPU resources for each node.

# 2.2 Cluster requirements for CLM

### 2.2.1 CLM VM hardware requirements

CLM deployments are server- and vendor-agnostic, but must meet all CLM hardware criteria and performance targets. Server-class hardware is required; desktop hardware is inadequate. Processor support is limited to specific Intel Xeon-based x86-64 and AMD Epyc x86-64 CPUs that have the required minimum CPU core speed listed in Table 2-4, "VM processor requirements" (p. 18).

| Table 2-4 | VM processor | requirements    |
|-----------|--------------|-----------------|
|           | 111 processi | roquironitorito |

| Processor microarchitecture        | Minimum CPU core speed | Supported deployments             |
|------------------------------------|------------------------|-----------------------------------|
| Intel Xeon Haswell or<br>Broadwell | 2.4 GHz                | Supported for all CLM deployments |
| Intel Skylake or newer             | 2.0 GHz                | Supported for all CLM deployments |
| AMD Epyc Zen 3 or newer            | 2.0 GHz                | Supported for all CLM deployments |

Provisioned CPU resources are based upon threaded CPUs. The CLM platform requirements will specify a minimum number of vCPUs to be assigned to the VM. VMs are recommended to be configured with all vCPUs on one virtual socket.

A host system requires CPU, memory and disk resources after resources for CLM VMs have been allocated. Contact the hypervisor provider for requirements and best practices related to the hosting environment.

You must provide information about the provisioned VMs to Nokia support. You can provide the information through read-only hypervisor access, or make the information available upon request. Failure to provide the information may adversely affect CLM support.

### 2.2.2 CLM cluster storage-layer requirements

The storage layer of a CLM cluster requires a minimum read/write IOPS based on deployment type, network size and storage type. Deployments with customer provided storage also have storage capacity requirements for database backups.

The following minimum CLM cluster IOPS requirement applies:

Minimum storage-layer read/write IOPS for local storage: 2000

Note: IOPS performance can vary in a cloud environment and may degrade over time. Degraded IOPS performance may affect CLM performance. Customers are advised to monitor IOPS performance over time.

### 2.2.3 Minimum and production platform requirements

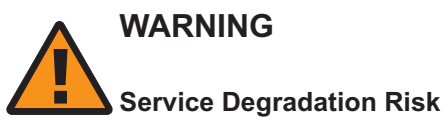

The CLM deployer host is a crucial element of a CLM system that holds the required container images and Helm repositories for deployment to the CLM cluster VM. If the CLM deployer host is unavailable, cluster recovery in the event of a failure may be compromised.

Ensure that the CLM deployer host remains operational and reachable by the CLM cluster after the cluster deployment.

Each deployment requires one deployer node and one cluster node.

The minimum requirements are as follows:

- CLM deployer node
  - 4 vCPU
  - 8 GB memory
  - 400 GB disk
- CLM cluster node
  - 4 vCPU
  - 32 GB memory
  - 710 GB disk

#### 2.2.4 VM memory

The virtual memory configuration of each CLM cluster VM requires a parameter change to support Centralized Logging.

The following command entered as the root user displays the current setting:

```
sysctl -a | grep "vm.max_map_count"
```

If the setting is not at least 26 2144, you must enter the following command before you deploy the CLM:

sysctl -w vm.max\_map\_count=262144

#### 2.2.5 nsp system user

The CLM deployer and cluster nodes require a system user account named nsp that must have uid 1000. If a user other than nsp is already assigned to uid 1000, then that user needs to be deleted or modified before CLM can be installed.

#### 2.2.6 Using hostnames

The hostname of CLM must meet the following criteria:

- include only alphanumeric ASCII characters and hyphens
- not begin or end with a hyphen
- · if an FQDN, FQDN components are delimited using periods

hostname FQDN does not exceed 63 characters

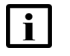

**Note:** If you use hostnames or FQDNs to identify CLM in the configuration, the hostnames or FQDNs must be resolvable using DNS.

# 2.3 Storage

#### 2.3.1 Storage overview

This section provides information about configuring stations that will host CLM software.

When using the RHEL server OS, ext4 is the required file system for all application specific mount points. No other file systems are supported with CLM. OS specific mount points can be either xfs or ext4 as the file system. Windows based clients must use a local file system for client files. Network based files systems, including Samba are not supported.

While Nokia identifies areas of the storage that are not specifically required for CLM and are partitionable for customer use, station resources are expected to be dedicated for CLM. As such, these "Remainder" portions of the storage should only be used for static storage purposes. Consideration should also be made to the expected growth of the network. If the "Remainder" is not to be used, then it should not be created.

In CLM upgrade scenarios, previous disk configurations may still be valid.

#### 2.3.2 Virtualization I/O requirements

When using CLM on a guest operating system of a hosted virtualized installation, specific storage requirements must be met. For optimal performance, storage should be either internal disks (10K or 15K RPM SAS, SAS or NVMe based SSDs), Fiber Channel attached storage (array) with dedicated fiber channel connections between hosts and Storage Arrays, or 10Gb iSCSI using non-shared infrastructure. In VMware environments, storage I/O shares must be set to "High" and IOPs set to "Unlimited" for best performance and low latency.

To verify disk performance for CLM, see 2.4 "To test CLM disk performance" (p. 21) for the minimum required throughput and latency for a collocated CLM configuration.

### 2.4 To test CLM disk performance

#### 2.4.1 Purpose

Perform this procedure to check the disk performance on a CLM deployer host or CLM cluster VM.

#### 2.4.2 Steps

1 —

Log in to the VM as the root user.

2

Open a console window.

3 -Enter the following:

```
# cd /opt/nsp ↓
```

4

Enter the following:

```
# fio --randrepeat=1 --ioengine=libaio --direct=1 --gtod reduce=1
--name=test --filename=random read write.fio --bs=4k --iodepth=64
--size=4G --readwrite=randrw --rwmixread=50 +
A file called 'test' is created in the /opt/nsp directory; the file contains disk performance test
output like the following:
test: (q=0): rw=randrw, bs=(R) 4096B-4096B, (W) 4096B-4096B, (T)
4096B-4096B, ioengine=libaio, iodepth=64
fio-3.7
Starting 1 process
test: Laying out IO file (1 file / 4096MiB)
Jobs: 1 (f=1): [m(1)][100.0%][r=22.1MiB/s,w=22.2MiB/s][r=5645,w=5674
IOPS][eta 00m:00s]
test: (groupid=0, jobs=1): err= 0: pid=32439: timestamp
read: IOPS=6301, BW=24.6MiB/s (25.8MB/s) (2049MiB/83252msec)
   bw ( KiB/s): min=13824, max=39088, per=99.57%, avg=25098.60,
stdev=5316.27, samples=166
               : min= 3456, max= 9772, avg=6274.49, stdev=1329.11,
   iops
samples=166
write: IOPS=6293, BW=24.6MiB/s (25.8MB/s) (2047MiB/83252msec)
   bw ( KiB/s): min=13464, max=40024, per=99.56%, avg=25062.73,
stdev=5334.65, samples=166
               : min= 3366, max=10006, avg=6265.57, stdev=1333.67,
   iops
samples=166
               : usr=5.13%, sys=18.63%, ctx=202387, majf=0, minf=26
  cpu
 IO depths
               : 1=0.1%, 2=0.1%, 4=0.1%, 8=0.1%, 16=0.1%, 32=0.1%,
>=64=100.0%
               : 0=0.0%, 4=100.0%, 8=0.0%, 16=0.0%, 32=0.0%, 64=0.0%,
     submit
>=64=0.0%
     complete : 0=0.0%, 4=100.0%, 8=0.0%, 16=0.0%, 32=0.0%, 64=0.1%,
>=64=0.0%
     issued rwts: total=524625,523951,0,0 short=0,0,0,0 dropped=0,0,
0.0
```

latency : target=0, window=0, percentile=100.00%, depth=64 Run status group 0 (all jobs):

```
READ: bw=24.6MiB/s (25.8MB/s), 24.6MiB/s-24.6MiB/s (25.8MB/s-25.
8MB/s), io=2049MiB (2149MB), run=83252-83252msec
WRITE: bw=24.6MiB/s (25.8MB/s), 24.6MiB/s-24.6MiB/s (25.8MB/s-25.
8MB/s), io=2047MiB (2146MB), run=83252-83252msec
Disk stats (read/write):
vda: ios=523989/526042, merge=0/2218, ticks=3346204/1622070,
in_queue=4658999, util=96.06%
```

5 —

Review the output to verify that the reported values are within the product specifications.

END OF STEPS

# 3 Network requirements

# 3.1 CLM deployment network addressing requirements

#### 3.1.1 CLM cluster virtual IP address requirements

A CLM cluster must be configured with at least one virtual IP for client/ingress traffic, distinct from any cluster node IP addresses. This requirement for virtual IPs applies to CLM deployments with a single network interface, and to multi network interface deployments.

Each CLM cluster node that is an ingress gateway must have a network interface address that belongs to the same subnet for each VIP configured to the cluster.

### 3.1.2 Using IPv4 and IPv6 in CLM deployments

The CLM supports IPv4 and IPv6 network connectivity in the CLM architecture.

The following limitations and restrictions apply to deploying the CLM with IPv6 network communications:

- The deployer host for a CLM cluster must have IPv4 connectivity to CLM cluster nodes. The CLM cluster can be configured for IPv6 communications for CLM applications, but must have IPv4 connectivity to the deployer node.
- Common web browser applications have security policies that may prevent the use of bracketed IPv6 addresses in the URL browser bar. Customers who use IPv6 networking for client communications to the CLM must use the hostname configuration.
- The CLM Kubernetes cluster communications uses internal addressing in 10.233.0.0/18 subnet. Customers should avoid using this subnet in their CLM deployment on VM network interfaces.

The CLM can be deployed with multiple network interfaces using IPv4 and IPv6 addressing.

# 3.2 Network requirements for CLM redundancy and communications within a CLM cluster

#### 3.2.1 Communication requirements between redundant CLM deployments

The network requirements between active/standby CLM clusters for round-trip network latency between the pair of redundant servers must be limited to 100 ms.

#### 3.2.2 Communication between nodes in a CLM cluster

In a multi-node deployment of a CLM cluster, it is recommended that the nodes within the cluster have 1Gbps of Ethernet connectivity with less than 1 ms round-trip latency.

CLM

# 4 CLM disk setup and partitioning

### 4.1 Overview

#### 4.1.1 Purpose

This chapter describes the disk commissioning options, and lists the partitioning requirements for CLM in live network environments.

#### 4.1.2 Contents

| 4.1 Overview                                                          | 27 |
|-----------------------------------------------------------------------|----|
| CLM disk deployment                                                   | 28 |
| 4.2 Introduction                                                      | 28 |
| 4.3 To deploy a RHEL qcow2 disk image                                 | 29 |
| 4.4 To configure disk partitions using device UUIDs                   | 35 |
| 4.5 To apply the VMware cloud-init workaround                         | 37 |
| 4.6 To configure and mount a CLM disk partition                       | 38 |
| Disk partitioning for live deployments                                |    |
| 4.7 Live partitioning requirements, CLM deployer host and cluster VMs | 40 |

# **CLM disk deployment**

### 4.2 Introduction

#### 4.2.1 Disk commissioning methods

A physical or virtual station that hosts CLM software requires a specific disk partitioning scheme. You can create the required disk partitions on the station:

- during the deployment of a RHEL OS disk image, as described in 4.2.2 "Disk-image deployment for CLM" (p. 28)
- after a manual RHEL OS installation, using the partitioning scheme in "Disk partitioning for live deployments" (p. 40)

#### Supported file systems

For OS-deployed disk partitions such as /, /home, /tmp, /opt, and /var, the CLM supports ext4 or XFS, with the following exception:

• The /var/log and /var/log/audit partitions require XFS.

For CLM application partitions such as /opt/nsp and child partitions, ext4 is required, with the following exception:

· /extra, which can be mounted as ext4 or XFS

#### Additional disk configuration

Regardless of the disk deployment method, each partition created after the OS installation requires the additional configuration described in 4.6 "To configure and mount a CLM disk partition" (p. 38).

### 4.2.2 Disk-image deployment for CLM

The CLM uses NSP OEM disk images for deploying a RHEL OS instance. Images are available in the following formats:

- qcow2
- OVA

The following image is available in each format:

• CLM deployer host / CLM cluster VM image

**Note:** RHEL image deployment is authorized only for CLM software installation, and not for the installation of any other Nokia or third-party product.

A RHEL disk image:

- · contains only the RHEL OS
- has all required and optional OS packages to support CLM software deployment
- · does not include any product-specific packages or application files
- has SELinux enabled in permissive mode

#### qcow2 image deployment

For qcow2 image deployment, see 4.3 "To deploy a RHEL qcow2 disk image" (p. 28).

#### **OVA image deployment**

Deploying the CLM on VMWare has the following requirements.

- You must ensure that each non-LVM partition is mounted using the partition UUID, rather than the block device name; see 4.4 "To configure disk partitions using device UUIDs" (p. 35) for information.
- If you use cloud-init to set the IP address of a CLM VM on VMWare, you must perform 4.5 "To apply the VMware cloud-init workaround" (p. 37) before you attempt to install any CLM software on the VM.

For general OVA image deployment information, see the documentation for your virtualization environment.

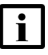

**Note:** For a CLM deployer host or CLM cluster VM deployed using the OVA image, it is strongly recommended that you mount the /opt directory on a separate hard disk that has sufficient capacity to allow for future expansion.

# 4.3 To deploy a RHEL qcow2 disk image

#### 4.3.1 Purpose

Perform this procedure to deploy a qcow2 disk image on a station that is to host CLM software.

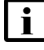

**Note:** A leading # symbol in a command represents the root user prompt, and is not to be included in the command.

#### 4.3.2 Steps

#### **Check host station OS compatibility**

1

Check the *CLM Release Notice* to ensure that the OS version of the host station supports the creation of VMs at the RHEL version that the CLM requires.

2 -

Log in to the VM host station as the root user.

3

If the host station OS version supports CLM VM creation, enter the following; otherwise, update the host OS version as required:

# osinfo-query os | grep rhel | grep -v - 4

A list of supported RHEL variants is listed, for example:

```
rhel7.8 | Red Hat Enterprise Linux 7.8 | 7.8 | http://redhat.
com/rhel/7.8
rhel7.9 | Red Hat Enterprise Linux 7.9 | 7.9 | http://redhat.
com/rhel/7.9
rhel8.0 | Red Hat Enterprise Linux 8.0 | 8.0 | http://redhat.
com/rhel/8.0
rhel8.1 | Red Hat Enterprise Linux 8.1 | 8.1 | http://redhat.
com/rhel/8.1
rhel8.2 | Red Hat Enterprise Linux 8.2 | 8.2 | http://redhat.
com/rhel/8.2
```

4

Record the appropriate RHEL version number in the left column, which is one of the following:

- · the version that matches the CLM-supported RHEL version, if listed
- the version that is less than but closest to the supported RHEL version; in the output example, the version to record is 8.2, as the CLM supports a higher RHEL version that is not listed

#### **Prepare required images**

```
5
```

Log in to the host station as the root user.

6

Download one of the following files from the NSP downloads page in the OEM\_Images subdirectory on the Nokia Support portal to a local directory on the station:

• NSP\_K8S\_PLATFORM\_RHEL8\_yy\_mm.qcow2—for CLM deployer host or CLM cluster VM where yy\_mm represents the year and month of issue

7 -

Open a console window.

8

Enter the following:

```
\# dnf -y install virt-install libguestfs-tools 4
```

9

For each VM that you require, enter the following to create a raw VM disk image file:

```
# qemu-img convert -f qcow2 qcow2_file -O raw -S 0 raw_image.img +
where
```

qcow2\_file is the name of the downloaded qcow2 file

raw\_image is the name that you want to assign to the image; for example, CLM\_Server\_A

10 -

Perform one of the following:

a. If you want only one disk to contain all OS, product software, and data files on a VM, you
must resize the VM disk image in accordance with Table 4-1, "Live partitioning scheme, CLM
deployer host" (p. 40).

For each one-disk VM that you require, enter the following:

```
# qemu-img resize -f raw "raw_image.img" sizeG 4
```

where

raw\_image is the raw disk image name specified in Step 9

size is the required disk size, in GBytes

b. If you want more than one disk in a VM, for example, one for the OS, and one for CLM software and data, or separate disks for specific partitions, you must create a separate raw image for each required disk. The disk size must be in accordance with Table 4-1, "Live partitioning scheme, CLM deployer host" (p. 40).

For each separate disk image that you require, enter the following:

```
# qemu-img create -f raw "raw_image.img" sizeG 4
where
```

raw\_image is the name that you want to assign to the disk image; for example, CLM\_

Server\_A\_Complete, for an image that is to contain all server partitions, or CLM\_Server\_A\_ Software, for an image that is to contain only the /opt/nsp partition

size is the required disk size, in GBytes

#### **11** -

The raw image files that you create in Step 10 are in sparse format; you must convert the image to non-sparse format, which provides optimal disk performance.

Perform the following steps for each raw disk image created in Step 10.

1. Enter the following:

# cp --sparse=never raw\_image.img non-sparse\_image.img 4

raw\_image is the name of a raw disk image created in Step 10

non-sparse\_image is the name to assign to the non-sparse image

A non-sparse\_image.img file is created.

2. Delete the *raw\_image.img* file, which is no longer required.

#### **Deploy VMs**

12

Enter the following once for each VM to deploy the VM:

**i** Note: One "--network bridge=*bridge\_name*" entry is required for each VM interface that you intend to configure.

```
# virt-install --connect qemu:///system --ram RAM --vcpu=vCPUs -n
instance --os-type=linux --os-variant=variant --disk path="image_
name", device=disk,bus=virtio,format=raw,io=native,cache=none
--network bridge=bridge_name --import & +1
```

#### where

*RAM* is the required amount of VM RAM, depending on whether you are creating a deployer or a CLM node, in MBytes; for example, 64 GBytes is expressed as 65536, which is 64 x 1024 MBytes

*vCPUs* is the required number of vCPU threads, depending on whether you are creating a deployer or a CLM node

instance is the name to assign to the VM

variant is the OS version recorded in Step 4, for example, 8.2

image\_name is the name of the raw or non-sparse disk image created for the VM

bridge\_name is the name of the network bridge for a VM interface

#### 13

Enter the following to open a console session on the VM:

# virsh console VM 4

where VM is the VM name

You are prompted for credentials.

#### 14

Enter the following credentials:

- username-root
- password—available from technical support

A virtual serial console session opens on the VM.

15

Configure the RHEL OS as required for the CLM; for example:

- Plumb the required IPv4 or IPv6 addresses.
- · Set the hostname.
- Update the /etc/hosts file.

16

Perform one of the following; see "Disk partitioning for live deployments" (p. 40) for the partitioning scheme.

**i** Note: If you are using multiple disks in a VM, you must mount a parent partition before you mount any child partition. For example, you cannot mount the /var/log/audit partition before you mount the /var/log partition.

- a. If you are using only one disk per VM, perform the following steps for each such VM.
  - 1. Enter the following commands:
    - # mkdir -p /extra 4
    - # mkdir -p /opt/nsp 4
  - 2. Use the RHEL fdisk utility to create the required sub-disks for the following directories:
    - /extra
    - /opt/nsp

For each directory, enter the following and then respond to the prompts; use the directory size value from Table 4-1, "Live partitioning scheme, CLM deployer host" (p. 40):

# fdisk /dev/virtual device 4

where virtual device is the virtual device name, for example, vda in a KVM VM

3. Enter the following to reboot the VM:

# systemctl reboot 4

- 4. After the reboot, perform one of the following.
  - a. If you are using LVM, perform the following steps.
    - 1. Enter the following sequence of commands for each sub-disk:
    - # pvcreate /dev/virtual devicen 4

```
# vgcreate vg2 /dev/virtual devicen 4
```

where

virtual\_device is the virtual device name, for example, vda in a KVM VM *n* is the number associated with the sub-disk

2. Go to Step 17.

- b. If you are not using LVM, perform the following steps.
  - 1. Enter the following for each sub-disk:

```
# mkfs fs type -L path /dev/devicen 4
where
```

fs type is the file system type; see "Supported file systems" (p. 28) for partitionspecific file system support

path is the directory path associated with the sub-disk, for example, /opt/nsp device is the device name, for example, vda in a KVM VM

n is the device number associated with the sub-disk

- 2. Open the /etc/fstab file using a plain-text editor such as vi.
- 3. Add one line in the following format for each sub-disk:

/dev/virtual devicen path 0 0 fs type defaults where

device is the device name, for example, vda in a KVM VM

*n* is the number associated with the sub-disk

*path* is the directory path associated with the sub-disk, for example, /opt/nsp

fs\_type is the file system type; see "Supported file systems" (p. 28) for partitionspecific file system support

- 4. Save and close the file.
- 5. Enter the following:
- # mount -a ↓
- 6. Go to Step 19.
- b. If you specify multiple disks per VM and are using LVM, enter the following sequence of commands for each disk in each VM:

```
# pvcreate /dev/device 4
```

```
# vgcreate group /dev/device 4
```

where

device is the device name for the disk

group is the name to assign to the volume group, and must be unique in the VM

#### **Configure LVM**

#### 17

Create the LVM volumes and partitions.

Perform the following steps for each disk in a VM, beginning with the parent disk partitions.

| i | Note: If you are using multiple disks in a VM, you must mount a parent partition before you mount any child partition. For example, you cannot mount the /opt/nsp/nfmp/ nebackup partition before you mount the /opt/nsp partition.

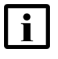

**i** Note: The /extra partition is allocated for use as a temporary storage location for downloaded product software.

1. Enter the following to create a logical volume:

# lvcreate -n volume -L sizeG group /dev/device 4

where

volume is the name to assign to the logical volume

size is the required volume size shown in Table 4-1, "Live partitioning scheme, CLM deployer host" (p. 40)

group is the name to assign to the volume group, and must be unique in the VM device is the device name

2. Enter the following:

```
# mkdir directory +
```

where *directory* is the name of the directory to associate with the volume, for example, /opt/ nsp

3. Enter the following:

```
# mkfs fs type -L directory /dev/group/volume 4
where
```

*fs\_type* is the file system type; see "Supported file systems" (p. 28) for partition-specific file system support

directory is the directory associated with the volume

group is the volume group

volume is the logical volume name

- 4. Open the /etc/fstab file using a plain-text editor such as vi.
- 5. Add an entry in the following format:

```
/dev/group/partition directory fs_type noatime 0 0
```

where

group is the volume group

partition is the partition name

directory is the associated directory path

*fs\_type* is the file system type; see "Supported file systems" (p. 28) for partition-specific file system support

- 6. Save and close the file.
- 7. Enter the following:
  - # mount -a ↔

#### Perform optional security hardening

18

Optionally, for greater system security, you can remove the world permissions from RHEL compiler executable files, as described in A.1 "Resetting GCC-compiler file permissions" (p. 161).

19

Close the open console windows.

END OF STEPS

# 4.4 To configure disk partitions using device UUIDs

#### 4.4.1 Purpose

If you deploy a CLM VM in a VMware environment, you must mount each non-LVM partition using the block-device UUID, and not the block-device name.

Perform this procedure to change the block-device identifier for each non-LVM partition from the device name to the device UUID.

#### 4.4.2 Steps

3

4

5

6

```
1 -
  Log in as the root user on the station that hosts the partition.
2 –
  Open a console window.
  Enter the following:
  # grep /dev/sd /etc/fstab 4
  The devices and associated partitions are listed; a line like the following is displayed for each
  partition:
  /dev/device path
                         fs type
                                         noatime
                                                       1 2
  where
  device is the block-device name
  path is the mount point, for example, /opt
  fs_type is the file system type, for example, ext4 or xfs
  Perform the following steps for each listed partition:
  1. Enter the following
      # blkid | grep /dev/device +
      One or more lines like the following are displayed, depending on the number of partitions
      on the device:
      /dev/device: UUID="device UUID" BLOCK SIZE="4096" TYPE="fs type"
      PARTUUID="partition UUID"
  2. Record the device UUID value.
  Open the /etc/fstab file using a plain-text editor such as vi.
  Use the recorded device UUID values to modify the fstab entries.
  The fstab entry example in Step 3 changes from:
  /dev/device path
                            fs type
                                          noatime
                                                       1 2
  to:
  UUID=device UUID path fs type noatime 1 2
```
### 7 \_\_\_\_\_

Close the /etc/fstab file.

8 —

Close the console window.

END OF STEPS -

# 4.5 To apply the VMware cloud-init workaround

### 4.5.1 Purpose

The following VMware knowledge-base article describes how the cloud-init configuration fails to persist through a reboot, and instead defaults to DHCP.

https://kb.vmware.com/s/article/71264

If you deploy a CLM VM in a VMware environment, you must apply a VMware workaround described in the article before you attempt to install any CLM software on the VM.

Perform this procedure to apply the workaround from VMware.

# 4.5.2 Steps

1 –

Log in as the root user on the station that hosts the partition.

2 \_\_\_\_\_

Open a console window.

3 —

Open the following file using a text editor such as vi: /etc/cloud/cloud.cfg

4 —

Add the following line: manual\_cache\_clean: True

5

Save and close the file.

6 -

Close the console window.

END OF STEPS -

# 4.6 To configure and mount a CLM disk partition

### 4.6.1 Purpose

Perform this procedure on each CLM disk partition on a station that you create after the RHEL OS installation.

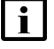

**Note:** A leading # symbol in a command is the root user prompt, and is not to be included in the command.

# 4.6.2 Steps

Log in as the root user on the station that hosts the partition.

2 \_\_\_\_\_

1 \_\_\_\_\_

Open a console window.

3 \_\_\_\_\_

Mount the partition; see the RHEL OS documentation for information.

4 \_\_\_\_\_

Enter the following:

```
# tune2fs -m 0 -o +acl /dev/device 4
```

where device is the name of the device associated with the partition

5

Open the /etc/fstab file using a plain-text editor such as vi.

6

Perform one of the following.

a. For a partition in a physical hardware deployment, add the following entry: /dev/device mount\_point fs\_type barrier=0, noatime 12
b. For a partition in an OpenStack VM, add the following entry: /dev/device mount\_point fs\_type noatime 12
c. For a non-LVM partition in a VMWare VM, add the following entry: UUID=UUID mount\_point fs\_type noatime 12
where device is the name of the device associated with the partition mount\_point is the partition mount point, for example, /opt/nsp fs\_type is the file system type, for example, ext4 or xfs *UUID* is the block-device UUID; see 4.4 "To configure disk partitions using device UUIDs" (p. 35) for information about obtaining a blick-device UUID

Optionally, in accordance with ANSSI and CIS specifications, configure the following partitions using the following mount options:

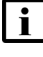

7

Note: Configuring the mount options is strongly recommended.

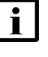

**Note:** If you choose to configure the options, you must do so before any CLM software is installed on the station.

**i** Note: The /var partition options are only partially ANSSI-compliant; see the NSP Security Hardening Guide for CIS recommendations and the support for each.

```
/boot xfs nodev,noexec,nosuid 0 0
/home xfs nodev,noexec,nosuid 0 0
/tmp xfs nodev,noexec,nosuid 0 0
/var xfs nodev,nosuid 0 0
```

```
8
```

Optionally, to meet the CIS noexec requirement for the /var/tmp directory, add the following line to bind the directory to the /tmp partition; see the *NSP Security Hardening Guide* for information:

/tmp /var/tmp none bind 0 0

```
9
```

Save and close the /etc/fstab file.

10

Enter the following to reboot the station:

# systemctl reboot <-

The station reboots.

 $\mathbf{E}_{ND}$  of steps

# Disk partitioning for live deployments

# 4.7 Live partitioning requirements, CLM deployer host and cluster VMs

# 4.7.1 Live CLM deployer host partitioning scheme

# CAUTION Service Disruption

Each disk partition described in this section must be a mounted partition, and not a symbolic link. The use of symbolic links to represent partitions is not supported.

Do not use a symbolic link to represent a CLM partition under any circumstances.

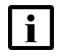

**Note:** See the *NSP Planning Guide* for information about the supported disk types.

The following table lists the disk partitions required for CLM deployer host VM.

| Table 4-1 Live partitioning scheme, 0 | CLM deployer host |
|---------------------------------------|-------------------|
|---------------------------------------|-------------------|

| Partition      | Content                                                                          | Size (GBytes) |
|----------------|----------------------------------------------------------------------------------|---------------|
| 1              | Root                                                                             | 26            |
| /boot          | Boot partition                                                                   | 0.5           |
| /home          | User home directories                                                            | 0.5           |
| /tmp           | Temporary files                                                                  | 4             |
| /opt           | Registry, operating data, and software for Kubernetes installer and CLM deployer | 275           |
| /var           | System data                                                                      | 64            |
| /var/log       | System logs                                                                      | 6             |
| /var/log/audit | System audit logs                                                                | 6             |

# 4.7.2 Live CLM cluster VM partitioning scheme

A CLM cluster is deployed as one VM that uses local storage.

The following table lists the disk partitions required for the deployment of a CLM cluster VM.

| Table 4-2 | Live partitioning scheme, | CLM cluster VM |
|-----------|---------------------------|----------------|
|-----------|---------------------------|----------------|

| Partition | Content | Size (GBytes), by deployment profile |
|-----------|---------|--------------------------------------|
|           |         | Basic / Standard                     |
| 1         | Root    | 26                                   |

| Partition      | Content                               | Size (GBytes), by deployment profile |
|----------------|---------------------------------------|--------------------------------------|
|                |                                       | Basic / Standard                     |
| /home          | User home directories                 | 0.5                                  |
| /tmp           | Temporary files                       | 6                                    |
| /var           | System data                           | 64                                   |
| /var/log       | System logs                           | 6                                    |
| /var/log/audit | System audit logs                     | 6                                    |
| /opt           | CLM software, operating data, backups | 600                                  |

#### *Table 4-2* Live partitioning scheme, CLM cluster VM (continued)

CLM

# 5 RHEL OS deployment for the CLM

# 5.1 Overview

# 5.1.1 Purpose

This chapter describes the following:

- RHEL OS requirements for CLM deployment
- RHEL OS installation method

### 5.1.2 Contents

| 5.1 Overview                                                                  | 43 |
|-------------------------------------------------------------------------------|----|
| RHEL OS deployment for CLM                                                    | 44 |
| 5.2 Introduction                                                              | 44 |
| 5.3 To apply a RHEL update to a CLM image-based OS                            | 47 |
| Manual RHEL OS installation for CLM                                           | 51 |
| 5.4 Overview                                                                  | 51 |
| 5.5 Manually installing the RHEL OS for the CLM                               | 51 |
| 5.6 Workflow for manual RHEL OS installation                                  | 53 |
| 5.7 Required RHEL OS packages for CLM container elements                      | 54 |
| 5.8 RHEL OS packages to remove from CLM container elements                    | 58 |
| 5.9 Special OS requirements                                                   | 59 |
| 5.10 Optional RHEL OS packages                                                | 59 |
| 5.11 To lock the RHEL OS version                                              | 60 |
| 5.12 To enable the CLM crypto-policy function on a manually installed RHEL OS | 61 |
| 5.13 To set the default Python version                                        | 63 |
| 5.14 To create the nsp user on a manually installed CLM cluster RHEL OS       | 63 |
| 5.15 To disable the RHEL firewalld service                                    | 64 |
| 5.16 To set the default umask to 0027                                         | 65 |
| 5.17 To disable RHEL user namespaces                                          | 66 |
|                                                                               |    |

# **RHEL OS deployment for CLM**

# 5.2 Introduction

# 5.2.1 Red Hat support

For customers using the RHEL OS image for guest VMs, support for the RHEL instance is available directly from Nokia, not Red Hat. For all other RHEL installations, Red Hat support must be purchased for all platforms running the RHEL server with CLM. It is strongly recommended to purchase a support package from Red Hat that provides 24x7 support.

The RHEL OS image can only be used as a guest VM hosting CLM, and not for the deployment of any other Nokia or third-party product.

# 5.2.2 RHEL version support

The Nokia-provided RHEL OS image is based on RHEL 8.10 and must only be used for the deployment of CLM software, and not for the deployment of any other Nokia or third-party product. VMs created from the RHEL OS image can only be updated with the Nokia-provided RHEL OS update.

Consider the following:

- The RHEL OS must be installed in English.
- The CLM does not necessarily support all functionality provided in RHEL.
- CLM does not support the requiretty option in /etc/sudoers.
- CLM requires that the server hostname is configured in the /etc/hosts file.
- RHEL must be installed in 64-bit mode where the CLM is to be installed.

The CLM product team does not support the configuration of OS services, that is, not enabled by default in the RHEL OS image.

With the exception of documented operating system parameter changes for CLM, all other settings must be left at the RHEL default configuration.

# 5.2.3 Third-party applications

Applications that are not sanctioned by Nokia must not be running on any virtual instance running CLM. Nokia reserves the right to remove any applications that are suspected of causing issues from stations running CLM.

# 5.2.4 OS deployment methods

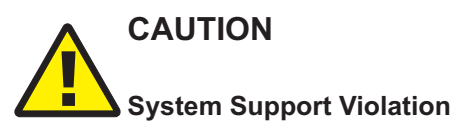

You must ensure that the CLM supports each update that you apply to a RHEL OS in a CLM deployment. An automated update by a subscription manager may deploy an unsupported RHEL version that you must subsequently roll back.

In order to avoid the accidental deployment of an unsupported RHEL version on a CLM station, it is strongly recommended that you lock the supported release in your RHEL subscription manager. See 5.11 "To lock the RHEL OS version" (p. 60) for information.

Before you attempt to deploy the RHEL OS in a CLM system, you must review the NSP and CLM Host Environment Compatibility Reference for information about the RHEL OS support by product release and for the latest compatibility information.

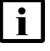

Note: It is strongly recommended to install any driver or firmware update that your hardware vendor advises for RHEL.

You can install the required RHEL OS instance for CLM by:

- deploying a CLM disk image, as described in 4.2.2 "Disk-image deployment for CLM" (p. 28)
- manually, as described in "Manual RHEL OS installation for CLM" (p. 51)

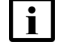

Note: Deploying a CLM disk image is the recommended method.

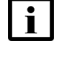

Note: Before you deploy any CLM software in a VMware VM, you must install the latest VMware Tools software.

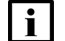

i Note: It is strongly recommended that you verify the message digest of each image file or software bundle that you download from the Nokia Support portal. The download page includes the MD5, SHA256, and SHA512 checksums for comparison with the output of the RHEL md5sum, sha256sum, or sha512sum command. See the associated RHEL man page for command usage information.

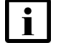

Note: The Bash shell is the supported command shell for RHEL CLI operations.

# 5.2.5 Time synchronization requirement

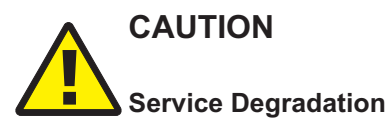

Some entities, for example, members of an etcd cluster, fail to trust data integrity in the presence of a time difference. Failing to closely synchronize the system clocks among components complicates troubleshooting and may cause a service outage.

Ensure that you use only the time service described in this section to synchronize the CLM components.

The system clocks of the CLM must always be closely synchronized. The RHEL chronyd service is the mandatory time-synchronization mechanism that you must engage on each CLM component during deployment.

**i** Note: Only one time-synchronization mechanism can be active in a CLM system. Before you enable chronyd on CLM, you must ensure that no other time-synchronization mechanism, for example, the VMware Tools synchronization utility, is enabled.

# 5.2.6 OS security

The CLM includes various security mechanisms and system hardening options. The following topics describe established or configurable during RHEL OS installation.

### **RHEL 8 crypto-policy setting**

The CLM provides system-wide support for a RHEL 8 crypto-policy setting of FUTURE. The setting is enabled and preconfigured on an OS instance deployed using a RHEL OS OEM image.

A manually deployed OS instance, however, requires the creation of a custom sub-policy, as described in 5.12 " To enable the CLM crypto-policy function on a manually installed RHEL OS" (p. 61).

### SELinux

CLM supports deployment on a RHEL OS that has SELinux enabled in permissive or enforcing mode.

You cannot upgrade CLM on which SELinux is enabled in enforcing mode, so must switch to permissive mode before the upgrade. Switching to SELinux enforcing mode is done only after an installation or upgrade.

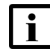

Note: A RHEL disk image has SELinux enabled in permissive mode by default.

See "What is SELinux?" in the *NSP System Administrator Guide* for information about enabling and troubleshooting SELinux on the deployer host and cluster VMs, and about switching between SELinux permissive mode and enforcing mode.

### Removing executable world permissions

Optionally, you can remove the world permissions from RHEL compiler executable files, as described in A.1 "Resetting GCC-compiler file permissions" (p. 161).

# 5.2.7 Applying OS updates

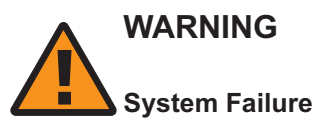

Attempting to apply the OS update described below on a station that is not described in this guide may result in a catastrophic failure.

You must perform the OS-update procedure only on a station whose deployment is described in the CLM Installation and Upgrade guide.

If you are upgrading the CLM in a VM created using a RHEL OS disk image, you must apply a RHEL update to the OS before you can upgrade the CLM deployer host or CLM cluster, as described in 5.3 "To apply a RHEL update to a CLM image-based OS" (p. 46).

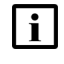

**Note:** If the upgrade includes a migration to a new RHEL OS version, the update is included in the new OS image that you deploy, so you do not need to perform the procedure.

# 5.3 To apply a RHEL update to a CLM image-based OS

# 5.3.1 Purpose

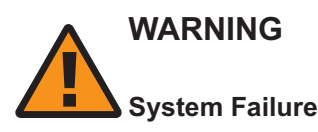

Attempting to apply the OS update described below on a station that is not described in this guide may result in a catastrophic failure.

You must perform the OS-update procedure only on a station whose deployment is described in the CLM Installation and Upgrade guide.

Perform this procedure to update a RHEL OS instance deployed using an RHEL OS disk image. Such an OS update may include RHEL patches or security enhancements, and is typically applied as part of a CLM system upgrade.

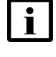

**Note:** The procedure applies only to a RHEL OS instance deployed using an RHEL OS disk image, and is not to be performed on a manually deployed OS.

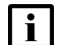

Note: Upgrading CLM requires the latest available update for the installed RHEL version.

### Applying an OS update

In order to apply an OS update, you must shut down either the deployer or cluster node, depending on which one you are updating. During an upgrade, you are directed to shut down a component before you apply an OS update.

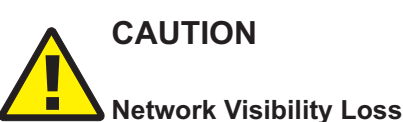

Applying a RHEL OS update requires the shutdown of the entity receiving the update, and may cause a temporary loss of network visibility, depending on the deployment.

You must perform the procedure only during a scheduled maintenance period.

### 5.3.2 Steps

1

Log in as the root user on the station that hosts the OS.

#### 2 –

Open a console window.

```
3
```

If the station is a CLM deployer host, correct the node\_exporter user ID, if required.

1. Enter the following:

# id -u node\_exporter

The node\_exporter user ID is displayed.

2. If the user ID is 1000, enter the following sequence of commands:

# systemctl stop node\_exporter.service 4

```
# userdel -r node exporter 4
```

4

In order to apply the OS update on a CLM deployer host or CLM cluster VM, the RHEL user named nsp requires user ID 1000; otherwise, the update fails.

If ID 1000 is assigned to a user other than nsp, make the ID available to the nsp user, for example, by doing one of the following:

- · deleting the user
- · using the RHEL usermod command to change the ID of the other user
- 5 \_\_\_\_\_

Stop the CLM software on the CLM cluster, as required.

6 —

Enter the following:

```
# mkdir -p /opt/OSUpdate 4
```

7 –

Download the following compressed file for the new CLM release to the /opt/OSUpdate directory:

NSP\_RHELn\_OEM\_UPDATE\_yy\_mm.tar.gz

where

n is the major release of the RHEL version that you are updating, for example, 8

yy\_mm is the issue date of the OS update

8

Enter the following:

# cd /opt/OSUpdate 4

```
9
   Enter the following to expand the downloaded file:
   # tar -zxvf NSP RHELn OEM UPDATE yy mm.tar.gz +
   The update files are extracted to the following directory:
   /opt/OSUpdate/R_r-RHELV.v-yy.mm.dd
   where
   R r is the CLM release that introduces the OS update
   V.v is the RHEL version, for example, 8.6
   yy.mm.dd is the issue date of the OS update
10 -
   Enter the following:
   # cd R r-RHELV.v-yy.mm.dd ↔
11 -
   Enter the following to perform the OS update:
   # ./yum update.sh +
12 -
   If the station is a CLM deployer host and you have deleted the node exporter user in Step 3,
   enter the following sequence of commands:
   # useradd -s /sbin/nologin -U node exporter 4
    # systemctl start node_exporter.service 4
13
```

# CAUTION

### Misconfiguration Risk

Performing the procedure on a CLM station running CLM Release 22.11 or earlier may have undesirable effects that include restricted system access.

You must perform the procedure only on a CLM Release 23.4 or later station.

Optionally, to align with OS-hardening best practices, as defined by the Center for Information Security, or CIS, you can change the default login umask on a RHEL OS instance that hosts a CLM deployer host or CLM cluster node to restrict file and directory access for non-root users.

To set the default RHEL login umask to 0027, perform the following steps.

- 1. Back up the following files to a secure location on a station outside the management network for safekeeping:
  - /etc/bashrc
  - /etc/csh.cshrc
  - · /etc/login.defs

- /etc/profile
- 2. Enter the following:

```
# sed -i 's/^\([[:space:]]*\)\(umask\|UMASK\)[[:space:]][[:space:]]
*[0-9][0-9][0-9]/\1\2 027/' /etc/bashrc /etc/csh.cshrc
/etc/login.defs /etc/profile
```

- 3. Log out.
- 4. Log in as the root user.
- 5. Enter the following:
  - # umask ↓

The current umask value is displayed.

6. Verify that the umask value is 0027.

14 –

Enter the following:

# systemctl reboot «

The station reboots.

15 –

Close the console window.

END OF STEPS -

# Manual RHEL OS installation for CLM

# 5.4 Overview

# 5.4.1 Purpose

This section describes the manual rollout of a RHEL OS instance for use in a CLM deployment.

# 5.4.2 Contents

| 5.4 Overview                                                                  | 51 |
|-------------------------------------------------------------------------------|----|
| 5.5 Manually installing the RHEL OS for the CLM                               | 51 |
| 5.6 Workflow for manual RHEL OS installation                                  | 53 |
| 5.7 Required RHEL OS packages for CLM container elements                      | 54 |
| 5.8 RHEL OS packages to remove from CLM container elements                    | 58 |
| 5.9 Special OS requirements                                                   | 59 |
| 5.10 Optional RHEL OS packages                                                | 59 |
| 5.11 To lock the RHEL OS version                                              | 60 |
| 5.12 To enable the CLM crypto-policy function on a manually installed RHEL OS | 61 |
| 5.13 To set the default Python version                                        | 63 |
| 5.14 To create the nsp user on a manually installed CLM cluster RHEL OS       | 63 |
| 5.15 To disable the RHEL firewalld service                                    | 64 |
| 5.16 To set the default umask to 0027                                         | 65 |
| 5.17 To disable RHEL user namespaces                                          | 66 |

# 5.5 Manually installing the RHEL OS for the CLM

# 5.5.1 RHEL OS installation requirements

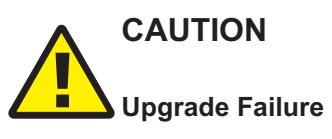

The CLM system locale must remain unchanged after the initial system installation; otherwise, a system upgrade fails.

Ensure that you set the system locale on a component only before CLM software installation, and not afterward.

# CAUTION

#### Risk of excessive resource consumption

The RHEL gnome desktop may consume excessive memory and result in system performance degradation.

The CLM does not require the gnome desktop, which is provided for customer and support convenience. It is recommended that you disable the gnome desktop in each RHEL OS instance in a CLM deployment if you do not require the gnome desktop.

You can stop the gnome desktop using the following command as the root user:

#### systemctl stop gdm $\triangleleft$

To disable the gnome desktop so that it does not start after a reboot, enter the following as the root user:

systemctl disable gdm  ${\scriptscriptstyle \triangleleft}$ 

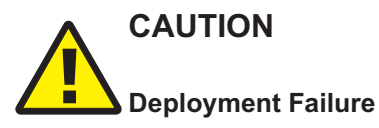

CLM software deployment may fail if the RHEL OS configuration includes a parameter setting that the CLM does not support.

Each RHEL OS configuration setting for a CLM entity must remain at the default unless otherwise specified in the CLM documentation.

Each CLM VM or physical station requires a specifically configured base OS environment and set of RHEL OS packages that are described in this section.

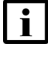

**Note:** A manually installed RHEL OS instance must be established as described in this section; otherwise, CLM deployment on the OS fails.

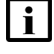

**Note:** After you successfully install a RHEL OS instance, you can optionally install one or more packages listed in 5.10 "Optional RHEL OS packages" (p. 59).

### 5.5.2 Installing the OS packages

The procedures and examples in the CLM documentation use the RHEL dnf utility to orchestrate RHEL OS package installation and management.

If an OS package has dependencies on any additional packages that are not listed in the package documentation, the dnf utility installs the packages to resolve the dependencies.

dnf installs packages from RHEL ISO images or package repositories. A package repository is one of the following:

- local—created during RHEL OS installation
- Internet-based—accessible by registering with the Red Hat Network

See the RHEL documentation for information about setting up a dnf repository.

**i** Note: dnf uses the RHEL rpm utility, which requires hardware driver files in binary format. If the RHEL driver files provided by your server hardware vendor are in source rpm format, you may need to install additional packages in order to compile the files into binary format. See the station hardware documentation for information.

### Using dnf

You can use one dnf command to install or uninstall multiple OS packages. If you do not specify the -y option shown in the command examples below, dnf prompts you before installing or uninstalling each package.

The package installation syntax is:

```
dnf -y install package_1 package_2 ... package_n 4
```

The package uninstallation syntax is:

dnf -y remove package\_1 package\_2 ... package\_n 4

# 5.6 Workflow for manual RHEL OS installation

### 5.6.1 Purpose

The following is the sequence of high-level actions required to install an instance of the RHEL OS for use in a CLM system.

### 5.6.2 Stages

1 -

Using the RHEL installer, choose "Minimal Install" as the Software Selection for the OS.

2 -

Prevent the accidental deployment of an unsupported RHEL version, perform 5.11 "To lock the RHEL OS version" (p. 60).

3

Install the required OS package set.

For a CLM deployer host or CLM cluster member, install the packages listed in 5.7 "Required RHEL OS packages for CLM container elements" (p. 54).

4

Remove specific OS packages that are installed by default but not required.

- a. For a CLM deployer host or CLM cluster member, remove the packages listed in 5.8 "RHEL OS packages to remove from CLM container elements" (p. 58).
- b. For an entity that is deployed outside the container environment, remove the packages listed in .
- 5

Perform any additional package configuration described in 5.9 "Special OS requirements" (p. 59), as required.

Perform 5.12 "To enable the CLM crypto-policy function on a manually installed RHEL OS" (p. 61) to secure the OS using a RHEL crypto-policy setting.

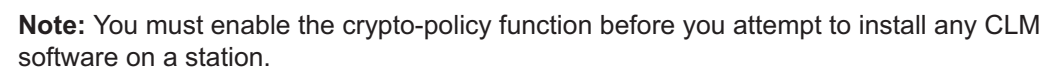

7 -

6

Perform 5.13 "To set the default Python version" (p. 63) to configure the default Python language version to the version required by the CLM.

8

On a CLM deployer host or CLM cluster station, perform 5.14 "To create the nsp user on a manually installed CLM cluster RHEL OS" (p. 63) to create the RHEL nsp user.

9

Perform 5.15 "To disable the RHEL firewalld service" (p. 64) to ensure that the RHEL firewalld service is inactive during deployment.

10

Optionally, for greater OS security, perform 5.17 "To disable RHEL user namespaces" (p. 66) to disable the use of RHEL user namespaces.

# 5.7 Required RHEL OS packages for CLM container elements

### 5.7.1 OS packages for CLM deployer host or cluster member

The OS for a CLM deployer host or a member node in a CLM cluster requires the RHEL OS package set listed in Table 5-1, "Required OS packages, CLM container element" (p. 55). A listed package is available from the RHEL BaseOS repository, RHEL AppStream repository, or the RHEL ISO disk image.

To facilitate the package installation, you can paste the following command block in a CLI:

**Note:** Specific versions of some packages are required, as described in 5.9 "Special OS requirements" (p. 59).

```
dnf -y install @base aide.x86_64 autofs.x86_64 bpftool.x86_64 c-ares.x86_64
dnf -y install cloud-utils-growpart.noarch
dnf -y install container-selinux.noarch copy-jdk-configs.noarch conntrack-tools.x86_64
dnf -y install createrepo_c.x86_64 cups-client.x86_64 cups-libs.x86_64 dialog.x86_64
dnf -y install elfutils.x86_64 fio.x86_64 flac-libs.x86_64 ftp.x86_64 gc.x86_64
dnf -y install gtk2.x86_64 guile.x86_64 haproxy.x86_64 hdparm.x86_64 hyphen-en.noarch
dnf -y install ipvsadm.x86_64 irqbalance.x86_64 javapackages-tools.noarch
```

```
dnf -y install keepalived.x86 64 libkadm5.x86 64 libnetfilter cthelper.x86 64
dnf -y install libnetfilter cttimeout.x86 64 libnetfilter queue.x86 64 libquadmath.x86 64
dnf -y install libselinux-devel.x86 64 libverto-libevent.x86 64 lksctp-tools.x86 64
dnf -y install lshw.x86 64 lsof.x86 64 man mcelog.x86 64 net-snmp.x86 64
dnf -y install net-snmp-utils.x86 64 network-scripts.x86 64 nfs-utils.x86 64
dnf -y install nspr.x86 64 nss-softokn.x86 64 nss-softokn-freebl.x86 64 nss-util.x86 64
dnf -y install ntpstat.noarch openssh.x86 64 openssh-askpass.x86 64
dnf -y install openssh-clients.x86 64 openssh-server.x86 64 policycoreutils.x86 64
dnf -y install pcsc-lite-libs.x86 64 procps python3 python3-babel.noarch
dnf -y install python3-jinja2.noarch python3-jmespath.noarch python3-jsonpatch.noarch
dnf -y install python3-jsonpointer.noarch python3-ldb.x86 64 python3-libselinux.x86 64
dnf -y install python3-markupsafe.x86 64 python3-netaddr.noarch python3-oauthlib.noarch
dnf -y install python3-prettytable.noarch python3-pytz.noarch python3-tdb.x86 64
dnf -y install python3-urllib3.noarch redhat-lsb-core.x86 64
dnf -y install redhat-lsb-submod-security.x86 64 rng-tools.x86 64 rsync.x86 64
dnf -y install selinux-policy-devel.noarch selinux-policy-doc.noarch
dnf -y install setroubleshoot-server.x86 64 setools-console.x86 64 sshpass.x86 64
dnf -y install socat.x86 64 tcpdump.x86 64 tzdata-java.noarch unzip.x86 64 which.x86 64
dnf -y install zip.x86 64
```

#### Table 5-1 Required OS packages, CLM container element

| Package                     | Description                                                           |
|-----------------------------|-----------------------------------------------------------------------|
| @base                       | Roles and playbooks to deploy FreeIPA servers, replicas and client    |
| aide.x86_64                 | Intrusion detection environment                                       |
| autofs.x86_64               | Libraries for avahi run-time use                                      |
| bpftool.x86_64              | A 2D graphics library                                                 |
| c-ares.x86_64               | A library that performs asynchronous DNS operations                   |
| cloud-utils-growpart.noarch | Script for growing a partition                                        |
| conntrack-tools.x86_64      | Userspace tools for interacting with the Connection Tracking System   |
| container-selinux.noarch    | SELinux policies for container runtimes                               |
| copy-jdk-configs.noarch     | JDKs configuration files copier                                       |
| createrepo_c.x86_64         | Creates a common metadata repository                                  |
| cups-client.x86_64          | CUPS printing system - client programs                                |
| cups-libs.x86_64            | CUPS printing system - libraries                                      |
| dialog.x86_64               | A utility for creating TTY dialog boxes                               |
| elfutils.x86_64             | A collection of utilities and DSOs to handle ELF files and DWARF data |
| fio.x86_64                  | Multithreaded IO generation tool                                      |
| flac-libs.x86_64            | Libraries for the Free Lossless Audio Codec                           |
| ftp.x86_64                  | The standard UNIX FTP client                                          |

| Package                       | Description                                                                |
|-------------------------------|----------------------------------------------------------------------------|
| gc.x86_64                     | A garbage collector for C and C++                                          |
| gtk2.x86_64                   | GTK+ graphical user interface library                                      |
| guile.x86_64                  | A GNU implementation of Scheme for application extensibility               |
| haproxy.x86_64                | HAProxy reverse proxy for high availability environments                   |
| hdparm.x86_64                 | A utility for displaying and/or setting hard disk parameters               |
| hyphen-en.noarch              | English hyphenation rules                                                  |
| ipvsadm.x86_64                | Utility to administer the Linux Virtual Server                             |
| irqbalance.x86_64             | IRQ balancing daemon                                                       |
| javapackages-tools.noarch     | Macros and scripts for Java packaging support                              |
| keepalived.x86_64             | High Availability monitor built upon LVS, VRRP and service pollers         |
| libkadm5.x86_64               | Kerberos 5 Administrative libraries                                        |
| libnetfilter_cthelper.x86_64  | User-space infrastructure for connection tracking helpers                  |
| libnetfilter_cttimeout.x86_64 | Timeout policy tuning for Netfilter/conntrack Fedora Rawhide for x86_64    |
| libnetfilter_queue.x86_64     | Netfilter queue userspace library, Fedora Rawhide for x86_64               |
| libquadmath.x86_64            | GCCfloat128 shared support library                                         |
| libselinux-devel.x86_64       | Header files and libraries used to build SELinux                           |
| libverto-libevent.x86_64      | libevent module for libverto                                               |
| lksctp-tools.x86_64           | User-space access to Linux Kernel SCTP                                     |
| lshw.x86_64                   | Hardware lister                                                            |
| lsof.x86_64                   | A utility that lists open files on a Linux/UNIX system                     |
| man                           | Linux kernel and C library user-space interface documentation              |
| mcelog.x86_64                 | Tool to translate x86-64 CPU Machine Check Exception date                  |
| net-snmp.x86_64               | A collection of SNMP protocol tools and libraries                          |
| net-snmp-utils.x86_64         | Network management utilities using SNMP, from the NET-SNMP project         |
| network-scripts.x86_64        | Legacy scripts for manipulating of network devices                         |
| nfs-utils.x86_64              | NFS utilities and supporting clients and daemons for the kernel NFS server |
| nspr.x86_64                   | Netscape Portable Runtime                                                  |
| nss-softokn.x86_64            | Network Security Services Softoken Module                                  |
| nss-softokn-freebl.x86_64     | Freebl library for the Network Security Services                           |
| nss-util.x86_64               | Network Security Services Utilities Library                                |
| ntpstat.noarch                | Utility to print NTP synchronization status                                |

#### Table 5-1 Required OS packages, CLM container element (continued)

| Package                           | Description                                                           |
|-----------------------------------|-----------------------------------------------------------------------|
| openssh.x86_64                    | An open source implementation of SSH protocol version 2               |
| openssh-askpass.x86_64            | A passphrase dialog for OpenSSH and X                                 |
| openssh-clients.x86_64            | An open source SSH client application                                 |
| openssh-server.x86_64             | An open source SSH server daemon                                      |
| policycoreutils.x86_64            | SELinux policy core utilities                                         |
| pcsc-lite-libs.x86_64             | PC/SC Lite libraries                                                  |
| procps                            | System and process monitoring utilities                               |
| python3                           | Interpreter of the Python programming language                        |
| python3-babel.noarch              | Library for internationalizing Python applications                    |
| python3-jinja2.noarch             | General purpose template engine for Python 3                          |
| python3-jmespath.noarch           | JSON Matching Expressions                                             |
| python3-jsonpatch.noarch          | Applying JSON Patches in Python 3                                     |
| python3-jsonpointer.noarch        | Resolve JSON Pointers in Python                                       |
| python3-ldb.x86_64                | Python bindings for the LDB library                                   |
| python3-libselinux.x86_64         | SELinux python 3 bindings for libselinux Fedora Rawhide for x86_64    |
| python3-markupsafe.x86_64         | Implements a XML/HTML/XHTML Markup safe string for Python 3           |
| python3-netaddr.noarch            | A pure Python network address representation and manipulation library |
| python3-oauthlib.noarch           | An implementation of the OAuth request-signing login                  |
| python3-prettytable.noarch        | Python library to display tabular data in tables                      |
| python3-pytz.noarch               | World Timezone Definitions for Python                                 |
| python3-tdb.x86_64                | Python3 bindings for the Tdb library                                  |
| python3-urllib3.noarch            | Python3 HTTP module with connection pooling and file POST abilities.  |
| redhat-lsb-core.x86_64            | LSB Core module support                                               |
| redhat-lsb-submod-security.x86_64 | LSB Security sub-module support                                       |
| rng-tools.x86_64                  | Random number generator related utilities                             |
| rsync.x86_64                      | A program for synchronizing files over a network                      |
| selinux-policy-devel.noarch       | SELinux policy devel                                                  |
| selinux-policy-doc.noarch         | SELinux policy documentation                                          |
| setroubleshoot-server.x86_64      | SELinux troubleshooting                                               |
| setools-console.x86_64            | Policy analysis command-line tools for SELinux                        |
| sshpass.x86_64                    | Non-interactive SSH authentication utility                            |

#### Table 5-1 Required OS packages, CLM container element (continued)

| Package            | Description                                                    |
|--------------------|----------------------------------------------------------------|
| socat.x86_64       | Bidirectional data relay between two data channels 'netcat++'  |
| tcpdump.x86_64     | A network traffic monitoring tool                              |
| tzdata-java.noarch | Timezone data for Java                                         |
| unzip.x86_64       | A utility for unpacking zip files                              |
| which.x86_64       | Displays where a particular program in your path is located    |
| zip.x86_64         | A file compression and packaging utility compatible with PKZIP |

#### Table 5-1 Required OS packages, CLM container element (continued)

# 5.8 RHEL OS packages to remove from CLM container elements

### 5.8.1 OS packages to remove from CLM deployer host or cluster member

After you install the required RHEL base environment and OS packages for a CLM deployer host or a member node in a CLM cluster, you must remove the packages listed in Table 5-2, "RHEL packages to remove, CLM container element" (p. 58). The packages are installed by default, but not required by the CLM.

To facilitate the package removal, you can paste the following command block in a CLI:

```
dnf -y remove esmtp.x86_64 gnupg2-smime iwl6000-firmware
dnf -y remove libconfig.x86_64 libesmtp.x86_64
dnf -y remove liblockfile.x86_64 libstoragemgmt.x86_64
dnf -y remove nmap-ncat python3-beautifulsoup4.noarch
dnf -y remove python3-cssselect.noarch python3-html5lib
dnf -y remove python3-webencodings realmd timedatex trousers
dnf -y remove trousers-lib
```

#### Table 5-2 RHEL packages to remove, CLM container element

| Package                       | Description                                                            |
|-------------------------------|------------------------------------------------------------------------|
| esmtp.x86_64                  | User-configurable send-only Mail Transfer Agent                        |
| gnupg2-smime                  | CMS encryption and signing tool and smart card support for GnuPG       |
| iwl6000-firmware              | Firmware for Intel(R) Wireless WiFi Link 6000 AGN Adapter              |
| libconfig.x86_64              | C/C++ configuration file library                                       |
| libesmtp.x86_64               | SMTP client library                                                    |
| liblockfile.x86_64            | This implements a number of functions found in -Imail on SysV system   |
| libstoragemgmt.x86_64         | Storage array management library Fedora Rawhide for aarch64            |
| nmap-ncat                     | Nmap's Netcat replacement Fedora Rawhide for aarch64                   |
| python3-beautifulsoup4.noarch | HTML/XML parser for quick-turnaround applications like screen-scraping |
| python3-cssselect.noarch      | Serializer for literal Python expressions                              |

| Package              | Description                                                                          |
|----------------------|--------------------------------------------------------------------------------------|
| python3-html5lib     | A python based HTML parser/tokenizer                                                 |
| python3-webencodings | Documentation for python-webencodings                                                |
| realmd               | Kerberos realm enrollment service Fedora Rawhide for aarch64                         |
| timedatex            | D-Bus service for system clock and RTC settings CentOS 8-stream BaseOS for aarch64   |
| trousers             | TSS (TCG Software Stack) access daemon for a TPM chip OpenSuSE Leap 15.4 for aarch64 |
| trousers-lib         | TrouSerS libtspi library Fedora Rawhide for aarch64                                  |

| Table 5-2 | RHFL packages to remove | CLM container element | (continued) | ١ |
|-----------|-------------------------|-----------------------|-------------|---|
| Table 5-2 | RIEL packages to remove |                       | (continueu) | ) |

#### 5.9 **Special OS requirements**

### 5.9.1 Required OS package versions

The CLM requires the minimum version or later of each RHEL package listed in Table 5-3, "Required RHEL OS package versions" (p. 59). If an installed package version is lower than the minimum, you must upgrade the package to at least the minimum,

You can use the following commands to check the current package versions:

```
# dnf list installed | grep container-selinux 4
```

```
# dnf list installed | grep tzdata-java 🗸
```

**i** Note: If the minimum version is not installed, CLM deployment may fail.

As required, use the following CLI commands to upgrade one or more packages:

```
dnf -y install container-selinux
```

dnf -y install tzdata-java

Table 5-3 Required RHEL OS package versions

| Package           | Minimum required version |
|-------------------|--------------------------|
| container-selinux | 2.191.0-1                |
| tzdata-java       | 2023d                    |

#### 5.10 **Optional RHEL OS packages**

### 5.10.1 Optional RHEL OS packages

Table 5-4, "Optional RHEL OS packages" (p. 60) lists the packages that you can opt to install for any entity without affecting CLM operation.

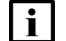

**i** Note: The packages are not included in the RHEL OS disk images.

To facilitate the package installation, you can paste the following command block in a CLI:

dnf -y install @gnome-desktop @legacy-x @base-x firefox.x86\_64
dnf -y install tigervnc-server.x86\_64

#### *Table 5-4* Optional RHEL OS packages

| Package                | Description                              |
|------------------------|------------------------------------------|
| @gnome-desktop         | Gnome package group                      |
| @legacy-x              | Legacy X package group                   |
| @base-x                | X11 package group                        |
| firefox.x86_64         | Mozilla Firefox web browser              |
| tigervnc-server.x86_64 | Server for the VNC remote display system |

# 5.11 To lock the RHEL OS version

### 5.11.1 Purpose

If the RHEL OS version is not locked in your RHEL subscription manager, a RHEL OS version not yet supported by the CLM may be accidentally deployed during the OS installation.

Perform the following procedure to prevent the deployment of an unsupported RHEL OS version on a CLM station.

### 5.11.2 Steps

1 –

It is recommended that you lock the RHEL OS at the latest version that the CLM supports. The *Host Environment Compatibility Reference for NSP and CLM* includes a support matrix for CLM and RHEL version compatibility.

Use the support matrix to identify the latest supported RHEL version for the CLM release.

2 –

Log in as the root user on the station that hosts the OS.

3 -

Open a console window.

4 –

Enter the following:

```
# subscription-manager release --set=version 
where version is the RHEL version to lock, for example, 8.10
The version is locked.
```

5 Close the console window.

# 5.12 To enable the CLM crypto-policy function on a manually installed RHEL OS

### 5.12.1 Purpose

Perform this procedure to configure the minimum RSA cryptography key length for the RHEL crypto-policy function on a CLM OS instance.

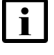

Note: The crypto-policy function is not enabled on the OS until you perform the procedure.

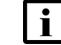

**Note:** You must perform the procedure before you install any CLM software on the OS.

### 5.12.2 Steps

1 \_\_\_\_\_

Log in as the root user on the station that hosts the OS.

2 \_\_\_\_\_

Open a console window.

3 —

Enter the following:

```
# cat /etc/crypto-policies/config 4
```

The following crypto-policy setting is displayed: DEFAULT

4

Create the following file using a plain-text editor such as vi: /etc/crypto-policies/policies/modules/NSP\_CUSTOM\_RSA\_SIZE.pmod

```
5 —
```

Edit the file to read as follows:

```
min rsa size = 2048
```

6 –

Save and close the file.

```
7 —
   Enter the following:
   # cat NSP CUSTOM RSA SIZE.pmod +
   The edited file is displayed.
 8 —
   Ensure that the file reads as follows:
   min rsa size = 2048
 9 —
   Enter the following:
   # update-crypto-policies --set FUTURE:NSP CUSTOM RSA SIZE 4
   Messages like the following are displayed.
   Setting system policy to FUTURE:NSP CUSTOM RSA SIZE
   Note: System-wide crypto policies are applied on application start-up.
   It is recommended to restart the system for the change of policies to
   fully take place.
   If the output is as shown, the crypto-policy configuration is successful.
10 —
   If the crypto-policy configuration succeeds, enter the following:
   # systemctl reboot +
   The station reboots.
11 -
   Log in as the root user.
12 —
   Open a console window.
13 -
   Enter the following:
   # cat /etc/crypto-policies/config 4
   The crypto-policy setting is displayed.
14 —
   Verify that the crypto-policy setting reads as follows:
```

FUTURE:NSP\_CUSTOM\_RSA\_SIZE

15 —

Close the console window.

END OF STEPS -

#### 5.13 To set the default Python version

### 5.13.1 Purpose

Perform the procedure to set the default version of the Python language that the CLM requires. The setting is required after a manual RHEL OS installation for a CLM component, and before any CLM software is installed on the station.

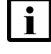

**i** Note: You must perform the procedure on each station in a CLM deployment that has a manually installed RHEL OS.

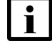

**i** Note: You do not need to perform the procedure on a RHEL OS deployed using the CLM qcow2 OS image, as the OS image includes the setting.

# 5.13.2 Steps

Log in as the root user on the station.

2 –

1 -

Open a console window.

3 —

Enter the following:

```
# alternatives --set python /usr/bin/python3 4
```

The setting is applied.

4 \_

Close the console window.

END OF STEPS -

#### To create the nsp user on a manually installed CLM cluster RHEL 5.14 OS

### 5.14.1 Purpose

Perform the procedure to create the Linux nsp user as the owner of files and processes on a station that are otherwise associated by default with user ID 1000.

The procedure applies only to a manually installed RHEL OS on the following:

- CLM deployer host
- · CLM cluster node

You must perform the procedure on each such CLM station after a manual RHEL OS installation, and before any CLM software is installed on the station.

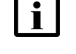

**i** Note: You do not need to perform the procedure on a RHEL OS deployed using the CLM gcow2 OS image, as the OS image includes the setting.

### 5.14.2 Steps

Log in as the root user on the station.

2 —

1 —

Open a console window.

3 —

Enter the following:

```
# useradd --shell /sbin/nologin --no-create-home --uid 1000
--user-group nsp 🗸
```

The nsp user account is created in the nsp user group.

4

Close the console window.

END OF STEPS -

#### To disable the RHEL firewalld service 5.15

### 5.15.1 Purpose

You must stop and disable the RHEL firewalld service on each station in a CLM deployment before you attempt to install a CLM component on a station.

Perform this procedure to disable firewalld on a CLM station.

### 5.15.2 Steps

1 -

Log in as the root user on the station.

2 \_\_\_\_\_

Open a console window.

# 5.16 To set the default umask to 0027

# 5.16.1 Purpose

To align with OS-hardening best practices, as defined by the Center for Information Security, or CIS, you can change the default login umask on a RHEL OS instance that hosts a CLM deployer host, CLM cluster node, or CLM entity deployed outside the CLM cluster, to restrict file and directory access for non-root users.

Perform this procedure to set the default login umask on a RHEL OS instance to 0027.

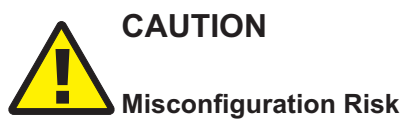

Performing the procedure on a CLM station running CLM Release 22.11 or earlier may have undesirable effects that include restricted system access.

You must perform the procedure only on a CLM Release 23.4 or later station.

### 5.16.2 Steps

1 -

Log in as the root user on the station.

2 –

Open a console window.

#### 3 —

Back up the following files to a secure location on a station outside the management network for safekeeping:

- /etc/bashrc
- /etc/csh.cshrc
- /etc/login.defs
- /etc/profile

```
4 —
```

Enter the following:

```
# sed -i 's/^\([[:space:]]*\)\(umask\|UMASK\)[[:space:]][[:space:]]*
[0-9][0-9][0-9]/\1\2 027/' /etc/bashrc /etc/csh.cshrc /etc/login.defs
/etc/profile 4
```

5 —

Log out.

6 —

Log in as the root user.

7 –

Enter the following:

# umask ↔

The current umask value is displayed.

```
8 —
```

Verify that the umask value is 0027.

9 —

Close the console window.

END OF STEPS

# 5.17 To disable RHEL user namespaces

#### 5.17.1 Purpose

Current and future RHEL OS vulnerabilities may be mitigated by disabling namespaces for RHEL users.

**i** Note: Disabling RHEL namespaces is described in a STIG recommendation.

For greater OS security, perform the following steps to disable the use of namespaces by any RHEL user on any CLM station.

# 5.17.2 Steps

```
1 -
  Log in as the root user on the station.
2 —
  Open a console window.
3
  Enter the following to display the current namespace setting:
  # cat /proc/sys/user/max user namespaces 4
  A numeric value is displayed.
4
  RHEL namespaces are enabled if the value is greater than zero.
  If RHEL namespaces are enabled, perform the following steps.
  1. Enter the following:
      # echo user.max user namespaces=0 >/etc/sysctl.d/97-nsp-rhel-oem.
      conf ↓
  2. Enter the following:
      # cat /etc/sysctl.d/97-nsp-rhel-oem.conf 4
      The /etc/sysctl.d/97-nsp-rhel-oem.conf file content is listed.
  3. If the file content is anything other than the following, return to substep 1 to correct any
      input error and recreate the file.
      user.max user namespaces=0
  4. Enter the following:
      # sudo sysctl --system 4
      Namespace usage is disabled.
5
  Enter the following to verify that namespaces are disabled:
  # cat /proc/sys/user/max user namespaces 4
  A numeric value is displayed.
6
  If the value is not 0, contact technical support for assistance.
```

CLM

### 7 —

Close the console window.

END OF STEPS -

# 6 Configuring CLM security

# 6.1 Overview

# 6.1.1 Purpose

This chapter describes fundamental CLM system security elements, and includes important information that you must consider as you deploy a CLM system or entity.

For additional CLM security information such as post-deployment configuration, see the *NSP Security Hardening Guide.* 

# 6.1.2 Contents

| 6.1 Overview                                               | 69 |
|------------------------------------------------------------|----|
| CLM system security                                        | 70 |
| 6.2 Introduction                                           | 70 |
| 6.3 Securing the CLM                                       | 70 |
| 6.4 Operating system security for CLM stations             | 71 |
| 6.5 CLM Kubernetes Platform Communications                 | 71 |
| 6.6 CLM platform user accounts                             | 72 |
| 6.7 Restricting root-user system access                    | 73 |
| 6.8 HTTPS Strict-Transport Security (HSTS)                 | 75 |
| CLM user authentication                                    | 77 |
| 6.9 Overview                                               | 77 |
| 6.10 CLM user authentication functions                     | 77 |
| 6.11 CLM user activity logging                             | 79 |
| CLM Transport Layer Security (TLS)                         | 80 |
| 6.12 CLM TLS overview                                      | 80 |
| 6.13 CLM TLS configuration requirements                    | 81 |
| CLM TLS configuration procedures                           |    |
| 6.14 To generate custom TLS certificate files for the CLM  | 83 |
| 6.15 To suppress security warnings in CLM browser sessions | 87 |

# **CLM system security**

# 6.2 Introduction

### 6.2.1 Overview

This section provides general information about platform security for a deployment of CLM. Recommendations in this section apply to CLM except where indicated.

The CLM implements a number of safeguards to ensure the protection of private data. Additional information can be found in the NSP Data Privacy section of the *NSP System Architecture Guide*.

# 6.3 Securing the CLM

### 6.3.1 Overview

Nokia recommends performing the following steps to achieve station security for the CLM:

- Install the latest recommended patch cluster for RHEL. For customers using the Nokia-provided RHEL OS image, only the RHEL OS update can be used for applying OS patches. For customer-sourced and manually deployed RHEL OS instances, the patches must be obtained from Red Hat.
- CLM has no ingress or egress requirements to access the public internet and should be isolated with properly configured firewalls.
- Implement traffic management policies to control access to ports on CLM systems, as detailed in this section
- Use TLS certificates with strong hashing algorithms.
- Enforce minimum password requirements and password renewal policies on user accounts that access the CLM.
- · Configure a warning message in the Launchpad Security Statement.
- OAUTH2 authentication module provides login protection mechanisms to prevent denial of service attacks, lockout users for consecutive failed logins and configure maximum sessions for GUI and OSS users. See 6.9.1 "OAUTH2 user authentication" (p. 77) for details.
- When using custom TLS certificates for CLM deployment, ensure that the server private key file is protected when not in use by nsp configurator.
- Optional: Revoke world permissions from compiler executables. See Appendix A, "Removing world permissions from compiler executables".

See the *NSP Security Hardening Guide* for RHEL OS compliance with CIS benchmarks. The supported CIS benchmark best practices are already implemented on RHEL OS images.

# 6.4 Operating system security for CLM stations

# 6.4.1 RHEL patches

For customer-sourced and manually deployed RHEL OS instances, Nokia supports customers applying RHEL patches provided by Red Hat which include security fixes as well as functional fixes. If a patch is found to be incompatible with the CLM, the patch may need to be removed until a solution to the incompatibility is provided by Red Hat or Nokia. See the *CLM Release Notice* for up-to-date information about the recommended RHEL maintenance update and patch levels.

For customers using the Nokia-provided RHEL OS images, only the RHEL OS update provided by Nokia can be applied.

# 6.4.2 Platform hardening

Additional efforts to secure the system could impact CLM operation or future upgrades of the product. Customers must perform some level of basic testing to validate that additional platform hardening does not impact the operation of the CLM. The CLM Product Group makes no commitment to make the CLM compatible with a customer's hardening requirements.

# 6.5 CLM Kubernetes Platform Communications

# 6.5.1 Overview

The tables provided in this section identify the listening ports on a deployer node and on worker nodes for a CLM cluster deployment. These ports must be accessible between the deployer and worker nodes within a CLM deployment. The SSH ports on all servers must be accessible by a system administrator for installation and maintenance functions.

| Default port(s) | Туре | Application                   |
|-----------------|------|-------------------------------|
| 22              | ТСР  | SSH                           |
| 111             | ТСР  | rpcbind                       |
| 443             | ТСР  | HTTPS                         |
| 6443            | ТСР  | kubernetes API server         |
| 8443            | ТСР  | helm repo, container registry |
| 9100            | ТСР  | node exporter                 |
| 10250           | ТСР  | kubelet metrics               |
| 30000-32767     | ТСР  | kube proxy                    |

| Default Port(s) | Туре | Application                            |
|-----------------|------|----------------------------------------|
| 22              | ТСР  | sshd                                   |
| 53              | ТСР  | node-cache                             |
| 111             | ТСР  | rpcbind                                |
| 179             | ТСР  | bird                                   |
| 2375            | ТСР  | containerd                             |
| 2379            | ТСР  | etcd                                   |
| 2380            | ТСР  | etcd                                   |
| 6443            | ТСР  | kubernetes API server                  |
| 7472            | ТСР  | metalLB (metrics)                      |
| 7946            | ТСР  | metalLB (load balancer communications) |
| 8081            | ТСР  | nginx                                  |
| 9100            | ТСР  | node exporter                          |
| 9253            | ТСР  | node cache                             |
| 9254            | ТСР  | node cache                             |
| 9353            | ТСР  | node-cache                             |
| 10250           | ТСР  | kubelet metrics                        |
| 10251           | ТСР  | kube-scheduler                         |
| 10256           | ТСР  | kube-proxy                             |
| 10257           | ТСР  | kube controller                        |
| 10259           | ТСР  | kube scheduler                         |
| 30000-32767     | ТСР  | kube-proxy                             |

Table 6-2 Ports used by worker nodes

# 6.6 CLM platform user accounts

### 6.6.1 Default user accounts

CLM system deployment, configuration, and support require low-level operations by a privileged user such as root. The root user typically performs most platform-level and CLM system-level operations.

For greater CLM system security, you can prevent root-user access to CLM system-level deployment and configuration commands, and enable access to only specific privileged non-root users. See 6.7 "Restricting root-user system access" (p. 73) for information.

CLM
CLM also requires the user accounts described below for CLM runtime functions and UI-based system administration. Each account is created during system deployment.

### 6.6.2 RHEL runtime user, nsp

Internal CLM functions require a local 'nsp' RHEL user group and an 'nsp' user in the group. The nsp user owns the local CLM processes, and has administrative control over CLM runtime functions.

The nsp user home directory is the CLM installation base directory, /opt/nsp. The initial nsp user password is randomly generated, and must be changed during the initial login attempt.

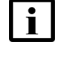

**Note:** CLM software uninstallation does not remove the nsp user account, user group, or home directory.

### 6.6.3 CLM UI administrator account, admin

By default, a new CLM system has one user account for CLM UI access, the 'admin' account. The admin user has full CLM UI and application administration privileges, and access to all CLM UI functions.

**i** Note: Only the admin user, or a user with equivalent administrative privileges, has access to CLM administrative functions in the UI.

# 6.7 Restricting root-user system access

### 6.7.1 Description

To restrict root-user access to CLM system commands, you can create privileged users that can execute only specific CLM system commands. If a user other than the privileged non-root user attempts to execute a restricted command, the command fails and an error message is displayed.

Restricted root-user access:

- meets an important CIS security benchmark
- · assigns sudo privileges for only the required commands per user
- · ensures that any configuration or control actions are traceable to a specific user

You can restrict root-user access on the CLM deployer host and cluster VMs.

Note: Client delegate servers do not support restricted root access.

CLM commands named in the documentation or used in a CLM script support execution as a non-root user under the conditions described in this topic.

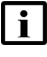

**Note:** The root user creates the privileged users, but is not required afterward for CLM system deployment, administration, or support. A superuser account is created for support use.

# 6.7.2 Defining privileged CLM user accounts

Restricted CLM root access requires multiple privileged non-root user accounts for different types of system access. You can enlist technical support to create and enable a default set of privileged non-root user accounts, or use accounts that you create.

You can also opt to disable only remote root access to the CLM cluster VMs from the CLM deployer host, as described in 6.7.5 "Disabling remote root access" (p. 75).

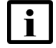

**Note:** Each user must belong to the local 'nsp' user group.

The following directory on a CLM deployer host contains CLM specific example sudoers files that list the restricted commands and functions:

/opt/nsp/NSP-CN-DEP-release-ID/NSP-CN-release-ID/tools/sudoers

### Privileged CLM cluster accounts

The account types required include the following, depending on the CLM entity:

- · CLM admin user—on CLM deployer host and cluster VMs; performs deployment operations
- CLM ansible user—on CLM cluster VMs only; for software rollout operations; can be disabled when system is operational
- · CLM super user-for general access with root-level privileges; in wheel group

**i** Note: The CLM super user is required by customer support teams for troubleshooting the system, so must always be enabled.

### 6.7.3 Restricted commands

The following are the restricted commands and scripts, by element; the list is not exhaustive, but summarizes the commands used in the CLM documentation.

- general—SELinux commands
- CLM deployer host and cluster VMs
  - Kubernetes deployment-kubectl, nerdctl, helm
  - CLM deployment—nspregistryctl, nspk8sctl, nspdeployerctl

### 6.7.4 Users and commands in procedure steps

For simplicity, CLM procedure steps that involve restricted root access are minimally formatted, as shown in the following examples.

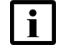

**Note:** Depending on the sudoers configuration, the operator may be prompted for the password of the privileged user when executing a command.

### **CLM** example

1. Log in as the root or CLM admin user on the station.

The step text indicates that if root access is restricted, you must log in as the CLM admin user.

- 2. Enter the following:
  - # cd /opt/nsp/nsp-k8s-deployer-release-ID/bin 4

Basic commands like 'cd' and 'ls' are entered as shown.

- 3. Enter the following:
  - # ./nspk8sctl config -1  $\triangleleft$

You must enter a CLM command such as 'nspk8sctl' using 'sudo', so the command you type is:

# sudo ./nspk8sctl config -1 4

4. As the root or CLM admin user, enter the following:

# kubectl get pods -A +

If root access is restricted, the CLM admin user must execute the command and use 'sudo'., so the command you type is:

# sudo kubectl get pods -A 4

### 6.7.5 Disabling remote root access

To comply with the CIS RHEL benchmark "Ensure SSH root login is disabled", you can also disable root-user SSH, and by extension, SCP, access on the CLM deployer host and cluster VMs.

To disable remote root access, during CLM cluster deployment you specify a designated non-root user and security key in the cluster deployment configuration. The user requires sudo privileges on each CLM station.

# 6.8 HTTPS Strict-Transport Security (HSTS)

### 6.8.1 Enabling HSTS for the CLM

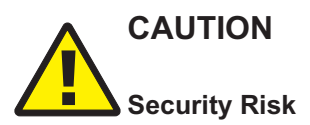

Without HSTS, a browser that receives an invalid TLS certificate displays a warning that the user can circumvent. If HSTS is enabled, however, the browser blocks CLM access, and does not allow the user to circumvent the warning.

If HSTS is enabled, the system administrator must monitor and manage the TLS certificates carefully to ensure that, for example, a certificate is not expired, self-signed, or signed by an unknown CA.

HSTS is a mechanism that returns a header with specific instructions for any browser that attempts to connect using HTTP. The HSTS header instructs the browser to access the site using HTTPS instead of HTTP for all subsequent connections to the site or any child domain.

When HSTS is enabled, all CLM web interfaces are protected.

i

**Note:** HSTS is disabled by default in a CLM system, and can be enabled only during system installation; you cannot enable HSTS in a deployed CLM system.

### 6.8.2 HSTS TLS certificate management

In addition to ensuring that the current TLS certificate recognized by HSTS is not expired or nearing expiry, the same level of security must be applied to a certificate that replaces an expired certificate.

For example, if HSTS is enabled in the CLM, and you then change from a trusted root-CA-signed certificate to a self-signed certificate, browsers that attempt to connect to the CLM may prevent access because the new certificate is not trusted.

# 6.8.3 Configuring HSTS

You can enable HSTS during CLM system installation in the **hsts** section of the CLM configuration file.

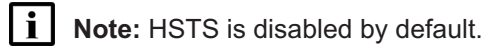

# **CLM** user authentication

# 6.9 Overview

### 6.9.1 OAUTH2 user authentication

The CLM employs OAUTH2 user authentication, which is based on Keycloak open-source identity and access management using the OAuth 2.0 protocol.

OAUTH2 supports local user authentication, and authentication using external authentication agents such as RADIUS, LDAP/S, and TACACS+ servers. Windows Active Directory is also supported.

CLM user authentication includes configurable mechanisms that guard against unwanted system access by maintaining strict control over repeated login attempts. See 6.10.2 "CLM login protection" (p. 78) for information.

The CLM also supports the forwarding of user activity log events, as described in 6.11 "CLM user activity logging" (p. 79).

See 9.3 "Configuring single sign-on" (p. 119) for specific OAUTH2 configuration information.

### 6.9.2 Kafka user authentication

The CLM Kafka subsystem reports events to internal clients and systems. The internal Kafka communication is secured using TLS.

Kafka authentication for internal clients is configurable in the **nsp—modules—nspos—kafka** section of the CLM configuration file.

The following parameter in the CLM configuration file enables or disables the support for the deprecated TLS versions:

tlsv1ProtocolsEnabled

### Internal Kafka client authentication

Kafka authentication for internal clients is based on two-way mTLS, rather than CLM user credentials.

The following parameter in the CLM configuration file enables or disables the support:

internalClientAuth

The following parameter in the CLM configuration file enables or disables the support:

• configure nspos mtls-kafka-enabled

# 6.10 CLM user authentication functions

### 6.10.1 Local and remote user management

CLM Users and Security is the interface for local user creation and administration.

### **CLM** username convention

To be valid for CLM access, a local or remote authentication source username must consist of only lowercase characters, for example, johndoe. The convention is enforced as follows:

- You cannot create a local username that includes an uppercase character.
- The CLM cannot authenticate a remote authentication username that includes uppercase characters. During CLM login, the username is converted to lowercase before authentication is attempted.

### **CLM** remote authentication

You can define multiple LDAP, RADIUS, and TACACS+ remote authentication sources.

The CLM first attempts to verify a set of user credentials against the local user database. If the user account is not found, or lacks the correct credentials, the credentials are verified against the remote authentication sources.

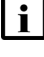

Note: During a remote user login attempt, if the remote authentication source returns a user group that does not exist in the CLM, the user is denied CLM access.

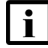

**i** Note: Remote authentication servers can communicate with the CLM using IPv4 or IPv6.

CLM remote authentication has the following characteristics.

- You can define multiple servers for each type of remote authentication source, for example, two LDAP servers.
- RADIUS and TACACS+ authentication sources cannot be used in the same OAUTH2 deployment.
- LDAP immediately follows local user authentication in priority, and is always above RADIUS or TACACS+.
- RADIUS or TACACS+ is always the last authentication source to be tried.

### 6.10.2 CLM login protection

CLM Users and Security provides functions for temporarily or permanently locking out users for login failures. Login failure management is configured during CLM deployment.

You cannot enable both temporary and permanent user lockout. If user lockout is to be enforced, only one mechanism can be active at any time.

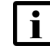

Note: Temporary user lockout is enabled by default.

### User login failures and permanent lockout

The CLM can automatically lock out a user after a specified number of consecutive login failures. The user is prevented from logging in until an administrator unsuspends the user account. The user lockout applies only to local CLM users, and not to users defined in external authentication sources.

### User login throttling and temporary lockout

A user that reaches a specified number of consecutive failed login attempts can be temporarily disabled for a specified wait interval. During the wait interval, further login attempts by the user are not processed. After the wait interval, the CLM processes new login attempts by the user. If the user login attempts continue to fail, the login attempts are subsequently disabled for incrementally longer periods, up to a configurable maximum.

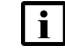

Note: Temporary lockout applies to local and external authentication source users.

# 6.11 CLM user activity logging

# 6.11.1 Local logging

The CLM logs user activity events such as login, logout, and system configuration changes.

### 6.11.2 Log forwarding

The CLM supports the forwarding of user log entries to a third-party processing system. You can enable log forwarding using the following CLM configuration file parameters:

- "NSP Platform Logging and Monitoring" installation option
- one option in the nsp-modules-logging-forwarding-applicationLogs section:
  - openSearch
  - splunk
  - syslog

# **CLM Transport Layer Security (TLS)**

# 6.12 CLM TLS overview

### 6.12.1 Introduction

CLM communication is secured using Transport Layer Security, or TLS. The TLS-secured elements of a CLM deployment include the following:

- Kubernetes infrastructure—Kubernetes registry, interfaces between CLM deployer host and CLM cluster VMs
- internal CLM subsystem and service endpoints
- external CLM cluster endpoints for communication with:
  - UI and API clients
  - other management systems and target servers

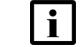

Note: A CLM system upgrade preserves the TLS artifacts.

### 6.12.2 CLM TLS certificates

The CLM TLS certificates include the following:

**i** Note: You specify the issuer and server TLS artifacts during CLM cluster deployment. The Kubernetes certificates are automatically generated, and require no configuration.

- Kubernetes infrastructure certificates, applied to:
  - Kubernetes registry
  - CLM deployer host
  - CLM cluster control plane
- CLM issuer certificates, applied to:
  - internal CLM service and subsystem endpoints
  - external-facing CLM application endpoints
- · CLM server certificates, applied to:
  - CLM cluster gateway for client access
  - mediation interfaces

### **CLM** issuer certificates

CLM issuer certificates are CA signing certificates that provide session-level security for the internal and external-facing CLM application endpoints.

### **CLM server certificates**

CLM server certificates secure the ingress gateway for external client access. Using a custom server certificate has special requirements, as described in 6.13.2 "Using custom TLS certificates" (p. 81).

CLM

### 6.12.3 Kubernetes secrets

The TLS artifacts of a CLM cluster are stored in Kubernetes secrets to prevent the exposure of sensitive security information. The 'nspdeployerctl secret' command on a CLM deployer host facilitates secret creation, update, and replacement, and includes other functions such as secret backup and restore. You can also use the command to display the secret content.

The CLM system deployment procedures include steps for creating the required secrets, and "What is NSP TLS administration?" in the NSP System Administrator Guide describes post-deployment TLS certificate and Kubernetes secret management.

See 6.13 "CLM TLS configuration requirements" (p. 80) and "CLM TLS configuration procedures" (p. 83) for information about creating the required TLS artifacts for a CLM deployment.

### 6.12.4 CLM PKI-server service

A CLM cluster hosts a PKI-server service that uses the CA certificates from the internal and external issuer secrets to sign certificates. The service uses an access control list based on the CLM cluster configuration; consequently, the service responds only to certificate requests from known addresses in the nsp-config.yml file of the local cluster.

#### 6.13 **CLM TLS configuration requirements**

### 6.13.1 TLS deployment options

During CLM system deployment, you can choose to use one or more TLS certificates that the CLM generates and signs, or can provide one or more of your own signed certificates, which are called custom certificates.

The CLM cluster software package provides a PKI server that can be used to simplify the TLS certificate distribution to NSP components.

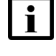

**i** Note: If the CLM clusters use advertised hostnames, the SAN field of a CLM server certificate must include the advertised hostname of each CLM cluster.

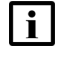

Note: The private key and certificate files for a CLM deployment must be in unencrypted PEM format

# 6.13.2 Using custom TLS certificates

A custom TLS certificate for the CLM must:

- be CA-signed
- be a 2048-bit RSA key
- include serverAuth in the ExtendedKeyUsages field

**i** Note: A custom CLM server certificate must be unique to a CLM cluster.

See 6.14 "To generate custom TLS certificate files for the CLM" (p. 83) for configuration information.

### 6.13.3 Using intermediate signing certificates

The CLM PKI service can act as an intermediate CA. The supported intermediate key type is a 4096-bit RSA key.

The required and recommended key extensions are the following:

- Required:
  - CA:TRUE
  - certificate sign key usage
  - chained .pem file in which the CLM Intermediate cert is first in the chain, followed by the intermediate certificates, and ending with the root certificate
- Recommended:
  - path length = 0, which signifies that the PKI server can sign only end-entity certificates

For example:

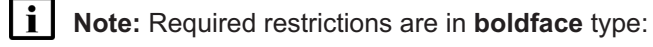

X509v3 Basic Constraints: critical

CA:TRUE, pathlen:0

X509v3 Key Usage: critical

Digital Signature, Certificate Sign, CRL Sign

# 6.13.4 TLS version and cipher support

By default, only TLS 1.2 is enabled. However, external systems such as OSS clients may use deprecated TLS versions. For CLM compatibility with such systems, you can enable older TLS versions.

The following parameter in the CLM configuration file enables or disables the support for the deprecated TLS versions:

tlsv1ProtocolsEnabled

# **CLM TLS configuration procedures**

# 6.14 To generate custom TLS certificate files for the CLM

### 6.14.1 Purpose

Perform this procedure to generate a set of TLS key and certificate files to provide as security artifacts in a CLM deployment.

The locations of the custom TLS files that the procedure generates are the required inputs to the '**nspdeployerctl secret**' prompts when you create or update the custom TLS secret, as shown below:

- tls.key=customKey
- tls.cert=customCert
- ca.crt=customCaCert

where

customKey is the location of the private server key file extracted in Step 9

*customCert*—location of one of the following:

- server.pem file obtained in Step 7
- server-chained.pem obtained fn Step 10, if using intermediate CA

customCaCert—location of CA.pem key file obtained in Step 7

In addition, the CA key file location must be specified as shown below in the **tls** section of the CLM cluster configuration file:

customCaCert—location of CA.pem key file obtained in Step 7

### Using the Java keytool utility

The procedure uses the Java keytool utility, which is included in each Java Development Kit, or JDK, and Java Runtime Environment, or JRE. The keytool utility is described on the Oracle website.

You can run the keytool command from any directory on a CLM deployer host or cluster VM. If the CLM is not yet deployed, ensure that the keytool utility on the station that you use is from the supported Java version specified in the *NSP Planning Guide*.

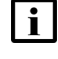

Note: The keytool utility that you use must be from the Java version that the CLM uses.

Note: You require root user privileges to run the keytool command.

# 6.14.2 Steps

**Note:** The Bash shell is the supported command shell for RHEL CLI operations.

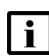

**Note:** A leading # character in a command line represents the root user prompt, and is not to be included in a typed command.

### Generate TLS certificate

1

2

3

```
Log in as the root user on the station that hosts the keytool utility.
Open a console window.
Generate a keystore file that contains the certificate.
i
    Note: A file path in the keystore file value, or in the name of any file generated in a
     subsequent step, must not include /opt/nsp/os. If you do not include a path, the file is
     generated in the current working directory, which must not be below /opt/nsp/os.
i Note: You must enclose a password that contains a special character in single quotation
     marks; for example:
     -keypass 'Mypa$$word' -storepass 'Mypa$$word'
# keytool -genkeypair -alias alias -keyalg RSA -keypass password
-storepass password -keystore keystore file -validity days -dname
"CN=server name, OU=org unit, O=org name, L=locality, S=state,
C=country" -ext bc=ca:true -ext san=DNS:DNS name
where
alias is a case-insensitive alias that is required for subsequent keytool operations
password is the password for the key and keystore
i Note: The keypass and storepass passwords must be identical.
keystore file is the name of the keystore file to generate
days is the number of days for which the certificate is to be valid
server name is the common name or hostname of the server
org unit is a department or division name
org name is a company name
locality is a city name
state is a state or region name
country is a country code, for example, US
DNS name is the DNS-resolvable server hostname or FQDN
    Note: A custom certificate is unique to a CLM cluster.
    Note: In a CLM deployment that uses separate client and internal interfaces, and does not
     use mTLS, the SAN field must also include the internal advertised address of the CLM
```

cluster. The address to include is one of the following in the platform-ingressApplications-ingressController section of the config.yml file on the local CLM deployer host: In the internalAddresses subsection, if configured, otherwise, in the clientAddresses subsection:

- · if configured, the advertised value
- otherwise, the virtuallp value
- Δ

Record the alias and password values that you specify.

### Export certificate

5

Enter the following to export the certificate from the keystore to a certificate file:

**i** Note: You must enclose a password that contains a special character in single quotation marks; for example:

-storepass 'Mypa\$\$word'

```
# keytool -export -alias alias -keystore keystore file -storepass
password -file certificate file 4
```

where

alias is the alias specified during keystore creation

keystore file is the source keystore file, for example, /opt/samserver.keystore

password is the keystore password

certificate file is the name of the certificate file to generate

### Generate and submit CSR

|   | ٠ |  |
|---|---|--|
| 1 |   |  |
|   | r |  |
| 1 | L |  |
|   | - |  |

Generate a certificate signing request, or CSR.

1. Enter the following:

```
# path/keytool -certreq -alias alias -keystore keystore_file -file
CSR file -storetype JKS -ext san=DNS:DNS name -ext
ExtendedKeyUsage=serverAuth, clientAuth +
where
alias is the keystore alias
keystore file is the keystore file generated in Step 3
CSR file is the name of the CSR file to generate
DNS name is the DNS-resolvable server hostname or FQDN
Note: Multiple server SAN entries are separated using semicolons; for example,
```

san=DNS:DNS\_name\_1;DNS:DNS\_name\_2

The following prompt is displayed:

```
Enter keystore password:
```

2. Enter the keystore password. The following prompt is displayed:

Enter key password for alias

- 3. Enter the key password. The utility generates a CSR file.
- 7

Send the CSR file to a CA for authentication. The CA returns the following certificate files that contain a trusted root certificate in a hierarchical certificate chain.

- server.pem—public server key
- CA.pem—public CA key

### Generate CLM cluster TLS artifacts

```
8
```

Enter the following to convert the keystore to PKCS12 format:

```
# keytool -importkeystore -noprompt -srckeystore keystore_file
-destkeystore file_name.pkcs12 -deststoretype PKCS12 -deststorepass
storepass -destkeypass keypass -srcstorepass storepass -srckeypass
keypass -alias alias 4
where
```

alias is the keystore alias

keystore\_file is the keystore file generated in Step 3

file\_name is the name of the new keystore file in PKCS12 format

keypass is the keystore password

storepass is the truststore password

```
9
```

Enter the following to extract the private key from the PKCS12 keystore to a file:

```
# openssl pkcs12 -in file_name.pkcs12 -passin pass:keypass -nodes
-nocerts -descert -out private_key.key
```

where

file\_name is the name of the keystore file in PKCS12 format

private\_key is the name to assign to the private key file

### 10

If you are using an intermediate CA, enter the following to generate the chained server .pem file:

```
\# cat server.pem ca-chained.pem > server-chained.pem \downarrow
```

|        |                                                                                                    | <b>i</b> Note: The certificate order is important; the server certificate must be first in the chain of certificates in the file in order for the CLM installer to read the certificates correctly. |  |  |  |
|--------|----------------------------------------------------------------------------------------------------|----------------------------------------------------------------------------------------------------|--|--|--|
|        | 11                                                                                                    | Close the console window.                                                                                                    |  |  |  |
|        | END                                                                                                    | D OF STEPS                                                                                                    |  |  |  |
| 6.15   | То                                                                                                    | suppress security warnings in CLM browser sessions                                                                                                    |  |  |  |
| 6.15.1 | Pu                                                                                                    | irpose                                                                                                    |  |  |  |
|        | The<br>tha                                                                                                  | e following steps describe how to prevent the repeated display of security warnings in a browser t connects to the CLM using a private-CA-signed or self-signed TLS certificate.                    |  |  |  |
|        | i                                                                                                    | <b>Note:</b> You do not need to perform the procedure if the certificate is signed by a public root CA, which is trusted by default.                                                                |  |  |  |
| 6.15.2 | Ste                                                                                                    | eps                                                                                                    |  |  |  |
|        | 4                                                                                                    |                                                                                                    |  |  |  |
|        | Transfer the CLM ca.pem certificate file to each client host on which you want to supprese browser warnings |                                                                                                    |  |  |  |
|        | 2                                                                                                    |                                                                                                    |  |  |  |
|        |                                                                                                    | Perform one of the following.                                                                                                    |  |  |  |
|        |                                                                                                    | a. Import the certificate to the certificate store of a client OS.                                                                                                    |  |  |  |
|        |                                                                                                    | <b>Note:</b> This method suppresses the display of CLM-related security warnings for all client browsers.                                                                                           |  |  |  |
|        |                                                                                                    | Perform the appropriate procedure in the OS documentation to import the certificate; specify the certificate file as the certificate source.                                                        |  |  |  |
|        |                                                                                                    | <b>i</b> Note: Such a procedure varies by OS type and version.                                                                                                    |  |  |  |
|        |                                                                                                    | b. Import the certificate to the certificate store of a client browser.                                                                                                    |  |  |  |
|        |                                                                                                    | Perform the appropriate procedure in the browser documentation to import the certificate; specify the certificate file as the certificate source.                                                   |  |  |  |
|        |                                                                                                    | <b>i</b> Note: Such a procedure varies by browser type and version.                                                                                                    |  |  |  |
|        | 3                                                                                                    | Open a browser session and verify that the CLM opens without the display of security warnings.                                                                                                    |  |  |  |
|        | END                                                                                                    | O OF STEPS                                                                                                    |  |  |  |

CLM

CLM

# 7 CLM deployment with multiple network interfaces and IP addresses

# 7.1 Support for multiple network interfaces

# 7.1.1 Introduction

CLM supports configuring different network interfaces to handle the following types of traffic in a multi-homed system.

- A client network interface can be used for connecting users to CLM GUI and to connect external OSS systems to CLM.
- An internal network interface can be used to handle traffic between CLM systems that does not need to be accessed by external systems or with managed network elements. Internal traffic includes, but is not limited to, resync of network topology information, security communications, application registration and data synchronization between redundant entities.
- A mediation network interface can be used to communicate with network elements (provisioning, NE database backups, monitoring, operations, etc).

# 7.1.2 Support and limitations of CLM deployer nodes and CLM clusters

A CLM cluster can be configured with network interfaces for client traffic, for internal network management traffic, and for managed network traffic. In a multi-node CLM cluster, each node must have the same number of interfaces. Each node of the CLM cluster must have mediation network connectivity to all managed NE devices

A deployer node must have connectivity to all CLM cluster nodes on the internal network. The deployer node must also have access to the client network.

There is no requirement on the CLM cluster to use the first network interface (eg. eth0, bge0) to communicate with client applications.

Additional network interfaces can be configured on the CLM cluster, at the customer's discretion, for other operations such as archiving database backups or activity logs.

When using custom TLS certificates in a multi-network configuration, the CLM server certificate requires the IP address or hostname or FQDN of the client network interface (or virtual IP) and the IP address or hostname or FQDN of the internal network interface (or virtual IP) in the certificate SAN field.

# 7.1.3 Multi-interface support in IPv4 and IPv6 networks

The CLM cluster can use IPv4 or IPv6 addressing on the client, internal and mediation network interfaces. In addition to the limitations and restrictions documented in section 4.2.1, the following conditions apply:

• The CLM cluster can only use IPv4 or IPv6 communications on the client network interface and

on the internal network interface. The system network interfaces can have both IPv4 and IPv6 addresses assigned, but CLM communications on those interfaces can only use IPv4 or IPv6.

- The CLM cluster mediation interface supports IPv4 only, IPv6 only and IPv4 and IPv6 simultaneously. When CLM is configured with IPv4 and IPv6 mediation simultaneously, the CLM must have a dedicated mediation interface not shared with client and internal network communications.
- In a CLM deployment with separate network interfaces for client and internal communications, the client and internal networks must both use IPv4 or IPv6 addressing. Example, client communications on IPv4 and internal communications on IPv6 is not supported.

# 7.1.4 Multi-interface CLM deployment and traffic management policies

The following table summarizes the traffic management policies for a CLM cluster deployment by each network or network interface.

| Network description | Permitted communications                                                                                     |
|---------------------|----------------------------------------------------------------------------------------------------|
| Client network      | Client communications<br>Kafka communications on ports 9092, 9093, 9094, 9192, 9193, 9194                    |
| Internal network    | All communications between cluster nodes and deployer node<br>Kafka communications on ports 9292, 9293, 9294 |
| Mediation network   | Mediation communications                                                                                     |

Table 7-1 CLM cluster communications by network interface

The CLM cluster can communicate with some external elements on any network interface, including

- remote authentication servers (LDAP, RADIUS, TACACS)
- syslog server
- email server

Each node in an NSP cluster must allow the same traffic on each network interface.

# Part II: CLM system deployment

# Overview

### Purpose

This part of the *CLM Installation and Upgrade Guide* describes the CLM deployment environment, and provides information about performing various CLM system deployment operations.

### Contents

| Chapter 8, CLM deployment basics      | 93  |
|---------------------------------------|-----|
| Chapter 9, CLM software configuration | 117 |
| Chapter 10, CLM system installation   | 125 |
| Chapter 11, CLM system upgrade        | 153 |
| Chapter 12, CLM system uninstallation | 155 |

# 8 CLM deployment basics

# 8.1 Overview

### 8.1.1 Purpose

This chapter describes the container-based CLM environment and fundamental CLM deployment considerations. Also included is information about upgrading the deployment environment.

The following contains important information about the initial platform setup in advance of deploying the CLM container environment:

• Part I: "Getting started"—platform configuration, for example, preparing disk partitions, installing the RHEL OS, and implementing platform security

### 8.1.2 Contents

| 8.1 Overview                                          | 93  |
|-------------------------------------------------------|-----|
| CLM system elements                                   | 94  |
| 8.2 Introduction                                      | 94  |
| 8.3 Containerized CLM cluster                         | 94  |
| CLM deployment infrastructure                         | 97  |
| 8.4 Kubernetes deployment environment                 | 97  |
| 8.5 To upgrade the CLM Kubernetes environment         | 98  |
| IP version support                                    | 111 |
| 8.6 Introduction                                      | 111 |
| 8.7 Addressing requirements                           | 111 |
| Using multiple CLM interfaces                         | 112 |
| 8.8 Multi-interface configuration                     | 112 |
| Centralized logging                                   | 114 |
| 8.9 Introduction                                      | 114 |
| 8.10 CLM application log forwarding to OpenSearch     | 114 |
| 8.11 CLM application log forwarding to Elasticsearch  | 115 |
| 8.12 CLM application log forwarding to Splunk         | 115 |
| 8.13 CLM application log forwarding to syslog servers | 116 |
| 8.14 User activity log forwarding to syslog servers   | 116 |

# CLM system elements

# 8.2 Introduction

### 8.2.1 nspOS resource base

The nspOS, which is the common resource base of a CLM system, is deployed in a CLM cluster of one VM in the Kubernetes container environment. A disaster-recovery, or DR, deployment, consists of matching CLM clusters in geographically separate data centers. A DR deployment is also called a geo-redundant deployment.

# 8.2.2 Time synchronization

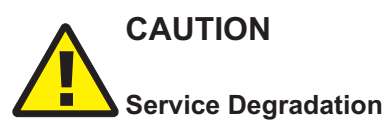

Some entities, for example, members of an etcd cluster, fail to trust data integrity in the presence of a time difference. Failing to closely synchronize the system clocks among components complicates troubleshooting and may cause a service outage.

Ensure that you use only the time service described in this section to synchronize the CLM components.

The system clocks of the CLM components must always be closely synchronized. The RHEL chronyd service is the mandatory time-synchronization mechanism that you must engage on each CLM component during deployment.

**Note:** Only one time-synchronization mechanism can be active in a CLM system. Before you enable chronyd on a CLM component, you must ensure that no other time-synchronization mechanism, for example, the VMware Tools synchronization utility, is enabled.

# 8.3 Containerized CLM cluster

### 8.3.1 Introduction

The system elements described in the following topics are common to all CLM deployments.

You can use a disk image to instantiate CLM elements and functions as VMs, as described in 4.2.2 "Disk-image deployment for CLM" (p. 28).

i

**Note:** The RHEL OS image deployment steps in a procedure are specific to a RHEL KVM environment; however, alternative virtualization environments are supported, as described in 2.1.3 "KVM virtualization" (p. 15).

To deploy a RHEL OS image in an environment other than KVM, you must observe the requirements in 2.1.4 "OpenStack virtualization" (p. 16) or 2.1.5 "VMware virtualization" (p. 17)for the environment, and perform the deployment as directed in the virtualization product documentation.

The main elements of a CLM system are the following:

- CLM deployer host; deploys containerization environment for CLM cluster; one CLM deployer host is required in each data center of a DR deployment
- CLM cluster VMs; host the main CLM functions

The CLM deployer host and CLM cluster VM can be hosted on one physical station, or on separate stations. Figure 8-1, "CLM deployer host and CLM cluster" (p. 94) shows a standalone deployment on one physical station that hosts the CLM deployer host and CLM cluster VM.

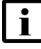

**i** Note: Communication between the CLM deployer host and the CLM cluster VM is IPv4-only.

Figure 8-1 CLM deployer host and CLM cluster

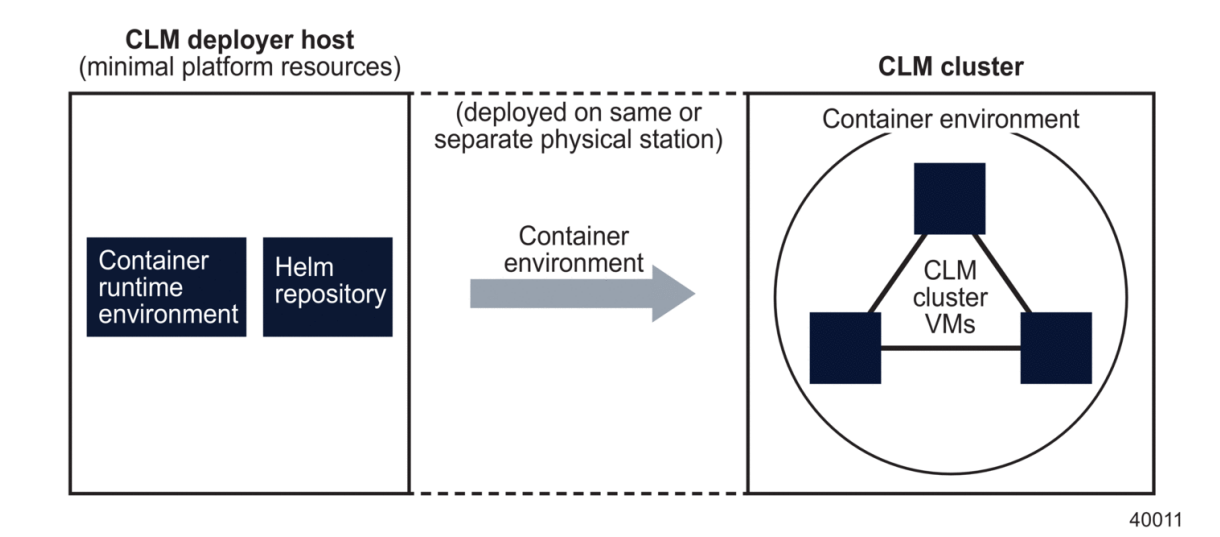

# 8.3.2 CLM deployer host

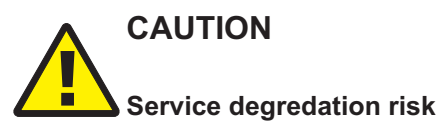

The CLM deployer host is a crucial element of a CLM cluster deployment that must remain reachable by each CLM cluster VM after the initial deployment; otherwise, cluster recovery in the event of a failure may be compromised.

You must ensure that the CLM deployer host remains operational and reachable by the CLM cluster VMs at all times.

The CLM deployer host holds the required container image repository and Helm repository, and pushes a containerization environment for the CLM cluster.

CLM

### 8.3.3 CLM cluster VMs

The CLM software runs on the CLM cluster VMs, and is load-balanced among the VMs, depending on the deployment configuration.

### **CLM cluster host**

The CLM cluster host is a specific CLM cluster VM from which CLM configuration operations are performed. The VM requires direct network access to the CLM deployer host.

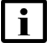

**Note:** The CLM cluster host is functionally no different from the other VMs in a CLM cluster; the VM is merely the designated cluster member for performing cluster and software management actions. The designation helps to prevent operator confusion, and simplifies the logging of maintenance actions.

Release 24.11

Issue 1

December 2024

# **CLM** deployment infrastructure

# 8.4 Kubernetes deployment environment

### 8.4.1 Introduction

The CLM software can be deployed only in a supported version of Kubernetes environment. A CLM software bundle includes the latest supported version as of the CLM release date; a CLM system installation uses the bundled Kubernetes version.

A CLM system may be compatible with a Kubernetes version that is released after the CLM deployment. In such a case, you can upgrade the Kubernetes deployment environment without upgrading the CLM software, as described in 8.4.2 "Upgrading Kubernetes" (p. 97).

### 8.4.2 Upgrading Kubernetes

A CLM system upgrade typically includes an upgrade of the Kubernetes deployment environment. Each CLM system upgrade procedure has a link to 8.5 "To upgrade the CLM Kubernetes environment" (p. 98), which describes the upgrade process for a standalone or DR CLM deployment.

### Supported upgrade schemes

A Kubernetes upgrade must be version-sequential, which means that you cannot upgrade directly from version A to version C and skip version B; you must first upgrade from version A to version B, and only then can you upgrade to version C.

Rather than performing a series of sequential Kubernetes upgrades, you can choose to uninstall your current Kubernetes environment and then install the new version.

i

**Note:** Performing a series of sequential upgrades preserves the CLM cluster data in the Kubernetes etcd database, while uninstalling Kubernetes deletes the etcd data.

### Off-cycle upgrades

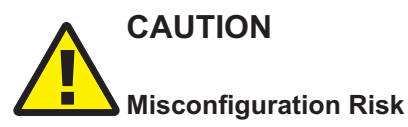

The Kubernetes upgrade procedure in this guide is specific to an upgrade to the Kubernetes version introduced in the CLM release of this guide, and cannot be used for upgrading to a later version. Using the Kubernetes upgrade procedure in this guide to upgrade to a Kubernetes version issued with a later CLM release is not supported, and may result in system misconfiguration.

To upgrade to a later Kubernetes version, you must use the Kubernetes upgrade procedure in the CLM Installation and Upgrade Guide for the CLM release associated with the new Kubernetes version.

After a CLM installation or upgrade, if a new Kubernetes version is made available that your CLM release supports, you can perform an "off-cycle" Kubernetes upgrade to the new version without

upgrading the CLM software. See the *Host Environment Compatibility Reference for NSP and CLM* for information about the supported Kubernetes versions for various CLM releases.

8.5 "To upgrade the CLM Kubernetes environment" (p. 97) describes how to upgrade your Kubernetes version to the version introduced with the CLM release of the CLM release of this guide..

# 8.5 To upgrade the CLM Kubernetes environment

### 8.5.1 Purpose

Perform this procedure to upgrade the Kubernetes deployment environment in a CLM system. The procedure upgrades only the deployment infrastructure, and not the CLM software.

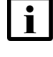

**Note:** You must upgrade Kubernetes in each CLM cluster of a DR deployment, as described in the procedure.

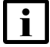

**Note:** *release-ID* in a file path has the following format: *R.r.p.*-rel.*version* 

where

*R.r.p* is the CLM release, in the form *MAJOR.minor.patch version* is a numeric value

# 8.5.2 Steps

# Download Kubernetes upgrade bundle

1

Download the following from the NSP downloads page on the Nokia Support portal to a local station that is not part of the CLM deployment:

**i** Note: The download takes considerable time; while the download is in progress, you may proceed to Step 2.

- NSP\_CLM\_K8S\_DEPLOYER\_*R\_r*.tar.gz—software bundle for installing the registry and deploying the container environment
- · associated .cksum file

where

*R\_r* is the CLM release ID, in the form *Major\_minor* 

# Verify CLM cluster readiness

2 –

Perform the following steps on each CLM cluster to verify that the cluster is fully operational.

- 1. Log in as the root user on the CLM cluster host.
- 2. Open a console window.

3. Enter the following to display the status of the CLM cluster nodes:

```
# kubectl get nodes -A 4
```

The status of each cluster node is displayed.

The CLM cluster is fully operational if the status of each node is Ready.

4. If any node is not in the Ready state, you must correct the condition; contact technical support for assistance, if required.

Do not proceed to the next step until the issue is resolved.

5. Enter the following to display the CLM pod status:

# kubectl get pods -A  $\prec$ 

The status of each pod is displayed.

The CLM cluster is operational if the status of each pod is Running or Completed.

6. If any pod is not in the Running or Completed state, you must correct the condition; see the *NSP Troubleshooting Guide* for information about troubleshooting an errored pod.

### Back up CLM databases

### 3

On the standalone CLM cluster, or the primary cluster in a DR deployment, perform "Back up the existing CLM" (p. 153).

### Back up system configuration files

### 4

Perform the following on the CLM deployer host in each data center.

**i** Note: In a DR deployment, you must clearly identify the source cluster of each set of backup files.

- 1. Log in as the root or CLM admin user.
- Back up the Kubernetes deployer configuration file: /opt/nsp/nsp-k8s-deployer.release-ID/config/k8s-deployer.yml
- 3. Back up the CLM deployer configuration file: /opt/nsp/NSP-CN-DEP-*release-ID*/config/nsp-deployer.yml
- Back up the CLM configuration file: /opt/nsp/NSP-CN-DEP-release-ID/NSP-CN-release-ID/appliedConfigs/ nspConfiguratorConfigs.zip
- 5. Copy the backed-up files to a separate station that is not part of the CLM deployment.

### **Back up Kubernetes secrets**

### 5

If the CLM is at Release 24.8 or later, back up the Kubernetes secrets, if not done as part of the database backup in Step 3.

- 1. Enter the following on the CLM deployer host:
  - # cd /opt/nsp/NSP-CN-DEP-old-release-ID/bin &
- 2. Enter the following:
  - # ./nspdeployerctl secret -o backup\_file backup 4

where *backup\_file* is the absolute path and name of the backup file to create As the secrets are backed up, messages like the following are displayed for each Kubernetes namespace:

Backing up secrets to /opt/backupfile...

Including secret *namespace*:ca-key-pair-external

Including secret *namespace*:ca-key-pair-internal

Including secret *namespace*:nsp-tls-store-pass

When the backup is complete, the following prompt is displayed:

```
Please provide an encryption password for backup_file
```

enter aes-256-ctr encryption password:

3. Enter a password.

The following prompt is displayed:

Verifying - enter aes-256-ctr encryption password:

4. Re-enter the password.

The backup file is encrypted using the password.

- 5. Record the password for use when restoring the backup.
- 6. Record the name of the data center associated with the backup.
- 7. Transfer the backup file to a secure location in a separate facility for safekeeping.

### Verify checksum of downloaded file

6

It is strongly recommended that you verify the message digest of each CLM file that you download from the Nokia Support portal. The downloaded .cksum file contains checksums for comparison with the output of the RHEL md5sum, sha256sum, or sha512sum commands.

When the file download is complete, verify the file checksum.

1. Enter the following:

# command file where command is md5sum, sha256sum, or sha512sum file is the name of the downloaded file

A file checksum is displayed.

- 2. Compare the checksum and the associated value in the .cksum file.
- 3. If the values do not match, the file download has failed. Retry the download, and then repeat Step 6.

### Upgrade CLM registry

7

Perform Step 8 to Step 17 on the CLM deployer host in each data center, and then go to Step 18.

**Note:** In a DR deployment, you must perform the steps first on the CLM deployer host in the primary data center.

8

| i

If the CLM deployer host is deployed in a VM created using a RHEL OS disk image, perform 5.3 "To apply a RHEL update to a CLM image-based OS" (p. 47).

9

Copy the downloaded NSP\_CLM\_K8S\_DEPLOYER\_R\_r.tar.gz file to the /opt/nsp directory.

10

Expand the software bundle file.

- 1. Enter the following:
  - # cd /opt/nsp 4
- 2. Enter the following:

```
# tar -zxvf NSP_CLM_K8S_DEPLOYER_R_r.tar.gz 4
```

The bundle file is expanded, and the following directories are created:

- /opt/nsp/nsp-registry-new-release-ID
- /opt/nsp/nsp-k8s-deployer-new-release-ID
- 3. After the file expansion completes successfully, enter the following to remove the bundle file, which is no longer required:
  - # rm -f NSP\_CLM\_K8S\_DEPLOYER\_R\_r.tar.gz +

```
11
```

If you are not upgrading Kubernetes from the immediately previous version supported by the CLM, but from an earlier version, you must uninstall the Kubernetes registry; otherwise, you can skip this step. See the *Host Environment Compatibility Guide for NSP and CLM* for information about Kubernetes version support.

Enter the following:

# /opt/nsp/nsp-registry-old-release-ID/bin/nspregistryctl uninstall 4

The Kubernetes software is uninstalled.

12 -Enter the following: # cd /opt/nsp/nsp-registry-new-release-ID/bin 🗸 13 — Enter the following to perform the registry upgrade: **i** Note: During the registry upgrade, the registry may be temporarily unavailable. During such a period, a CLM pod that restarts on a new cluster node, or a pod that starts. is in the ImagePullBackOff state until the registry upgrade completes. Any such pods recover automatically after the upgrade, and no user intervention is required. # ./nspregistryctl install 🗸 14 If you did not perform Step 11 to uninstall the Kubernetes registry, go to Step 17. 15 -Enter the following to import the original Kubernetes images. # /opt/nsp/NSP-CN-DEP-base load/bin/nspdeployerctl import 🗸 where base load is the initially deployed version of the installed CLM release 16 -If you have applied any CLM service pack since the original deployment of the installed release, you must import the Kubernetes images from the latest applied service pack. Enter the following to import the Kubernetes images from the latest applied service pack. # /opt/nsp/NSP-CN-DEP-latest load/bin/nspdeployerctl import 🗸 where *latest\_load* is the version of the latest applied CLM service pack Verify CLM cluster initialization 17 -When the registry upgrade is complete, verify the cluster initialization. 1. Enter the following: # kubectl get nodes 4 CLM deployer node status information like the following is displayed: NAME STATUS ROLES AGE VERSION node name status control-plane, master xxdnnh version 2. Verify that status is Ready; do not proceed to the next step otherwise. 3. Enter the following periodically to monitor the CLM cluster initialization:

### # kubectl get pods -A $\downarrow$

The status of each pod is displayed.

The CLM cluster is fully operational when the status of each pod is Running or Completed.

4. If any pod fails to enter the Running or Completed state, correct the condition; see the *NSP Troubleshooting Guide* for information about troubleshooting an errored pod.

### Prepare to upgrade CLM Kubernetes deployer

| 8 -<br>F | Perform Step 19 to Step 32 on the CI M deployer bost in each cluster, and then go to Step 33                                                                           |
|----------|----------------------------------------------------------------------------------------------------|
| ſ        | Note: In a DR deployment, you can perform the stope on each CLM deployer best                                                                                          |
| L        | concurrently; the order is unimportant.                                                                                                    |
| 9 –      |                                                                                                    |
| Ŷ        | ou must merge the current k8s-deployer.yml settings into the new k8s-deployer.yml file.                                                                                |
| C        | Open the following files using a plain-text editor such as vi:                                                                                                    |
| •        | old configuration file—/opt/nsp/nsp-k8s-deployer-old-release-ID/config/k8s-deployer.yml                                                                                |
| •        | new configuration file—/opt/nsp/nsp-k8s-deployer-new-release-ID/config/k8s-deployer.yml                                                                                |
| .0 –     |                                                                                                    |
| А        | apply the settings in the old file to the same parameters in the new file.                                                                                             |
| 21 –     |                                                                                                    |
| C        | Close the old k8s-deployer.yml file.                                                                                                    |
| 2 -      |                                                                                                    |
| Ir       | n the new k8s-deployer.yml file, edit the following line in the <b>cluster</b> section to read:                                                                        |
|          | <pre>hosts: "/opt/nsp/nsp-k8s-deployer-new-release-ID/config/hosts.yml"</pre>                                                                                          |
| 23 –     |                                                                                                    |
| lf<br>p  | <sup>f</sup> you have disabled remote root access to the CLM cluster VMs,configure the following arameters in the <b>cluster</b> section, <b>sshAccess</b> subsection: |
|          | sshAccess:                                                                                                    |
|          | userName: "user"                                                                                                    |
|          | privateKey: "path"                                                                                                    |
| W        | /here                                                                                                    |
| и        | <i>iser</i> is the designated CLM ansible user                                                                                                    |

path is the SSH key path, for example, /home/user/.ssh/id\_rsa

### 24

Each CLM cluster VM has a parameter block like the following in the hosts section; configure the parameters for each VM, as required:

```
- isIngress: value
  nodeIp: private IP
  accessIp: public address
  nodeName: node name
```

### where

value is true or false, and indicates whether the node acts as a load-balancer endpoint

private IP is the VM IP address

public\_IP is the public VM address; required only in a NAT environment

node\_name is the VM name

### 25

In the following section, specify the virtual IP addresses for the CLM to use as the internal loadbalancer endpoints.

Note: A single-node CLM cluster requires at least the *client IP* address.

The addresses are the following values for CLM client, internal, and mediation access that you specify in the platform-ingressApplications section of the nsp-config.yml file during CLM cluster deployment.

In the internalAddresses subsection, if configured, otherwise, in the clientAddresses subsection:

- · if configured, the advertised value
- · otherwise, the virtuallp value

loadBalancerExternalIps:

```
- client IP
- internal IP
```

### 26

Configure the following parameter, which specifies whether dual-stack NE management is enabled:

**i** Note: Dual-stack NE management can function only when the network environment is appropriately configured, for example:

- Only valid, non-link-local static or DHCPv6-assigned addresses are used.
- A physical or virtual IPv6 subnet is configured for IPv6 communication with the NEs.

enable dual stack networks: value

where value must be set to true if the cluster VMs support both IPv4 and IPv6 addressing

### 27 -

Save and close the new k8s-deployer.yml file.

### 28

Enter the following:

```
# cd /opt/nsp/nsp-k8s-deployer-new-release-ID/bin 4
```

### 29

Enter the following to create the new hosts.yml file:

```
# ./nspk8sctl config -c +
```

30

Enter the following to list the node entries in the new hosts.yml file:

```
# ./nspk8sctl config -1 4
```

Output like the following example for a one-node cluster is displayed:

**Note:** If NAT is used in the cluster:

- The ip value is the private IP address of the cluster node.
- The access\_ip value is the public address of the cluster node. Otherwise:
- The ip value is the private IP address of the cluster node.
- The access\_ip value matches the ip value.

**i** Note: The ansible\_host value must match the access\_ip value.

```
Existing cluster hosts configuration is:
```

```
node_1_name:
ansible_host: 203.0.113.11
ip: private_IP
access_ip: public_IP
node_labels:
isIngress: "true"
```

### 31

Verify the IP addresses.

### 32 –

Enter the following to import the Kubernetes images to the repository:

```
.# ./nspk8sctl import & The images are imported.
```

| Sto | ор а                                                                                        | nd undeploy CLM cluster                                                                                                    |  |  |  |  |  |
|-----|---------------------------------------------------------------------------------------------|----------------------------------------------------------------------------------------------------|--|--|--|--|--|
| 33  | <ul> <li>Perform Step 34 to Step 36 on each CLM cluster, and then go to Step 37.</li> </ul> |                                                                                                    |  |  |  |  |  |
|     | i                                                                                           | Note: In a DR deployment, you must perform the steps first on the standby cluster.                                                                                                    |  |  |  |  |  |
| 34  |                                                                                             |                                                                                                    |  |  |  |  |  |
|     | Perf<br>1.                                                                                  | orm the following steps on the CLM deployer host to preserve the existing cluster data.<br>Open the following file using a plain-text editor such as vi:                                                                                                    |  |  |  |  |  |
|     |                                                                                             | /opt/nsp/NSP-CN-DEP-old-release-ID/NSP-CN-old-release-ID/config/nsp-config.yml                                                                                                    |  |  |  |  |  |
|     | 2.                                                                                          | Edit the following line in the <b>platform</b> section, <b>kubernetes</b> subsection to read:                                                                                                    |  |  |  |  |  |
|     |                                                                                             | deleteOnUndeploy:false                                                                                                    |  |  |  |  |  |
|     | 3.                                                                                          | Save and close the file.                                                                                                    |  |  |  |  |  |
| 25  |                                                                                             |                                                                                                    |  |  |  |  |  |
| 35  | Enter the following on the CLM deployer host to undeploy the CLM cluster:                   |                                                                                                    |  |  |  |  |  |
|     | i                                                                                           | <b>Note:</b> If you are upgrading a standalone CLM system, or the primary CLM cluster in a DR deployment, this step marks the beginning of the network management outage associated with the upgrade.                                                                                       |  |  |  |  |  |
|     | i                                                                                           | <b>Note:</b> If the CLM cluster VMs do not have the required SSH key, you must include theask-pass argument in the command, as shown in the following example, and are subsequently prompted for the root password of each cluster member:<br>nspdeployerctlask-pass uninstallundeployclean |  |  |  |  |  |
|     | # /<br>u                                                                                    | opt/nsp/NSP-CN-DEP- <i>old-release-ID</i> /bin/nspdeployerctl uninstall<br>ndeployclean 식                                                                                                    |  |  |  |  |  |
|     | The                                                                                         | CLM cluster is undeployed.                                                                                                    |  |  |  |  |  |
| 36  |                                                                                             |                                                                                                    |  |  |  |  |  |
|     | On t<br>syst                                                                                | he CLM cluster host, enter the following periodically to display the status of the Kubernetes em pods:                                                                                                    |  |  |  |  |  |

**i** Note: You must not proceed to the next step until the output lists only the following:

- · pods in kube-system namespace
- nsp-backup-storage pod

# kubectl get pods -A  $\downarrow$ 

The pods are listed.

| Deploy new | CLM | <b>Kubernetes</b> | software |
|------------|-----|-------------------|----------|
|------------|-----|-------------------|----------|

| Pe                         | form Step 38 to the end of the procedure on each CLM cluster.                                                                                                    |  |  |  |  |
|----------------------------|----------------------------------------------------------------------------------------------------|--|--|--|--|
| i                          | <b>Note:</b> In a DR deployment, you must perform the steps first on the primary cluster.                                                                                                    |  |  |  |  |
| lf th<br>car<br>uni<br>Pei | ne new Kubernetes version is more than one version later than the existing version, you<br>not upgrade the software; instead, you must completely replace the existing version by<br>nstalling the software and then installing the new version.<br>rform the following steps. |  |  |  |  |
| i                          | <b>Note:</b> The software replacement on a cluster takes approximately 30 minutes, and is the recommended option.                                                                                                    |  |  |  |  |
| i                          | <b>Note:</b> If the CLM cluster VMs do not have the required SSH key, you must include theask-pass argument in a command, as shown in the following example, and are subsequently prompted for the root password of each cluster member: nspk8sctlask-pass uninstall           |  |  |  |  |
| 1.                         | Enter the following on the CLM deployer host:                                                                                                    |  |  |  |  |
|                            | # cd /opt/nsp/nsp-k8s-deployer-old-release-ID/bin 4                                                                                                    |  |  |  |  |
| 2.                         | Enter the following:                                                                                                    |  |  |  |  |
| # ./nspk8sctl uninstall ↓  |                                                                                                    |  |  |  |  |
|                            | The existing Kubernetes software is uninstalled.                                                                                                    |  |  |  |  |
| Ent                        | ter the following:                                                                                                    |  |  |  |  |
| # •                        | cd /opt/nsp/nsp-k8s-depioyer-new-release-1D/bin 0                                                                                                    |  |  |  |  |
| lf tł                      | ne CLM is at Release 24.8 or later, restore the backed-up Kubernetes secrets.                                                                                                    |  |  |  |  |
| 1.                         | Enter the following to restore the Kubernetes secrets:                                                                                                    |  |  |  |  |
|                            | ./nspdeployerctl secret -i backup file restore 4                                                                                                    |  |  |  |  |
|                            | where <i>backup_file</i> is the secrets backup file created earlier in the procedure                                                                                                    |  |  |  |  |
|                            | The following prompt is displayed:                                                                                                    |  |  |  |  |
|                            | Please provide the encryption password for /opt/backupfile                                                                                                    |  |  |  |  |
|                            | enter aes-256-ctr decryption password:                                                                                                    |  |  |  |  |
| 2                          | Enter the password recorded during the backup creation                                                                                                    |  |  |  |  |
|                            | As the secrets are restored, messages like the following are displayed for each Kubernet                                                                                                    |  |  |  |  |

Restoring secrets from backup\_file...

```
secret/ca-key-pair-external created
Restored secret namespace:ca-key-pair-external
secret/ca-key-pair-internal created
Restored secret namespace:ca-key-pair-internal
secret/nsp-tls-store-pass created
Restored secret namespace:nsp-tls-store-pass
```

41

Enter the following to install or upgrade the Kubernetes software:

**Note:** If you do not uninstall Kubernetes in Step 38, the software is upgraded rather than installed. An upgrade takes considerable time; during the upgrade process, each cluster node is individually cordoned, drained, upgraded, and uncordoned. The operation on each node may take 15 minutes or more.

```
# ./nspk8sctl install 4
```

The new CLM Kubernetes environment is deployed.

42

Enter the following on the CLM cluster host periodically to display the status of the Kubernetes system pods:

i Note: You must not proceed to the next step until each pod STATUS reads Running or Completed.

# kubectl get pods -A  $\prec$ 

The pods are listed.

```
43
```

Enter the following periodically on the CLM cluster host to display the status of the CLM cluster nodes:

**i** Note: You must not proceed to the next step until each node STATUS reads Ready.

# kubectl get nodes -o wide +

The CLM cluster nodes are listed, as shown in the following example:

| NAME  | STATUS | ROLES  | AGE | VERSION | INTERNAL- | -IP  | EXTERNAL-IP |
|-------|--------|--------|-----|---------|-----------|------|-------------|
| node1 | Ready  | master | nd  | version | int_IP    | ext_ | IP          |

```
44
```

Update the CLM cluster configuration.

- 1. Open the following files using a plain-text editor such as vi:
  - old configuration file—/opt/nsp/NSP-CN-DEP-old-release-ID/config/nsp-deployer.yml
  - new configuration file—/opt/nsp/NSP-CN-DEP-new-release-ID/config/nsp-deployer.yml
- 2. Merge the settings from the old file into the new file.
3. Edit the following line in the new file to read:

```
hosts: "/opt/nsp/nsp-k8s-deployer-new-release-ID/config/hosts.
yml"
```

- 4. Save and close the new nsp-deployer.yml file.
- 5. Close the old nsp-deployer.yml file.

#### **Redeploy CLM software**

45

Enter the following on the CLM deployer host:

```
# cd /opt/nsp/NSP-CN-DEP-new-release-ID/bin 4
```

46 -

Enter the following:

# ./nspdeployerctl config 4

47 -

Enter the following:

**i** Note: If the CLM cluster VMs do not have the required SSH key, you must include the --ask-pass argument in the command, as shown in the following example, and are subsequently prompted for the root password of each cluster member: nspdeployerctl --ask-pass install --config --deploy

```
# ./nspdeployerctl install --config --deploy 4
```

The CLM starts.

## Verify CLM initialization

```
48
```

On the CLM cluster host, monitor and validate the CLM cluster initialization.

**i** Note: You must not proceed to the next step until each CLM pod is operational.

1. Enter the following every few minutes:

# kubectl get pods -A  $\downarrow$ 

The status of each CLM cluster pod is listed; all pods are running when the displayed STATUS value is Running or Completed.

The nsp deployer log file is /var/log/nspdeployerctl.log.

2. If any pod fails to enter the Running or Completed state, see the *NSP Troubleshooting Guide* for information about troubleshooting an errored pod.

49

Enter the following on the CLM cluster host to display the status of the CLM cluster members:

**i** Note: You must not proceed to the next step until each node is operational.

#### # kubectl get nodes 4

The status of each node is listed; all nodes are operational when the displayed STATUS value is Ready.

The CLM Kubernetes deployer log file is /var/log/nspk8sctl.log.

## Verify upgraded CLM cluster operation

50

Use a browser to open the CLM cluster URL.

51 -

#### Verify the following.

- In a DR deployment, if you specify the standby cluster address, the browser is redirected to the primary cluster address.
- The CLM sign-in page opens.
- The CLM UI opens after you sign in.

**52** 

As required, use the CLM to monitor device discovery and to check network management functions.

Note: You do not need to perform the step on the standby CLM cluster.

**Note:** If you are upgrading Kubernetes in a standalone CLM cluster, or the primary CLM cluster in a DR deployment, the completed CLM cluster initialization marks the end of the network management outage.

# Purge Kubernetes image files

```
53 -
```

**Note:** You must perform this and the following step only after you verify that the CLM system is operationally stable and that an upgrade rollback is not required.

Enter the following on the CLM deployer host:

```
# cd /opt/nsp/nsp-k8s-deployer-new-release-ID/bin 4
```

54

Enter the following on the CLM deployer host:

```
# ./nspk8sctl purge-registry -e & The images are purged.
```

#### **55** —

Close the open console windows.

END OF STEPS -

# **IP** version support

# 8.6 Introduction

# 8.6.1 Using IPv4 and IPv6

The CLM supports IPv4 or IPv6 communication with external clients, and internally among CLM entities, in single- and multiple-interface deployments. The NEs can communicate with the CLM using IPv4, IPv6, or both concurrently.

Some restrictions may apply in a multi-interface deployment; see 8.8.4 "CLM cluster multi-interface configuration" (p. 112) for information.

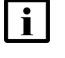

**Note:** The use of compressed IPv6 addresses, for example, 2001:E7A3::6502:0DA8, is fully supported.

# 8.7 Addressing requirements

## 8.7.1 Client and internal addressing

The client and internal networks must be in the same IP family: IPv4 or IPv6. CLM functions communicate internally and externally using only one protocol version.

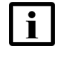

**Note:** Only IPv4 is supported for communication between a CLM deployer host and a CLM cluster.

# 8.7.2 Mediation addressing

Concurrent IPv4 and IPv6 NE mediation is supported using separate interfaces, or using one interface that supports both protocols.

# Using multiple CLM interfaces

#### 8.8 Multi-interface configuration

## 8.8.1 Introduction

For greater security, you can configure multiple network interfaces to segregate the different types of CLM traffic.

When the CLM uses only one network for all communication, the CLM client traffic shares the same network as the NE mediation traffic and the internal communication between CLM elements. Such a configuration may pose a considerable security risk.

You can segregate the CLM client, mediation, and internal traffic by configuring the CLM to use interfaces in separate networks for each traffic type.

## 8.8.2 Traffic isolation

The multi-interface implementation isolates different traffic types to one or more of the following networks:

- client—UI, browser, and other northbound client traffic
- mediation—for direct communication with NEs
- internal—for communication such as the following:
  - between CLM cluster members
  - CLM DR functions such as data replication and keepalive messaging

Using separate networks enables you to apply additional security policies. For example, the CLM PostgreSQL service is an internal service only, and the only legitimate clients are CLM components, and not northbound browser or API clients. To help secure the PostgreSQL service from unintended access, you can apply a firewall rule to block the PostgreSQL port on the client interface.

## 8.8.3 System conversion to multi-interface

You can convert an existing CLM system from a single-interface deployment to a multi-interface deployment.

## 8.8.4 CLM cluster multi-interface configuration

You specify the CLM cluster interface addresses for your deployment in the platform—ingressApplications section of the CLM configuration file. The configuration steps are described in each CLM deployment procedure, and the parameters are shown below for network planning purposes.

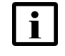

**Note:** The *client IP* value is mandatory; the address is used for interfaces that remain unconfigured, such as in a single-interface deployment.

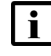

i Note: If the client network uses IPv6, you must specify the CLM cluster hostname as the client IP value.

**i** Note: The trapForwarder addresses that you specify must differ from the *client\_IP* value, even in a single-interface deployment.

```
ingressApplications:
  ingressController:
    clientAddresses:
      virtualIp: "client IP"
      advertised: "client public address"
    internalAddresses:
      virtualIp: "internal IP"
      advertised: "internal_public_address"
```

#### where

client\_IP is the address for external client access

internal\_IP is the address for internal communication

each public\_address value is an optional address to advertise instead of the associated \_IP value, for example, in a NAT environment

# 8.9 Introduction

# 8.9.1 CLM logging functions

The CLM includes centralized functions for logging CLM application and user activity. By default, the following are enabled:

- · CLM user-activity log forwarding to the Kafka messaging subsystem
- CLM application-log forwarding to OpenSearch

"NSP logging and monitoring" in the *NSP System Administrator Guide* describes using OpenSearch and CLM Logviewer.

In order to enable one or more CLM centralized logging functions, the following CLM Installation Option must be enabled:

NSP Platform - Logging and Monitoring

#### Additional logging options

You can also configure the CLM to forward the following:

- application log records to Splunk servers
- · CLM user-activity records to a remote syslog server
- · CLM application logs to a remote syslog server
- CLM application logs to a remote Elasticsearch server

**Note:** You can specify separate syslog servers for application and user activity log forwarding, as described in 8.13.1 "Description" (p. 116) and 8.14 "User activity log forwarding to syslog servers" (p. 116).

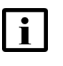

**Note:** The forwarding of CLM application logs to a syslog server is supported over a TLS-secured or non-secure connection.

# 8.10 CLM application log forwarding to OpenSearch

# 8.10.1 Description

By default, the CLM is configured to forward CLM application logs to the internal OpenSearch engine, which makes the information available in an OpenSearch Dashboards view available from the CLM Log Viewer.

CLM application log forwarding to OpenSearch is configurable in the **nsp\_modules\_logging\_forwarding\_applicationLogs\_opensearch** section of the CLM configuration file.

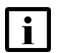

Note: OpenSearch-Dashboards access requires CLM user credentials.

# 8.11 CLM application log forwarding to Elasticsearch

## 8.11.1 Description

CLM application log forwarding to a remote Elasticsearch server is disabled by default. To enable CLM application-log forwarding to an Elasticsearch server, you configure the parameters in the **nsp\_modules\_logging\_forwarding\_applicationLogs\_elasticsearch** section of the CLM configuration file.

## 8.11.2 Activation and security

In order to activate Elasticsearch application-log forwarding, you must copy the required TLS certificate files from the Elasticsearch server to the following location on the CLM deployer host:

/opt/nsp/NSP-CN-DEP-release-ID/NSP-CN-release-ID/tls/fluent

If mTLS is enabled on the internal CLM interface, the following TLS files are required for the mutual authentication:

- root CA certificate
- client certificate
- · client key

If basic TLS is enabled on the internal CLM interface, the root CA certificate file is mandatory, and the client files are optional.

The files transferred to the CLM deployer host must be named as follows:

- root CA certificate file-ca\_cert.pem
- client certificate file-client\_cert.pem
- client key file—client.key

During initialization, the CLM imports the required TLS certificates to the local trust store.

# 8.12 CLM application log forwarding to Splunk

#### 8.12.1 Description

A CLM cluster can forward application logs to a remote Splunk server using the Splunk HEC, or HTTP Event Collector. During CLM deployment, you can enable the log forwarding by configuring the Splunk forwarding parameters in the

nsp—modules—logging—forwarding—applicationLogs—splunk section of the CLM configuration file.

When log forwarding to Splunk is enabled, you can use the CLM cluster address as a Splunk query criterion for the CLM application logs. The address to use is one of the following values in the **platform—ingressApplications—ingressController** section of the config.yml file on the local CLM deployer host:

In the internalAddresses subsection, if configured, otherwise, in the clientAddresses subsection:

- if configured, the advertised value
- otherwise, the virtuallp value

For example:

index="k8s\_log" and nspHost="cluster\_address"

where

cluster\_address is the advertised client address in the CLM configuration file described above

k8s\_log is the Splunk HEC index

For information about setting up Splunk HEC, see the Splunk documentation.

# 8.13 CLM application log forwarding to syslog servers

## 8.13.1 Description

To enable CLM application-log forwarding to a syslog server, you must configure the parameters in the **nsp\_modules\_logging\_forwarding\_applicationLogs\_syslog** section of the CLM configuration file.

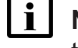

**Note:** A syslog server address can be an IPv4 or IPv6 address, or a hostname or FQDN that the local CLM cluster can resolve.

To secure the application-log forwarding, you must generate a TLS certificate on the syslog server and transfer the certificate to the **caCertPath** location that you specify in the **applicationLogs** section of the CLM configuration file. During initialization, the CLM imports the certificate to the local trust store.

"What is the syslog record format for NSP application log forwarding?" in the *NSP System Administrator Guide* describes the application log record format.

# 8.14 User activity log forwarding to syslog servers

## 8.14.1 Description

You enable the forwarding of CLM user activity logs to a remote syslog server by specifying the syslog server parameters in the **nsp\_modules\_logging\_forwarding\_activityLogs\_syslog** section of the CLM configuration file.

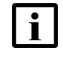

**Note:** A syslog server address can be an IPv4 or IPv6 address, or a hostname or FQDN that the local CLM cluster can resolve.

In order to secure the forwarding of logs to a syslog server, you must generate a TLS certificate on the syslog server, and transfer the certificate to the **caCertPath** location that you specify in the **activityLogs** section of the CLM configuration file. During initialization, the CLM imports the certificate to the local TLS truststore.

Issue 1

# 9 CLM software configuration

# 9.1 CLM configuration file

## 9.1.1 nsp-config.yml file format

In order to deploy a CLM cluster, you must specify system parameters, installation options, and additional components in the following CLM configuration file on the CLM deployer host:

/opt/nsp/NSP-CN--DEP-release-ID/NSP-CN-release-ID/config/nsp-config.yml

The nsp-config.yml file has the following main sections:

- platform—defines the following for the mandatory platform-baseServices installation option:
  - deployment type, for example, standalone or DR
  - CLM IP addressing scheme
  - container environment
- nsp—defines the CLM deployment; includes the following subsections:
  - deployment—system scale, license, DR, backup configuration
  - installationOptions—CLM installation options to include in the deployment
  - modules—internal nspOs functions such as security and health monitoring, optional system functions
  - sso—single sign-on configuration for system access

A section begins with a header and section label, followed by descriptive text and one or more parameter lines. An example section layout is shown below.

- ## parameter\_3 This is the parameter 3 description.
- # parameter 1=
- # parameter 2=

```
parameter 3=true
```

To enable a parameter, delete the leading # symbol from the parameter line. In the example, only *parameter\_3* is enabled and configured.

**Note:** You must preserve the lead spacing of each line. Ensure that you delete only the # symbol, and no spaces, from a parameter line.

i

**i** Note: In the event of a discrepancy between information in a configuration file and the CLM documentation, or if the documentation fails to adequately describe a specific configuration, the configuration file information is to be followed and considered correct. Also, the *CLM Release Notice* describes configuration updates and corrections that are not captured in the core documentation.

# 9.1.2 Enabling installation options

The **installationOptions** section lists all available installation options. You enable the deployment of an option by removing the leading *#* character from the name and id lines of the option.

In installationOptions, choose the following:

nsp - installationOptions

centralizedLicenseManager-standalone

nsp - deployment - mode

· centralized-license-manager

nsp - deployment - type

• basic

# 9.2 Configuring database backups

## 9.2.1 Description

It is strongly recommended that you configure a database backup storage location that is not local to the CLM cluster. To do so, you must configure NFS using the following parameters in the **backups** section of the nsp-config.yml file:

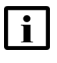

**Note:** If the NFS parameters are configured, the capacity parameter must be unconfigured, as shown below.

```
storage:
    existingClaim: ""
    capacity: ""
    nfs:
        server: "server"
        path: "path"
```

where

server is the NFS server IP address

path is the local path of the exported file system

# 9.3 Configuring single sign-on

## 9.3.1 Introduction

The CLM supports single sign-on, or SSO access, as described in . Multiple authentication sources of the same or different type are supported.

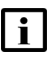

**Note:** The descriptive text in the nsp-config.yml file includes additional configuration information.

#### **Configuring LDAPS or secure AD**

TLS certificates for LDAPS communication must be copied to the /tls/ldap directory below the CLM installation directory.

Using LDAPS requires that an LDAPS certificate contains the IP or hostname of the LDAP server in the certificate SAN field, and that the same IP or hostname is specified in the nsp-config.yml.

## 9.3.2 CLM SSO configuration parameters

Table 9-1, "SSO parameters, CLM configuration file" (p. 120) lists and describes the configuration parameters in the **sso** subsection, **nsp** section of the nsp-config.yml file. You can use the parameters to enable HSTS for secure web-browser access, and configure brute-force detection parameters for managing repeated failed login attempts, as described in6.10.2 "CLM login protection" (p. 78).

See for remote authentication configuration examples.

Table 9-1 SSO parameters, CLM configuration file

| Section and parameters         | Description                                                                                                    |
|--------------------------------|----------------------------------------------------------------------------------------------------|
| hsts                           | Whether to enable HSTS headers that tell client browsers to use<br>only HTTPS and a valid CA certificate<br>Default: false |
| bruteForceDetection parameters |                                                                                                    |

| Section and parameters |                  | Description                                                                                                    |  |  |
|------------------------|------------------|----------------------------------------------------------------------------------------------------|--|--|
| enabled                |                  | Whether to enable brute-force protection<br>Default: true                                                                                         |  |  |
|                        | permanentLockout | Whether to enable permanent user lockout after the maxLoginFailures number of login failures Default: false                                       |  |  |
|                        | maxLoginFailures | Number of allowed login failures before temporary or permanent<br>lockout<br>Default: 5                                                           |  |  |
|                        | waitIncrement    | Temporary lockout time, in seconds, after maxLoginFailures<br>failed login attempts reached<br>Default: 60                                        |  |  |
|                        | quickCheck       | Number of milliseconds during which two consecutive login<br>failures enable lockout period defined by minQuickWait<br>parameter<br>Default: 1000 |  |  |
|                        | minQuickWait     | Lockout duration, in seconds, triggered by quickCheck violation<br>Default = 60                                                                   |  |  |
|                        | maxWait          | Maximum temporary lockout duration, in minutes<br>Default: 15                                                                                     |  |  |
|                        | failureResetTime | Number of hours after which to reset the login-failure counts Default: 12                                                                         |  |  |
| Idap — LDAP parameters |                  |                                                                                                    |  |  |
| enabled                |                  | Whether LDAP is to be used for authentication<br>Default: false                                                                                   |  |  |
| servers                |                  | List of LDAP servers; specify a server using the parameters below                                                                                 |  |  |

| Table 9-1 | SSO parameters, | CLM configuration file | (continued) |
|-----------|-----------------|------------------------|-------------|
|-----------|-----------------|------------------------|-------------|

| Section and parameters |                                                                                               | Description                                                                                                    |                               |
|------------------------|-----------------------------------------------------------------------------------------------|----------------------------------------------------------------------------------------------------|-------------------------------|
|                        | type                                                                                          | LDAP server type; valid values a <ul> <li>AD</li> <li>AUTHENTICATED</li> </ul>                                                  | are:                          |
|                        | name                                                                                          | LDAP server name; text string                                                                                                   |                               |
|                        | url                                                                                           | LDAP server URL with IP addres<br>example:<br>ldap://203.0.113.172:389<br>Default: none                                         | ss or hostname and port, for  |
|                        | priority                                                                                      | LDAP server priority, 0 is highes<br>Default: 0                                                                                 | t                             |
|                        | usernameLdapAttribute                                                                         | LDAP attribute to map to OAUTH<br>uid, or userPrincipalName                                                                     | H2 username, for example, cn  |
|                        | rdnLdapAttribute                                                                              | LDAP attribute to use as rdn for                                                                                                | typical user dn, typically cn |
|                        | uuidLdapAttribute                                                                             | LDAP attribute that uniquely iden                                                                                               | ntifies LDAP objects          |
|                        | userObjectClasses                                                                             | Comma-separated list of user of                                                                                                 | ojectClasses                  |
|                        | customUserLdapFilter                                                                          | Additional filter for user searches                                                                                             | 5                             |
|                        | searchScope                                                                                   | <ul> <li>Scope of user search in userDn;</li> <li>1—scope limited to specified u</li> <li>2—scope is entire sub-tree</li> </ul> | valid values are:<br>iserDN   |
|                        | security                                                                                      | LDAP server security type; valid<br>• TLS<br>• None                                                                             | values are:                   |
|                        | timeout                                                                                       | Timeout period for receiving LDA<br>milliseconds<br>Default: 5000                                                               | AP server response, in        |
|                        | userDn                                                                                        | DN of LDAP tree in which to find                                                                                                | users                         |
|                        | userFilter                                                                                    | User filter criteria                                                                                                    |                               |
|                        | groupDn                                                                                       | DN of LDAP tree in which to find                                                                                                | groups                        |
|                        | groupNameLdapAt-<br>tribute                                                                   | LDAP attribute to map to user gr                                                                                                | oup                           |
|                        | groupsLdapFilter                                                                              | Groups filter criteria                                                                                                    |                               |
|                        | groupObjectClasses                                                                            | Comma-separated list of object                                                                                                  | Classes for groups            |
|                        | groupMembershipLdap-<br>Attribute                                                             | Group attribute for user search                                                                                                 |                               |
|                        | groupMembershipU-<br>serLdapAttribute                                                         | Username attribute in group me                                                                                                  | mbership                      |
|                        | groupMemberOfLdapAt-<br>tribute User attribute that indicates group membership, user memberOf |                                                                                                    | ıp membership, usually        |
|                        | bind                                                                                          | LDAP bind credentials; for AUTH                                                                                                 | IENTICATED server type only   |
|                        |                                                                                               | dn                                                                                                    | Bind user DN                  |
|                        |                                                                                               | credential                                                                                                    | Bind user credential          |

Table 9-1 SSO parameters, CLM configuration file (continued)

Use subject to Terms available at: www.nokia.com/terms

| Section and parameters      | Description                                                                                                    |  |  |  |  |
|-----------------------------|----------------------------------------------------------------------------------------------------|--|--|--|--|
| radius — RADIUS parameters  |                                                                                                    |  |  |  |  |
| enabled                     | Whether RADIUS is to be used for authentication<br>Default: none                                                                                                    |  |  |  |  |
| address                     | Comma-separated list of colon-separated RADIUS-server IP<br>addresses or hostnames and ports; for example:<br>203.0.113.150:1812,radius-server-a:1812<br>Default: none  |  |  |  |  |
| secret                      | RADIUS server secret<br>You can specify a unique secret for each RADIUS server.<br>Default: none                                                                        |  |  |  |  |
| protocol                    | Protocol to use—PAP or CHAP<br>Default: none                                                                                                    |  |  |  |  |
| retries                     | Maximum number of attempts to reach server<br>Default: 3                                                                                                    |  |  |  |  |
| timeout                     | Timeout, in milliseconds, for RADIUS-server connection<br>attempts<br>Default: 5000                                                                                     |  |  |  |  |
| vendorld                    | Vendor ID for VSA search<br>Default: 123                                                                                                    |  |  |  |  |
| roleVsald                   | VSA ID used to identify group<br>Default: 3                                                                                                    |  |  |  |  |
| nasld                       | ID of the RADIUS Network Access Server (optional)                                                                                                    |  |  |  |  |
| naslp                       | IP address of the RADIUS Network Access Server (optional)                                                                                                    |  |  |  |  |
| naslpv6                     | IPv6 address of the RADIUS Network Access Server (optional)                                                                                                    |  |  |  |  |
| tacacs — TACACS+ parameters |                                                                                                    |  |  |  |  |
| enabled                     | Whether TACACS+ authentication is to be used<br>Default: none                                                                                                    |  |  |  |  |
| address                     | Comma-separated list of colon-separated TACACS+-server IP<br>addresses or hostnames and ports; for example:<br>203.0.113.167:1812,tacacs-server-a:1812<br>Default: none |  |  |  |  |
| secret                      | Shared TACACS+ server secret<br>The secret must be common to all TACACS+ servers.<br>Default: none                                                                      |  |  |  |  |
| protocol                    | Protocol to use<br>Default: PAP                                                                                                    |  |  |  |  |

Table 9-1 SSO parameters, CLM configuration file (continued)

| Section and parameters | Description                                                                                                    |
|------------------------|----------------------------------------------------------------------------------------------------|
| timeout                | Timeout, in milliseconds, for TACACS+-server connection attempts Default: 7000                                                                                                    |
| defaultGroup           | Default group to assign if no group is defined on remote server<br>for user<br>The group is assigned to a TACACS+ user if the vsaEnabled<br>parameter is set to false.<br>Default: none |
| vsaEnabled             | Whether VSA search is enabled<br>If set to true, a user group attribute is expected in the user<br>authentication response/<br>Default: true                                            |
| roleVsald              | Role used for VSA search<br>Default: sam-security-group                                                                                                    |
| vsaServiceId           | VSA search service identifier<br>Default: sam-app                                                                                                    |

Table 9-1 SSO parameters, CLM configuration file (continued)

#### **CLM** system installation 10

#### 10.1 Supported installation scenarios

# 10.1.1 Introduction

CAUTION **Service Disruption** 

A CLM system installation requires a thorough understanding of CLM system administration and platform requirements, and is supported only under the conditions described in this guide, the CLM Installaton and Upgrade Guide, and the CLM Release Notice.

Such an operation must be planned, documented, and tested in advance on a trial system that is representative of the target live network. Contact CLM professional services to assess the requirements of your CLM deployment, and for information about the upgrade service, which you are strongly recommended to engage for any type of deployment.

The following scenario supports the initial deployment of CLM clusters:

 CLM system installation that does not include legacy CLM components; see 10.1.2 "New CLM system deployment" (p. 125)

# 10.1.2 New CLM system deployment

A completely new CLM system deployment, sometimes called a greenfield deployment, includes only new CLM components. Such a scenario is described in 10.2 "Workflow for new CLM system deployment" (p. 126), which provides a comprehensive view of the installation activities for planning purposes. The workflow includes links to CLM installation procedures.

#### Licensing

Your CLM system requires a license. It is recommended that you contact Nokia early in the planning process to obtain the required license for your deployment.

#### **DR** system installation

10.4 "To install the CLM" (p. 129) describes the installation of one CLM cluster. To install a DR CLM system, you must perform the procedure once in each data center, as described in 10.2 "Workflow for new CLM system deployment" (p. 126).

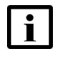

**i** Note: In a DR deployment, the first data center in which you perform 10.4 "To install the CLM" (p. 129) is designated the primary data center and hosts the active nspOs instance.

# 10.2 Workflow for new CLM system deployment

#### 10.2.1 Purpose

The following is the sequence of high-level actions that you must perform in order to install a standalone or DR CLM system.

### 10.2.2 Stages

1 -

If using physical hosts for the VMs, perform 10.3 "To provision the network bridge for CLM VMs" (p. 126) on each physical host to create a network bridge for KVM access to the guest VMs.

2

Commission the required stations for the CLM VMs.

3

Ensure that the RHEL chronyd time-synchronization service is running on each component, and that chronyd is actively tracking a central time source. See the RHEL documentation for information about using the chronyc command to view the chronyd synchronization status.

**Note:** CLM deployment is blocked if the chronyd service is not active.

4

Contact Nokia to obtain the required license for your deployment.

5

If you are using a custom TLS certificate for the deployment, perform 6.14 "To generate custom TLS certificate files for the CLM" (p. 83) to generate the required TLS files.

6

Install the CLM in the standalone or primary data center; perform 10.4 "To install the CLM" (p. 129).

7 —

In a DR deployment, install the CLM in the standby data center; perform 10.4 "To install the CLM" (p. 129).

# 10.3 To provision the network bridge for CLM VMs

## 10.3.1 Purpose

Perform the following steps on a physical host to create a network bridge for communication with the guest VMs.

**I** Note: There is no requirement for the VM host station to be at the same RHEL OS release as the guest CLM VMs, which use RHEL 8. The configuration commands in the procedure are specific to RHEL 7, the predominantly deployed RHEL version in data centers that have not yet migrated to RHEL 8.

**i** Note: It is strongly recommended that you perform the procedure using the local console or ILO interface. Using a local session ensures that the session remains active in the event that a misconfiguration or network disruption isolates the station.

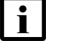

Note: You require root user privileges on the station.

**Note:** Command lines use the # symbol to represent the RHEL CLI prompt for the root user. Do not type the leading # symbol when you enter a command.

## 10.3.2 Steps

1 -

Ensure that the RHEL firewalld, iptables, and netfilter configurations allow traffic to and from the network bridge; see the RHEL documentation for information.

2 —

If you are configuring the network bridge on a RHEL 8 station, perform the following steps.

- 1. See the RHEL 8 documentation for information about configuring a network bridge and assigning an interface to the bridge.
- 2. Go to Step 16.
- 3 —

Log in as the root user on the station.

4 -

Open a console window.

5

Enter the following sequence of commands:

```
chkconfig NetworkManager off
chkconfig network on
systemctl stop NetworkManager
systemctl start network
```

6

Open the following file using a plain-text editor such as vi: /etc/sysconfig/network-scripts/ifcfg-*interface* 

where *interface* is the physical network interface that the host is to use for connectivity as a bridge member, for example, eno1

7 \_\_\_\_\_

Add the following line:

BRIDGE=bridge\_name

where bridge\_name is the name to assign to the bridge

8 —

Record the *bridge\_name* value.

9

Save and close the file.

10

Create the following file using a plain-text editor such as vi: /etc/sysconfig/network-scripts/ifcfg-*bridge\_name* where *bridge\_name* is the network bridge name specified in Step 7

11 –

Enter the following as the file content:

TYPE=Bridge BOOTPROTO=static DEFROUTE=yes DEVICE=bridge name ONBOOT=yes IPADDR=n.n.n.n PREFIX=mm GATEWAY=g.g.g.g DNS1=d.d.d.d DOMAIN=domain where bridge\_name is the network bridge name specified in Step 7 n.n.n.n is the IP address of interface specified in Step 6 mm is the interface subnet mask g.g.g.g is the gateway IP address d.d.d.d is a DNS IP address domain is the DNS server FQDN

#### 12 -

Save and close the ifcfg-bridge\_name file.

#### 13 -

Enter the following to instantiate the network bridge:

# brctl addbr bridge\_name 4

where *bridge\_name* is the network bridge name

#### 14 -

Enter the following to restart the network service:

| # | systemcti | restart | network | ≁ |
|---|-----------|---------|---------|---|

#### 15 —

Close the console window.

#### 16 -

After you create the required VMs for the CLM deployment, verify the bridge connectivity between the host and the guest VMs.

END OF STEPS

# **10.4** To install the CLM

#### 10.4.1 Purpose

Perform this procedure to deploy a new standalone or DR CLM system.

**i** Note: To create a DR deployment, you must perform the procedure on the CLM cluster in each data center. The CLM cluster on which you first perform the procedure initializes as the primary cluster.

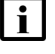

**Note:** You require root user privileges on the CLM deployer host, and on each VM that you create.

**i** Note: *release-ID* in a file path has the following format:

R.r.p-rel.version

where

*R.r.p* is the CLM release, in the form *MAJOR.minor.patch* version is a numeric value

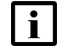

**Note:** Command lines use the # symbol to represent the RHEL CLI prompt for the root user. Do not type the leading # symbol when you enter a command.

# 10.4.2 Steps

1

# Create CLM deployer host VM

Download the following from the CLM downloads page on the Nokia Support portal:

**i** Note: You must also download the .cksum file associated with each.

**i** Note: This step applies only when using a CLM OEM disk image.

- NSP\_CLM\_K8S\_DEPLOYER\_*R\_r*.tar.gz—bundle for installing the registry and deploying the container environment
- one of the following RHEL OS images for creating the CLM deployer host and CLM cluster VMs:
  - NSP\_K8S\_PLATFORM\_RHEL8\_yy\_mm.qcow2
  - NSP\_K8S\_PLATFORM\_RHEL8\_yy\_mm.ova
- NSP\_CLM\_DEPLOYER\_*R\_r*.tar.gz—bundle for installing the CLM application software where

*R\_r* is the CLM release ID, in the form *Major\_minor* 

yy\_mm represents the year and month of issue

2 -

It is strongly recommended that you verify the message digest of each CLM image file or software bundle that you download from the Nokia Support portal. The download page includes checksums for comparison with the output of the RHEL md5sum, sha256sum, or sha512sum command.

To verify a file checksum, perform the following steps.

1. Enter the following:

# command file ↔

where

command is md5sum, sha256sum, or sha512sum

file is the name of the file to check

A file checksum is displayed.

- 2. Compare the checksum value and the value in the .cksum file.
- 3. If the values do not match, the file download has failed. Download a new copy of the file, and then repeat this step.

3

Log in as the root user on the station designated to host the CLM deployer host VM.

CLM

#### \_\_\_\_\_

Open a console window.

5

4

If the downloaded NSP\_CLM\_DEPLOYER\_R\_r.tar.gz file has multiple parts, enter the following to create one NSP\_CLM\_DEPLOYER\_R\_r.tar.gz file from the partial image files:

# cat filename.part\* >filename.tar.gz 4

where *filename* is the image file name

A filename.tar.gz file is created in the current directory.

6

Perform one of the following to create the CLM deployer host VM.

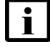

**Note:** The CLM deployer host VM requires a hostname; you must change the default of 'localhost' to an actual hostname.

- a. Deploy the downloaded NSP\_K8S\_PLATFORM\_RHEL8\_*yy\_mm*.qcow2 disk image; perform Step 6 to Step 16 of 4.3 "To deploy a RHEL qcow2 disk image" (p. 29).
- b. Deploy the NSP\_K8S\_PLATFORM\_RHEL8\_*yy\_mm*.ova disk image; see the documentation for your virtualization environment for information.

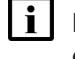

**Note:** For OVA-image deployment, it is strongly recommended that you mount the /opt directory on a separate hard disk that has sufficient capacity to allow for future expansion.

c. Manually install the RHEL OS and configure the disk partitions, as described in "Manual RHEL OS installation for CLM" (p. 51) and Chapter 4, "CLM disk setup and partitioning".

## Configure CLM deployer host networking

7

Enter the following to open a console session on the CLM deployer host:

```
\# virsh console deployer host \prec
```

You are prompted for credentials.

8

Enter the following credentials:

- username—root
- password—available from technical support

A virtual serial console session opens on the deployer host VM.

9

Enter the following:

#### # ip a ↔

```
The available network interfaces are listed; information like the following is displayed for each:
```

```
if_n: if_name: <BROADCAST,MULTICAST,UP,LOWER_UP> mtu 1500 qdisc mq
state UP group default qlen 1000
    link/ether MAC_address
    inet IPv4_address/v4_netmask brd broadcast_address scope global
noprefixroute if_name
    valid_lft forever preferred_lft forever
    inet6 IPv6_address/v6_netmask scope link
    valid lft forever preferred lft forever
```

```
10
```

Record the *if\_name* and *MAC\_address* values of the interface that you intend to use.

11 —

Enter the following:

# nmcli con add con-name con\_name ifname if\_name type ethernet mac
MAC\_address 4

where

con\_name is a connection name that you assign to the interface for ease of identification

if\_name is the interface name recorded in Step 10

MAC\_address is the MAC address recorded in Step 10

#### 12

Enter the following:

# nmcli con mod con\_name ipv4.addresses IP\_address/netmask 4
where

con name is the connection name assigned in Step 11

IP address is the IP address to assign to the interface

netmask is the subnet mask to assign

#### 13 -

Enter the following:

# nmcli con mod con\_name ipv4.method static 4

14 –

Enter the following:

# nmcli con mod con\_name ipv4.gateway gateway\_IP +
gateway\_IP is the gateway IP address to assign

| <ul> <li>Is</li></ul>                                                                                                    |           |                                                                                                    |
|----------------------------------------------------------------------------------------------------|-----------|----------------------------------------------------------------------------------------------------|
| <ul> <li>Enter the following.</li> <li>Note: You must specify a DNS name server. If DNS is not deployed, you must use a routable IP address as a nameserver entry.</li> <li>Note: Any hostnames used in a CLM deployment must be resolved by a DNS server.</li> <li>Note: A CLM deployment that uses IPv6 networking for client communication must us hostname configuration.</li> <li># nmcli con mod con_name ipv4.dns nameserver_1, nameserver_2 nameserver_n -</li> <li>where nameserver_1 to nameserver_n are the available DNS name servers</li> <li>To optionally specify one or more DNS search domains, enter the following:</li> <li># nmcli con mod con_name ipv4.dns-search search_domains -/ where search_domains is a comma-separated list of DNS search domains</li> <li>Enter the following to reboot the VM:</li> <li># systemctl reboot -/</li> </ul> Install CLM Kubernetes registry 18 Log in as the root or CLM admin user on the CLM deployer host. 19 Copy the downloaded NSP_CLM_K8S_DEPLOYER_R_r.tar.gz bundle file to the following directory: /opt/nsp 21                                                                                                    | 15 -<br>- | inter the following:                                                                                                    |
| <ul> <li>Note: You must specify a DNS name server. If DNS is not deployed, you must use a iroutable IP address as a nameserver entry.</li> <li>Note: Any hostnames used in a CLM deployment must be resolved by a DNS server.</li> <li>Note: A CLM deployment that uses IPv6 networking for client communication must us hostname configuration.</li> <li># nmcli con mod con_name ipv4.dns nameserver_1, nameserver_2 nameserver_n</li> <li>where nameserver_1 to nameserver_n are the available DNS name servers</li> <li>To optionally specify one or more DNS search domains, enter the following:</li> <li># nmcli con mod con_name ipv4.dns-search search_domains -</li> <li>where search_domains is a comma-separated list of DNS search domains</li> <li>Enter the following to reboot the VM:</li> <li># systemctl reboot -</li> <li>Install CLM Kubernetes registry</li> <li>Enter the following:</li> <li># mkdir /opt/nsp -/</li> <li>Copy the downloaded NSP_CLM_K8S_DEPLOYER_R_r.tar.gz bundle file to the following directory:</li> <li>/opt/nsp</li> </ul>                                                                                                    |           |                                                                                                    |
| <ul> <li>Note: Any hostnames used in a CLM deployment must be resolved by a DNS server.</li> <li>Note: A CLM deployment that uses IPv6 networking for client communication must us hostname configuration.</li> <li># nmcli con mod con_name ipv4.dns nameserver_1, nameserver_2 nameserver_n</li> <li>where nameserver_1 to nameserver_n are the available DNS name servers</li> <li>To optionally specify one or more DNS search domains, enter the following:</li> <li># nmcli con mod con_name ipv4.dns-search search_domains</li> <li>mmcli con mod con_name ipv4.dns-search search_domains</li> <li>mmcli con mod con_name ipv4.dns-search search_domains</li> <li>mmcli con mod con_name ipv4.dns-search search_domains</li> <li>mmcli con mod con_name ipv4.dns-search search_domains</li> <li>mmcli con mod con_name ipv4.dns-search search_domains</li> <li>Enter the following to reboot the VM:</li> <li># systemctl reboot</li> </ul> Install CLM Kubernetes registry Is Log in as the root or CLM admin user on the CLM deployer host. Is mkdir /opt/nsp Copy the downloaded NSP_CLM_K8S_DEPLOYER_R_r.tar.gz bundle file to the following directory: /opt/nsp Instate following:                                                                                                    | [         | <b>i</b> Note: You must specify a DNS name server. If DNS is not deployed, you must use a non-routable IP address as a nameserver entry. |
| Note: A CLM deployment that uses IPV6 networking for client communication must us hostname configuration. # nmcli con mod con_name ipv4.dns nameserver_1, nameserver_2 nameserver_n -d where nameserver_1 to nameserver_n are the available DNS name servers To optionally specify one or more DNS search domains, enter the following: # nmcli con mod con_name ipv4.dns-search search_domains -d where search_domains is a comma-separated list of DNS search domains Tenter the following to reboot the VM: # systemctl reboot -d Install CLM Kubernetes registry Is Log in as the root or CLM admin user on the CLM deployer host. Copy the downloaded NSP_CLM_K8S_DEPLOYER_R_r.tar.gz bundle file to the following directory: /opt/nsp 21                                                                                                    | [         | <b>i</b> Note: Any hostnames used in a CLM deployment must be resolved by a DNS server.                                                  |
| <pre># nmcli con mod con_name ipv4.dns nameserver_1,nameserver_2 nameserver_n + where nameserver_1 to nameserver_n are the available DNS name servers  f  To optionally specify one or more DNS search domains, enter the following:     # nmcli con mod con_name ipv4.dns-search search_domains +     where search_domains is a comma-separated list of DNS search domains  f  Enter the following to reboot the VM:     # systemctl reboot +  nstall CLM Kubernetes registry  f  Log in as the root or CLM admin user on the CLM deployer host.  f  Enter the following:     # mkdir /opt/nsp +  Copy the downloaded NSP_CLM_K8S_DEPLOYER_R_r.tar.gz bundle file to the following directory:     /opt/nsp  f  copy the downloaded NSP_CLM_K8S_DEPLOYER_R_r.tar.gz bundle file to the following     directory:     /opt/nsp  f</pre>                                                                                                    | [         | <b>i</b> Note: A CLM deployment that uses IPv6 networking for client communication must use a hostname configuration.                    |
| <pre>where nameserver_1 to nameserver_n are the available DNS name servers To optionally specify one or more DNS search domains, enter the following: # nmcli con mod con_name ipv4.dns-search search_domains d where search_domains is a comma-separated list of DNS search domains TEnter the following to reboot the VM: # systemctl reboot d Install CLM Kubernetes registry Is Log in as the root or CLM admin user on the CLM deployer host. Ig Enter the following: # mkdir /opt/nsp d Copy the downloaded NSP_CLM_K8S_DEPLOYER_R_r.tar.gz bundle file to the following directory: //opt/nsp Is Log in setting following: </pre>                                                                                                    | #<br>r    | nmcli con mod con_name ipv4.dns nameserver_1,nameserver_2<br>nameserver_n 4                                                              |
| 16       To optionally specify one or more DNS search domains, enter the following:         # nmcli con mod con_name ipv4.dns-search search_domains domains         where search_domains is a comma-separated list of DNS search domains         17         Enter the following to reboot the VM:         # systemctl reboot domain user on the CLM deployer host.         18         Log in as the root or CLM admin user on the CLM deployer host.         19         Enter the following:         # mkdir /opt/nsp domains domains         20         Copy the downloaded NSP_CLM_K8S_DEPLOYER_R_r.tar.gz bundle file to the following directory:         /opt/nsp         21         Enter the following to the following directory:         /opt/nsp                                                                                                    | v         | where <i>nameserver_1</i> to <i>nameserver_n</i> are the available DNS name servers                                                      |
| To optionally specify one or more DNS search domains, enter the following:<br># nmcli con mod con_name ipv4.dns-search search_domains +/<br>where search_domains is a comma-separated list of DNS search domains<br>I7<br>Enter the following to reboot the VM:<br># systemctl reboot +/<br>Install CLM Kubernetes registry<br>I8<br>Log in as the root or CLM admin user on the CLM deployer host.<br>I9<br>Enter the following:<br># mkdir /opt/nsp +/<br>20<br>Copy the downloaded NSP_CLM_K8S_DEPLOYER_R_r.tar.gz bundle file to the following<br>directory:<br>/opt/nsp<br>21<br>Enter the following:                                                                                                    | 16 -      |                                                                                                    |
| <pre># nmcli con mod con_name ipv4.dns-search search_domains *' where search_domains is a comma-separated list of DNS search domains  7 Enter the following to reboot the VM: # systemctl reboot *'  nstall CLM Kubernetes registry  18 Log in as the root or CLM admin user on the CLM deployer host.  19 Enter the following: # mkdir /opt/nsp *'  20 Copy the downloaded NSP_CLM_K8S_DEPLOYER_R_r.tar.gz bundle file to the following directory: /opt/nsp 21 Enter the following: </pre>                                                                                                    | T         | o optionally specify one or more DNS search domains, enter the following:                                                                |
| where search_domains is a comma-separated list of DNS search domains T Enter the following to reboot the VM: # systemctl reboot * Install CLM Kubernetes registry II8 Log in as the root or CLM admin user on the CLM deployer host. II9 Enter the following: # mkdir /opt/nsp * Copy the downloaded NSP_CLM_K8S_DEPLOYER_R_r.tar.gz bundle file to the following directory: /opt/nsp II Copy for a following: III Comparison of the following in the following is a command in the following is a command in the following is a com | #         | nmcli con mod con name ipv4.dns-search search domains 🗸                                                                                  |
| <pre>Inter the following to reboot the VM: # systemctl reboot * Install CLM Kubernetes registry Is Log in as the root or CLM admin user on the CLM deployer host. Is Is Inter the following: # mkdir /opt/nsp * Is Is Is Is Is Is Is Is Is Is Is Is Is</pre>                                                                                                    | v         | /here search domains is a comma-separated list of DNS search domains                                                                     |
| <pre>I7 Enter the following to reboot the VM: # systemctl reboot ** Install CLM Kubernetes registry I8 Log in as the root or CLM admin user on the CLM deployer host. I9 Enter the following: # mkdir /opt/nsp ** 20 Copy the downloaded NSP_CLM_K8S_DEPLOYER_R_r.tar.gz bundle file to the following directory: /opt/nsp 21 Enter the following: </pre>                                                                                                    |           |                                                                                                    |
| Enter the following to reboot the VM:<br># systemctl reboot ~<br>nstall CLM Kubernetes registry<br>8<br>Log in as the root or CLM admin user on the CLM deployer host.<br>9<br>Enter the following:<br># mkdir /opt/nsp ~<br>20<br>Copy the downloaded NSP_CLM_K8S_DEPLOYER_R_r.tar.gz bundle file to the following<br>directory:<br>/opt/nsp<br>21<br>Enter the following:                                                                                                    | 7 -       |                                                                                                    |
| <pre># systemctl reboot ** Install CLM Kubernetes registry I8 Log in as the root or CLM admin user on the CLM deployer host. I9 Enter the following: # mkdir /opt/nsp ** 20 Copy the downloaded NSP_CLM_K8S_DEPLOYER_R_r.tar.gz bundle file to the following directory: /opt/nsp 21 Enter the following: </pre>                                                                                                    | E         | Inter the following to reboot the VM:                                                                                                    |
| Install CLM Kubernetes registry   18   Log in as the root or CLM admin user on the CLM deployer host.   19   Enter the following:   # mkdir /opt/nsp    20   Copy the downloaded NSP_CLM_K8S_DEPLOYER_R_r.tar.gz bundle file to the following directory:   /opt/nsp   21                                                                                                    | #         | systemctl reboot 4                                                                                                    |
| 18 Log in as the root or CLM admin user on the CLM deployer host. 19 Enter the following: # mkdir /opt/nsp  20 Copy the downloaded NSP_CLM_K8S_DEPLOYER_R_r.tar.gz bundle file to the following directory: /opt/nsp 21 Enter the following:                                                                                                    | nst       | all CLM Kubernetes registry                                                                                                    |
| <ul> <li>Log in as the root or CLM admin user on the CLM deployer host.</li> <li>Enter the following: <ul> <li># mkdir /opt/nsp </li> </ul> </li> <li>Copy the downloaded NSP_CLM_K8S_DEPLOYER_R_r.tar.gz bundle file to the following directory: <ul> <li>/opt/nsp</li> </ul> </li> <li>Enter the following: <ul> <li>Deployee the following:</li> </ul> </li> </ul>                                                                                                    |           |                                                                                                    |
| Log in as the root or CLM admin user on the CLM deployer host.  I  Enter the following: # mkdir /opt/nsp *'  Copy the downloaded NSP_CLM_K8S_DEPLOYER_R_r.tar.gz bundle file to the following directory: /opt/nsp  Texten the following:                                                                                                    | 18 -      |                                                                                                    |
| <pre>19 Enter the following: # mkdir /opt/nsp </pre> 20 Copy the downloaded NSP_CLM_K8S_DEPLOYER_R_r.tar.gz bundle file to the following directory: /opt/nsp 21 Enter the following:                                                                                                    | L         | og in as the root or CLM admin user on the CLM deployer host.                                                                            |
| Enter the following:<br># mkdir /opt/nsp    20   Copy the downloaded NSP_CLM_K8S_DEPLOYER_R_r.tar.gz bundle file to the following directory:<br>/opt/nsp   21                                                                                                    | 0         |                                                                                                    |
| <pre># mkdir /opt/nsp </pre> Copy the downloaded NSP_CLM_K8S_DEPLOYER_R_r.tar.gz bundle file to the following directory: /opt/nsp Copy for the following:                                                                                                    | F         | inter the following:                                                                                                    |
| <ul> <li># MKd11 / Opt/Hsp *</li> <li>Copy the downloaded NSP_CLM_K8S_DEPLOYER_R_r.tar.gz bundle file to the following directory:         <ul> <li>/opt/nsp</li> </ul> </li> <li>Enter the following:</li> </ul>                                                                                                    | -         |                                                                                                    |
| <ul> <li>Copy the downloaded NSP_CLM_K8S_DEPLOYER_R_r.tar.gz bundle file to the following directory:</li> <li>/opt/nsp</li> <li>Enter the following:</li> </ul>                                                                                                    | #         |                                                                                                    |
| Copy the downloaded NSP_CLM_K8S_DEPLOYER_R_r.tar.gz bundle file to the following directory:<br>/opt/nsp                                                                                                    | 20 -      |                                                                                                    |
| /opt/nsp<br>21                                                                                                    | C<br>C    | Copy the downloaded NSP_CLM_K8S_DEPLOYER_R_r.tar.gz bundle file to the following<br>lirectory:                                           |
| 21                                                                                                    | /         | opt/nsp                                                                                                    |
|                                                                                                    | 21 -      |                                                                                                    |
| Enter the following:                                                                                                    | E         | Inter the following:                                                                                                    |
| # cd /opt/nsp ~                                                                                                    | #         | cd /opt/nsp 4                                                                                                    |

# 22 -Enter the following: # tar xvf NSP CLM K8S DEPLOYER R r.tar.gz + where R r is the CLM release ID, in the form Major minor The bundle file is expanded, and the following directories are created: /opt/nsp/nsp-k8s-deployer-release-ID /opt/nsp/nsp-registry-release-ID 23 -Remove the bundle file to save disk space; enter the following: # rm -f NSP CLM K8S DEPLOYER R r.tar.gz 4 The file is deleted. 24 Enter the following: # cd nsp-registry-release-ID/bin 4 25 -Enter the following: # ./nspregistryctl install 4 The following prompt is displayed. Enter a registry admin password: 26 -Create a registry administrator password, and enter the password. The following prompt is displayed. Confirm the registry admin password: 27 -Re-enter the password. The registry installation begins, and messages like the following are displayed. ✓ New installation detected. ✓ Initialize system. date time Copy container images ... date time Install/update package [container-selinux] ... ✓ Installation of container-selinux has completed. date time Install/update package [k3s-selinux] ...

✓ Installation of k3s-selinux has completed.

date time Setup required tools ...

```
✓ Initialization has completed.
date time Install k3s ...
date time Waiting for up to 10 minutes for k3s initialization ...
. . . . . . . . . . . .
✓ Installation of k3s has completed.
→ Generate self-signed key and cert.
date time Registry TLS key file:
/opt/nsp/nsp-registry/tls/nokia-nsp-registry.key
date time Registry TLS cert file:
/opt/nsp/nsp-registry/tls/nokia-nsp-registry.crt
date time Install registry apps ...
date time Waiting for up to 10 minutes for registry services to be
ready ...
. . . . . . . . . .
✓ Registry apps installation is completed.
date time Generate artifacts ...
date time Apply artifacts ...
date time Setup registry.nsp.nokia.local certs ...
date time Setup a default project [nsp] ...
date time Setup a cron to regenerate the k3s certificate [nsp] ...
✓ Post configuration is completed.
✓ Installation has completed.
```

```
28
```

Enter the following periodically to display the status of the Kubernetes system pods:

**i** Note: You must not proceed to the next step until each pod STATUS reads Running or Completed.

# kubectl get pods -A + The pods are listed.

## Create CLM cluster VMs

```
29
```

For each required CLM cluster VM, perform one of the following to create the VM.

- **i** Note: Each CLM cluster VM requires a hostname; you must change the default of 'localhost' to an actual hostname.
- a. Deploy the downloaded NSP\_K8S\_PLATFORM\_RHEL8\_yy\_mm.qcow2 disk image; perform Step 6 to Step 16 of 4.3 "To deploy a RHEL qcow2 disk image" (p. 29).

**Note:** For OVA-image deployment, it is strongly recommended that you mount the /opt directory on a separate hard disk that has sufficient capacity to allow for future expansion.

c. Manually install the RHEL OS and configure the disk partitions, as described in "Manual RHEL OS installation for CLM" (p. 51) and Chapter 4, "CLM disk setup and partitioning".

30

Record the MAC address of each interface on each VM.

31

Perform Step 32 to Step 50 for each CLM cluster VM to configure the required interfaces.

#### Configure CLM cluster networking

#### 32 -

Enter the following to open a console session on the VM:

```
# virsh console NSP_cluster_VM +
```

where *NSP\_cluster\_VM* is the VM name

You are prompted for credentials.

#### 33 -

Enter the following credentials:

- username-root
- password—available from technical support

A virtual serial console session opens on the CLM cluster VM.

#### 34

Enter the following:

#### # ip a ↓

The available network interfaces are listed; information like the following is displayed for each:

```
if_n: if_name: <BROADCAST,MULTICAST,UP,LOWER_UP> mtu 1500 qdisc mq
state UP group default qlen 1000
```

```
link/ether MAC address
```

inet IPv4\_address/v4\_netmask brd broadcast\_address scope global
noprefixroute if name

valid\_lft forever preferred\_lft forever

```
inet6 IPv6 address/v6 netmask scope link
```

valid\_lft forever preferred\_lft forever

# 35 -Record the *if name* and *MAC* address values of the interfaces that you intend to use. 36 — Enter the following for each interface: # nmcli con add con-name con name ifname if name type ethernet mac MAC address 4 where con name is a connection name that you assign to the interface for ease of identification; for example, ClientInterface or MediationInterface if\_name is the interface name recorded in Step 35 MAC\_address is the MAC address recorded in Step 35 37 — Enter the following for each interface: # nmcli con mod con name ipv4.addresses IP address/netmask 🗸 where con\_name is the connection name assigned in Step 36 IP\_address is the IP address to assign to the interface netmask is the subnet mask to assign 38 \_\_\_\_\_ Enter the following for each interface: # nmcli con mod con name ipv4.method static 4 39 — Enter the following for each interface: # nmcli con mod con name ipv4.gateway gateway IP + gateway\_IP is the gateway IP address to assign i Note: This command sets the default gateway on the primary interface and the gateways for all secondary interfaces. 40 — Enter the following for all secondary interfaces: # nmcli con mod con name ipv4.never-default yes 4 41 \_\_\_\_\_

Enter the following for each interface:

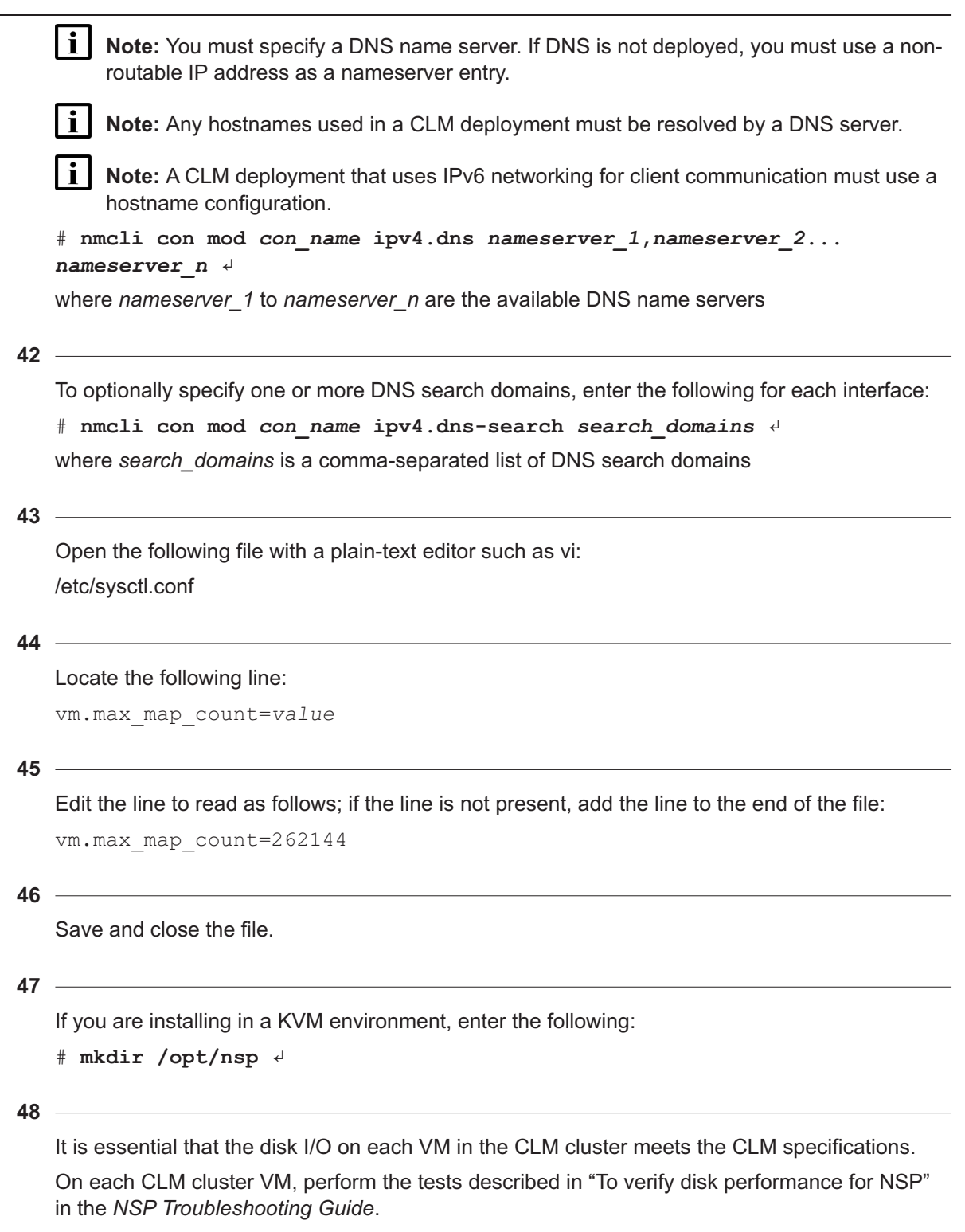

If any test fails, contact technical support for assistance.

#### 49

Enter the following to reboot the CLM cluster VM:

# systemctl reboot 4

#### 50

Close the console session by pressing Ctrl+] (right bracket).

#### **Deploy Kubernetes environment**

51 —

Enter the following on the CLM deployer host

```
# cd /opt/nsp/nsp-k8s-deployer-release-ID/config +
```

**52** ·

Open the following file using a plain-text editor such as vi: k8s-deployer.yml

#### 53 -

Configure the following parameters for the CLM cluster VM.

```
- nodeName: noden
nodeIp: private_IP_address
accessIp: public_IP_address
isIngress: value
```

**i** Note: The nodeName value:

- · can include only ASCII alphanumeric and hyphen characters
- · cannot include an upper-case character
- cannot begin or end with a hyphen
- · cannot begin with a number
- cannot include an underscore
- must end with a number

54

In the following section, specify the virtual IP addresses for the CLM to use as the internal loadbalancer endpoints.

**i** Note: A single-node CLM cluster requires at least the *client\_IP* address.

The addresses are the **virtualIP** values for CLM client, internal, and mediation access that you intend to specify in Step 75 in the nsp-config.yml file.

```
loadBalancerExternalIps:
```

- client\_IP
- internal\_IP

The following addresses are not used in CLM and must be left empty.

- trapV4\_mediation\_IP
- trapV6\_mediation\_IP
- flowV4\_mediation\_IP
- flowV6 mediation IP

55 ·

Configure the following parameter, which specifies whether dual-stack NE management is enabled:

**i** Note: Dual-stack NE management can function only when the network environment is appropriately configured, for example:

- Only valid, non-link-local static or DHCPv6-assigned addresses are used.
- A physical or virtual IPv6 subnet is configured for IPv6 communication with the NEs.

enable dual stack networks: value

where value must be set to true if the cluster VMs support both IPv4 and IPv6 addressing

56

Configure the following parameter in the cluster section:

```
hosts: "path"
```

where path is the location of the hosts file for deploying the CLM cluster

#### 57

If you have disabled remote root access to the CLM cluster VMs, configure the following parameters in the **cluster** section, **sshAccess** subsection:

```
sshAccess:
   userName: "user"
   privateKey: "path"
```

where

*user* is the designated CLM ansible user *path* is the SSH key path, for example, /home/*user*/.ssh/id rsa

#### 58

Save and close the k8s-deployer.yml file.

59

Create a backup copy of the updated k8s-deployer.yml file, and transfer the backup copy to a station that is separate from the CLM system, and preferably in a remote facility.

**Note:** The backup file is crucial in the event of a CLM deployer host failure, and must be copied to a separate station.

```
60 ·
```

Enter the following:

```
# cd /opt/nsp/nsp-k8s-deployer-release-ID/bin 4
```

61

Enter the following to create the cluster configuration:

```
# ./nspk8sctl config -c 4
```

The following is displayed when the creation is complete:

```
✓ Cluster hosts configuration is created at:
/opt/nsp/nsp-k8s-deployer-release-ID/config/hosts.yml
```

62

Enter the following to import the Kubernetes container images to the registry:

```
# ./nspk8sctl import 4
```

Messages like the following are displayed as the import proceeds:

```
✓ Pushing artifacts to registry (it takes a while) ...
date time Load container image from
[/opt/nsp/nsp-k8s-deployer-release-ID/artifact/nsp-k8s-R.r.0-rel.tar.
gz] ...
date time Push image [image_name] to registry.nsp.nokia.local/library
...
date time Push image [image_name] to registry.nsp.nokia.local/library
...
date time Push image [image_name] to registry.nsp.nokia.local/library
...
```

63 -

For password-free CLM deployer host access to the CLM cluster VMs, you require an SSH key. To generate and distribute the SSH key, perform the following steps.

1. Enter the following:

```
# ssh-keygen -N "" -f path -t rsa 
where path is the SSH key file path, for example, /home/user/.ssh/id_rsa
An SSH key is generated.
```

2. Enter the following for each CLM cluster VM to distribute the key to the VM.

# ssh-copy-id -i key\_file user@address 4

#### where

*user* is the designated CLM ansible user configured in Step 57 , if root-user access is restricted; otherwise, *user*@ is not required

key\_file is the SSH key file, for example, /home/user/.ssh/id\_rsa.pub

address is the CLM cluster VM IP address

#### 64

Enter the following:

**i** Note: If the CLM cluster VMs do not have the required SSH key, you must include the --ask-pass argument in the following command, and are subsequently prompted for the root password of each cluster member:

nspk8sctl --ask-pass install

.# ./nspk8sctl install 4

The CLM Kubernetes environment is deployed.

#### 65 -

The CLM cluster member named node1 is designated the CLM cluster host for future configuration activities; record the CLM cluster host IP address for future reference.

#### **Check CLM cluster status**

#### 66

Open a console window on the CLM cluster host.

67

Enter the following periodically to display the status of the Kubernetes system pods:

**i** Note: You must not proceed to the next step until each pod STATUS reads Running or Completed.

# kubectl get pods -A +

The pods are listed.

68

Enter the following periodically to display the status of the CLM cluster nodes:

**i** Note: You must not proceed to the next step until each node STATUS reads Ready.

# kubectl get nodes -o wide 4

The CLM cluster nodes are listed, as shown in the following example:

| NAME  | STATUS | ROLES  | AGE | VERSION | INTERNAL- | -IP  | EXTERNAL-IP |
|-------|--------|--------|-----|---------|-----------|------|-------------|
| node1 | Ready  | master | nd  | version | int_IP    | ext_ | IP          |
# **Configure CLM software 69** — Open a console window on the CLM deployer host. 70 -Enter the following: # cd /opt/nsp 4 71 \_\_\_\_\_ Enter the following: # tar xvf NSP CLM DEPLOYER R r.tar.gz + where R r is the CLM release ID, in the form Major minor The bundle file is expanded, and the following directory is created: /opt/nsp/NSP-CN-DEP-release-ID/NSP-CN-release-ID 72 – Enter the following: # rm -f NSP CLM DEPLOYER R r.tar.gz + The bundle file is deleted. 73 -Open the following file using a plain-text editor such as vi to specify the system parameters and enable the required installation options: /opt/nsp/NSP-CN-DEP-release-ID/NSP-CN-release-ID/config/nsp-config.yml Note: See 9.1.1 "nsp-config.yml file format" (p. 119) for configuration information. Note: You must preserve the leading spaces in each line. 74 -Configure the following parameter in the **platform** section as shown below: clusterHost: "cluster host address" where cluster\_host\_address is the address of CLM cluster member node1, which is subsequently used for cluster management operations 75 -Configure the following CLM cluster address parameters in the platform section,

Each address is an address from the ingressApplications section of the k8s-deployer.yml file described in Step 54.

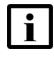

Note: The *client\_IP* value is mandatory; the address is used for interfaces that remain unconfigured, such as in a single-interface deployment.

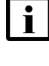

**i** Note: If the client network uses IPv6, you must specify the CLM cluster hostname as the client\_IP value.

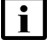

Note: The trapForwarder addresses are not required.

```
ingressApplications:
 ingressController:
    clientAddresses:
      virtualIp: "client IP"
      advertised: "client public address"
    internalAddresses:
      virtualIp: "internal IP"
      advertised: "internal public address"
```

where

client\_IP is the address for external client access

internal\_IP is the address for internal communication

each public\_address value is an optional address to advertise instead of the associated \_IP value, for example, in a NAT environment

#### 76

Configure the remaining parameters in the **platform** section as shown below:

platform section, docker subsection:

repo: "registry.nsp.nokia.local/nsp/images" pullPolicy: "IfNotPresent"

platform section, helm subsection:

```
repo: "oci://registry.nsp.nokia.local/nsp/charts"
timeout: "300"
```

#### 77 -

Configure the **type** parameter in the **deployment** section as shown below:

deployment:

type: "deployment type"

where *deployment type* is one of the parameter options listed in the section

#### 78 -

If you are using a custom server certificate, configure the following **tls** parameter in the **deployment** section:

tls:

```
customCaCert: certificate path
```

where certificate\_path is the file path of the custom root CA certificate file

79 -

If the CLM system is a DR deployment, configure the parameters in the **dr** section as shown below:

dr:

```
dcName: "data_center"
mode: "deployment_mode"
peer: "peer_address"
internalPeer: "peer_internal_address"
peerDCName: "peer_data_center"
```

#### where

data\_center is the unique alphanumeric name to assign to the cluster

deployment\_mode is the case-sensitive deployment type, dr or standalone

peer\_address is the address at which the peer data center is reachable over the client network

*peer\_internal\_address* is the address at which the peer data center is reachable over the internal network

peer\_data\_center is the unique alphanumeric name of the peer cluster

80

Configure the user authentication parameters in the **sso** section; see 9.3.2 "CLM SSO configuration parameters" (p. 121) for configuration information.

81 \_\_\_\_\_

Save and close the nsp-config.yml file.

#### 82 —

Ensure that your license.zip file is on the CLM deployer host in the location specified in the nspconfig.yml file.

### **Configure hosts file**

83 —

Log in as the root or CLM admin user on the CLM deployer host.

#### 84

Open the following file using a plain-text editor such as vi: /opt/nsp/NSP-CN-DEP-*release-ID*/config/nsp-deployer.yml

#### 85

Configure the following parameters:

```
hosts: "hosts file"
```

```
labelProfile: "../ansible/roles/apps/nspos-labels/vars/labels_file"
here
```

where

*hosts\_file* is the absolute path of the hosts.yml file created in Step 61, typically /opt/nsp/nsp-k8s-deployer-*release-ID*/config/hosts.yml

*labels\_file* is the file name below that corresponds to the cluster deployment type specified in Step 77:

node-labels-basic-1node.yml

#### 86

If you have disabled remote root access to the CLM cluster VMs, configure the following parameters in the **cluster** section, **sshAccess** subsection:

```
sshAccess:
    userName: "user"
    privateKey: "path"
```

#### where

user is the designated CLM ansible user

path is the SSH key path, for example, /home/user/.ssh/id\_rsa

#### 87 -

Save and close the nsp-deployer.yml file.

### **Install Kubernetes secrets**

#### 88

If you are configuring the standby cluster in a DR deployment, go to Step 97.

#### 89

Open a console window on the standalone or primary CLM deployer host.

### 90 -

Enter the following:

```
# cd /opt/nsp/NSP-CN-DEP-release-ID/bin &
```

91 -

#### Enter the following:

```
\# ./nspdeployerctl secret install {\scriptscriptstyle \triangleleft}
```

```
The following prompt is displayed:
```

```
Would you like to use your own CA key pair for the NSP Internal Issuer? [yes,no]
```

#### 92 -

Perform one of the following.

a. Enter no ₊.

The CLM generates the internal key and certificate files.

- b. Provide your own certificate to secure the internal network.
  - 1. Enter yes ↓.

The following messages and prompt are displayed:

2. Building secret 'ca-key-pair-internal-nspdeployer'

```
The CA key pair used to sign certificates generated by the NSP Internal Issuer.
```

Please enter the internal CA private key:

3. Enter the full path of the internal private key.

The following prompt is displayed:

Please enter the internal CA certificate:

4. Enter the full path of the internal certificate:

The following messages are displayed for each Kubernetes namespace:

```
Adding secret ca-key-pair-internal-nspdeployer to namespace namespace...
```

secret/ca-key-pair-internal-nspdeployer created

#### The following prompt is displayed:

Would you like to use your own CA key pair for the NSP External Issuer? [yes,no]

#### 93

Perform one of the following.

a. Enter no ₊.

The CLM generates the external key and certificate files.

- b. Provide your own certificate to secure the external network.
  - 1. Enter yes ↓.

The following messages and prompt are displayed:

Building secret 'ca-key-pair-external-nspdeployer'

The CA key pair used to sign certificates generated by the NSP  $\ensuremath{\mathsf{External}}$  Issuer.

Please enter the external CA private key:

2. Enter the full path of the external private key.

The following prompt is displayed:

Please enter the external CA certificate:

3. Enter the full path of the external certificate:

The following messages are displayed for each Kubernetes namespace:

Adding secret ca-key-pair-external-nspdeployer to namespace namespace...

secret/ca-key-pair-external-nspdeployer created

Would you like to provide a custom private key and certificate for use by NSP endpoints when securing TLS connections over the client network? [yes,no]

#### 94

Perform one of the following.

a. Enter no ↓.

The CLM generates the client key and certificate files.

- b. Provide your own certificate for the client network.
  - 1. Enter yes ↓

The following messages and prompt are displayed:

Building secret 'nginx-nb-tls-nsp'

TLS certificate for securing the ingress gateway.

Please enter the ingress gateway private key:

2. Enter the full path of the private key file for client access. The private key file is the *customKey* file from 6.14 "To generate custom TLS certificate files for the CLM" (p. 83).

The following prompt is displayed:

Please enter the ingress gateway public certificate:

 Enter the full path of the public certificate file for client access. The public certificate file is the *customCert* file from 6.14 "To generate custom TLS certificate files for the CLM" (p. 83).

The following prompt is displayed:

Please enter the ingress gateway public trusted CA certificate bundle:

Enter the full path of the public trusted CA certificate bundle file. The public trusted CA certificate bundle file is the *customCaCert* file from 6.14 "To generate custom TLS certificate files for the CLM" (p. 83).

The following message is displayed:

Adding secret nginx-nb-tls-nsp to namespace namespace...

#### 95

```
Your deployment does not include MDM. The following prompt is displayed:
```

```
Would you like to provide mTLS certificates for the NSP mediation interface for two-way TLS authentication? [yes,no]
```

Perform one of the following.

```
a. Enter no ↓
```

#### 96

Back up the Kubernetes secrets.

1. Enter the following:

```
# ./nspdeployerctl secret -o backup_file backup 4
```

where *backup\_file* is the absolute path and name of the backup file to create As the secrets are backed up, messages like the following are displayed for each Kubernetes namespace:

Backing up secrets to /opt/backupfile...

Including secret namespace:ca-key-pair-external

Including secret namespace:ca-key-pair-internal

Including secret namespace:nsp-tls-store-pass

When the backup is complete, the following prompt is displayed:

```
Please provide an encryption password for backup_file
```

enter aes-256-ctr encryption password:

2. Enter a password.

The following prompt is displayed:

Verifying - enter aes-256-ctr encryption password:

3. Re-enter the password.

The backup file is encrypted using the password.

- 4. Record the password for use when restoring the backup.
- 5. Record the name of the data center associated with the backup.
- 6. Transfer the backup file to a secure location in a separate facility for safekeeping.

### Restore secrets on standby cluster, DR deployment

```
97
```

If you are configuring the standby cluster in a DR deployment, obtain and restore the CLM secrets backup file from the CLM cluster in the primary data center.

1. Enter the following on the standby CLM deployer host:

```
# scp address:path/backup_file /tmp/ +
where
```

address is the address of the CLM deployer host in the primary cluster

*path* is the absolute file path of the backup file created in Step 96 *backup\_file* is the secrets backup file name

The backup file is transferred to the local /tmp directory.

- 2. Enter the following:
  - # cd /opt/nsp/NSP-CN-DEP-release-ID/bin &
- 3. Enter the following:

```
./nspdeployerctl secret -i /tmp/backup_file restore 4
```

The following prompt is displayed:

```
Please provide the encryption password for /opt/backupfile enter aes-256-ctr decryption password:
```

4. Enter the password recorded in Step 96.

As the secrets are restored, messages like the following are displayed for each Kubernetes namespace:

Restoring secrets from backup\_file... secret/ca-key-pair-external created Restored secret namespace:ca-key-pair-external secret/ca-key-pair-internal created Restored secret namespace:ca-key-pair-internal secret/nsp-tls-store-pass created

Restored secret namespace:nsp-tls-store-pass

5. If you answer yes to the Step 94 prompt for client access during the primary CLM cluster configuration, you must update the standby server secret for client access using the custom certificate and key files that are specific to the standby cluster.

Enter the following:

```
# ./nspdeployerctl secret -s nginx-nb-tls-nsp -n psaRestricted -f
tls.key=customKey -f tls.crt=customCert -f ca.crt=customCaCert
update 4
```

where

customKey is the full path of the private server key

customCert is the full path of the server public certificate

customCaCert is the full path of the CA public certificate

Custom certificate and key files are created by performing 6.14 "To generate custom TLS certificate files for the CLM" (p. 83).

Messages like the following are displayed as the server secret is updated:

secret/nginx-nb-tls-nsp patched

The following files may contain sensitive information. They are no longer required by NSP and may be removed.

customKey

customCert

CLM

customCaCert

### Deploy CLM software, monitor initialization

```
98
```

Enter the following to apply the node labels to the CLM cluster:

```
# ./nspdeployerctl config 4
```

99

Enter the following to import the CLM images and Helm charts to the CLM Kubernetes registry

```
# ./nspdeployerctl import 4
```

100 -

Enter the following to deploy the CLM software in the CLM cluster:

**i** Note: If the CLM cluster VMs do not have the required SSH key, you must include the --ask-pass argument in the command, as shown in the following example, and are subsequently prompted for the root password of each cluster member: nspdeployerctl --ask-pass install --config --deploy

```
# ./nspdeployerctl install --config --deploy 4
```

The specified CLM functions are installed and initialized.

```
101 -
```

Monitor and validate the CLM cluster initialization.

**i** Note: You must not proceed to the next step until each CLM pod is operational.

1. On the CLM cluster host, enter the following every few minutes:

```
# kubectl get pods -A \downarrow
```

The status of each CLM cluster pod is displayed; the CLM cluster is operational when the status of each pod is Running or Completed, with the following exception.

Check PVCs are bound to PVs and PVs are created with STORAGECLASS as shown below

```
# kubectl get pvc -A
```

| NAMESPACE           |                 | NAME  |                                 |              | STATUS | VOLUME |
|---------------------|-----------------|-------|---------------------------------|--------------|--------|--------|
| CAPACITY            | ACCESS MOI      | DES   | STORAGECLASS                    | AGE          |        |        |
| nsp-psa-pri<br>5Gi  | vileged<br>RWO  | data- | volume-mdm-ser<br>storage_class | ver-0<br>age | Bound  | pvc-ID |
| nsp-psa-res<br>10Gi | stricted<br>RWO | data- | nspos-kafka-0<br>storage_class  | age          | Bound  | pvc-ID |
| nsp-psa-res<br>2Gi  | stricted<br>RWO | data- | nspos-zookeepe<br>storage_class | r-0<br>age   | Bound  | pvc-ID |
|                     |                 |       |                                 |              |        |        |

```
# kubectl get pv
NAME
                           CAPACITY
                                      ACCESS MODES
                                                     RECLAIM
POLICY
         STATUS
                  CLAIM
nspos-fluentd-logs-data
                           50Mi
               Retain
ROX
                                 Bound
nsp-psa-restricted/nspos-fluentd-logs-data
pvc-ID
                          10Gi
                                     RWO
                                                     Retain
Bound
         nsp-psa-restricted/data-nspos-kafka-0
                          2Gi
                                     RWO
pvc-ID
                                                     Retain
Bound
         nsp-psa-restricted/data-nspos-zookeeper-0
. . .
```

- 3. Verify that all pods are in the Running state.
- 4. If any pod fails to enter the Running or Completed state, see the *NSP Troubleshooting Guide* for information about troubleshooting an errored pod.

#### 102 –

Close the open console windows.

END OF STEPS

CLM

# 11 CLM system upgrade

# 11.1 Upgrading the CLM system

### 11.1.1 Purpose

This chapter describes the steps that must be performed in order to upgrade the CLM.

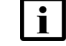

Note: Ensure that the old CLM is running during the upgrade.

### 11.1.2 Steps

### Install the new CLM

1 -

Install the new CLM as described in Chapter 10, "CLM system installation"

### Back up the existing CLM

2 -

To manually backup the contents of the PostgreSQL database, do the following:

- 1. Log in to the pre-24.11 primary CLM server as the nsp user.
- 2. Enter the following: nspdctl --host IP\_address backup -d nspos\_migration -f 4 where

IP\_address is the IP address of the desired CLM server

3. Verify that the backup has completed successfully. Execute:

<code>nspdctl --host IP\_address</code> backup status  ${}^{\downarrow}$  where

IP\_address is the IP address of the desired CLM server

### Transfer the backup to the new CLM deployer host

```
3 _____
```

Transfer the backup file to the CLM deloyer host:

```
scp /opt/nsp/backup/nspos_migration/nspospostgresql_backup_timestamp.
tar.gz root@<deployer ip>:/root/
```

where

timestamp is the backup creation date and time

### Restore the CLM portion of the database

| 4   |                                                                                                    |
|-----|----------------------------------------------------------------------------------------------------|
|     | Enter the following on the CLM deployer host:                                                                                                    |
|     | <pre># cd /opt/nsp/NSP-CN-DEP-release-ID/NSP-CN-release-ID/tools/database 4</pre>                                                                |
| 5   |                                                                                                    |
|     | <b>i</b> Note: In a DR deployment, you must perform the steps in the data center that is the pririmary data center.                              |
|     | Enter the following to restore the CLM PostgreSQL database:                                                                                      |
|     | <pre># ./nspos-db-restore-k8s.sh license-manager backup_dir/backup_file + where</pre>                                                            |
|     | backup_dir is the directory that contains the backup file                                                                                        |
|     | <i>backup_file</i> is the backup file name, for example, for PostgreSQL, the name is /root/nspos-<br>postgresql_backup_ <i>timestamp</i> .tar.gz |
| ENG |                                                                                                    |
|     | , or sters                                                                                                    |

# 12 CLM system uninstallation

## 12.1 Introduction

### 12.1.1 Description

The procedures in this chapter describe how to remove the CLM software from a CLM cluster, and how to remove the CLM deployment environment from the CLM host stations.

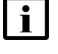

**Note:** To uninstall the software or environment in a DR CLM system, you must perform the procedures in each data center.

## 12.2 Workflow to uninstall a CLM cluster

### 12.2.1 Purpose

The following is the sequence of high-level actions required to uninstall the CLM software, and optionally, the Kubernetes deployment environment, in a data center that hosts a CLM cluster.

### 12.2.2 Stages

1 -

Uninstall the CLM software from the CLM cluster, perform 12.3 "To uninstall the CLM software from a CLM cluster" (p. 155).

2 -

Uninstall the CLM Kubernetes environment, for example, if the cluster host stations are to be recommissioned for another purpose, perform 12.4 "To uninstall the CLM Kubernetes software" (p. 157).

3 -

Uninstall the Kubernetes registry from the CLM deployer host, for example, if you intend to replace the Kubernetes environment of your CLM system, perform 12.5 "To uninstall the CLM Kubernetes registry" (p. 158).

## 12.3 To uninstall the CLM software from a CLM cluster

### 12.3.1 Purpose

Perform this procedure to remove the CLM software from the nodes in a CLM cluster.

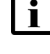

**Note:** You require root or CLM admin user privileges on each CLM cluster station.

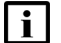

Note: release-ID in a file path has the following format:

*R.r.p*-rel.*version* where *R.r.p* is the CLM release, in the form *MAJOR.minor.patch version* is a numeric value

### 12.3.2 Steps

Log in as the root or CLM admin user on the CLM deployer host.

Open a console window.

3

2

1

Enter the following:

```
# cd /opt/nsp/NSP-CN-DEP-release-ID/bin 4
```

4

Back up the Kubernetes secrets.

1. Enter the following:

```
\# ./nspdeployerctl secret -o backup_file backup {\scriptscriptstyle 4}
```

where backup\_file is the absolute path and name of the backup file to create

As the secrets are backed up, messages like the following are displayed for each Kubernetes namespace:

Backing up secrets to /opt/backupfile...

Including secret namespace:ca-key-pair-external

Including secret namespace:ca-key-pair-internal

Including secret namespace:nsp-tls-store-pass

When the backup is complete, the following prompt is displayed:

Please provide an encryption password for backup\_file

enter aes-256-ctr encryption password:

2. Enter a password.

The following prompt is displayed:

Verifying - enter aes-256-ctr encryption password:

3. Re-enter the password.

The backup file is encrypted using the password.

- 4. Record the password for use when restoring the backup.
- 5. Record the name of the data center associated with the backup.
- 6. Transfer the backup file to a secure location in a separate facility for safekeeping.

#### 5 —

To preserve the cluster configuration, perform the following steps.

- Open the following file using a plain-text editor such as vi: /opt/nsp/NSP-CN-DEP-release-ID/NSP-CN-release-ID/config/nsp-config.yml
- Edit the following line in the platform section, kubernetes subsection to read: deleteOnUndeploy:false
- 3. Save and close the file.
- 6 –

Enter the following:

**I** Note: If the CLM cluster VMs do not have the required SSH key, you must include the --ask-pass argument in the command, as shown in the following example, and are subsequently prompted for the root password of each cluster member: nspdeployerctl --ask-pass --undeploy --clean

```
# ./nspdeployerctl uninstall --undeploy --clean 4
```

The CLM software is removed from each CLM cluster member.

END OF STEPS

# 12.4 To uninstall the CLM Kubernetes software

### 12.4.1 Purpose

Perform this procedure to remove the CLM Kubernetes software.

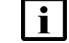

Note: You require root or CLM admin user privileges on the CLM deployer host.

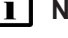

**Note:** *release-ID* in a file path has the following format: *R.r.p*-rel.*version* 

where

*R.r.p* is the CLM release, in the form *MAJOR.minor.patch* version is a numeric value

### 12.4.2 Steps

1 -

Log in as the root or CLM admin user on the CLM deployer host.

2

Open a console window.

3 —

4

Enter the following:

```
# cd /opt/nsp/nsp-k8s-deployer-release-ID/bin 4
```

Enter the following:

**i** Note: The action affects all CLM cluster VMs specified in the hosts.yml file.

**Note:** If the CLM cluster VMs do not have the required SSH key, you must include the --ask-pass argument in the command, as shown in the following example, and are subsequently prompted for the root password of each cluster member: nspk8sctl --ask-pass uninstall

# ./nspk8sctl uninstall 4

The CLM Kubernetes software is uninstalled.

END OF STEPS -

# 12.5 To uninstall the CLM Kubernetes registry

### 12.5.1 Purpose

Perform this procedure to remove the CLM Kubernetes registry and environment from a CLM deployer host.

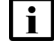

Note: You require root or CLM admin user privileges on the CLM deployer host.

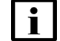

Note: release-ID in a file path has the following format:

*R.r.p*-rel.*version* where *R.r.p* is the CLM release, in the form *MAJOR.minor.patch version* is a numeric value

### 12.5.2 Steps

1 –

Log in as the root or CLM admin user on the CLM deployer host.

```
2 —
```

Open a console window.

3 —

Enter the following:

# cd /opt/nsp/nsp-registry-release-ID/bin 4

4 Enter the following to remove the CLM Kubernetes environment: **i** Note: The CLM Kubernetes registry log is /var/log/nspregistryctl.log.
# ./nspregistryctl uninstall -y The CLM Kubernetes registry and environment are uninstalled.
5 Close the console window.

END OF STEPS

# A Removing world permissions from compiler executables

#### **Resetting GCC-compiler file permissions A.1**

### A.1.1 Description

This appendix describes the post-deployment configuration of specific file permissions for additional CLM system security.

Read and execute privileges for the "other" user type may be enabled on specific RPM files during RHEL OS installation, upgrade, or update.

As a security-hardening measure after such a RHEL OS operation, you can revoke the privileges, as described in A.2 "To remove world permissions from compiler executables" (p. 161).

In the event that you need to roll back the security hardening, see A.3 "To restore compiler world permissions" (p. 162).

#### A.2 To remove world permissions from compiler executables

### A.2.1 Purpose

Perform this procedure to clear the "other" user permissions on specific GCC-compiler files on a CLM component station.

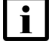

Note: It is recommended that you perform the procedure only during a scheduled maintenance period.

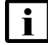

**i** Note: You require root user privileges on the station.

## A.2.2 Steps

1 -

Log in to the CLM component station as the root or CLM admin user.

2

Open a console window.

3

Paste the following command block into the console window:

chmod 750 /usr/bin/c89

chmod 750 /usr/bin/c99

chmod 750 /usr/bin/cc

| chmod                           | 750 | /usr/bin/f95                     |  |  |  |
|---------------------------------|-----|----------------------------------|--|--|--|
| chmod                           | 750 | /usr/bin/gcc                     |  |  |  |
| chmod                           | 750 | /usr/bin/gcc-ar                  |  |  |  |
| chmod                           | 750 | /usr/bin/gcc-nm                  |  |  |  |
| chmod                           | 750 | /usr/bin/gcc-ranlib              |  |  |  |
| chmod                           | 750 | /usr/bin/gcov                    |  |  |  |
| chmod                           | 750 | /usr/bin/x86_64-redhat-linux-gcc |  |  |  |
| chmod                           | 750 | /usr/bin/c++                     |  |  |  |
| chmod                           | 750 | /usr/bin/g++                     |  |  |  |
| chmod                           | 750 | /usr/bin/x86_64-redhat-linux-c++ |  |  |  |
| chmod                           | 750 | /usr/bin/x86_64-redhat-linux-g++ |  |  |  |
| chmod                           | 750 | /usr/bin/gfortran                |  |  |  |
| The file permissions are reset. |     |                                  |  |  |  |

4

Close the console window.

END OF STEPS -

#### To restore compiler world permissions A.3

### A.3.1 Purpose

Perform this procedure to restore the original file permissions reset by performing A.2 "To remove world permissions from compiler executables" (p. 163) on a CLM component station.

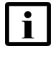

Note: It is recommended that you perform the procedure only during a scheduled maintenance period.

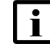

**i** Note: You require root user privileges on the station.

### A.3.2 Steps

1 -

Log in to the station as the root or CLM admin user.

2 \_\_\_\_\_

Open a console window.

3 -

Paste the following command block into the console window: chmod 755 /usr/bin/c89

```
chmod 755 /usr/bin/c99
chmod 755 /usr/bin/cc
chmod 755 /usr/bin/f95
chmod 755 /usr/bin/gcc
chmod 755 /usr/bin/gcc-ar
chmod 755 /usr/bin/gcc-nm
chmod 755 /usr/bin/gcc-ranlib
chmod 755 /usr/bin/gcov
chmod 755 /usr/bin/gcov
chmod 755 /usr/bin/x86_64-redhat-linux-gcc
chmod 755 /usr/bin/c++
chmod 755 /usr/bin/g++
chmod 755 /usr/bin/x86_64-redhat-linux-c++
chmod 755 /usr/bin/x86_64-redhat-linux-g++
chmod 755 /usr/bin/x86_64-redhat-linux-g++
chmod 755 /usr/bin/x86_64-redhat-linux-g++
chmod 755 /usr/bin/gfortran
The original file permissions are restored.
```

4

Close the console window.

END OF STEPS

CLM